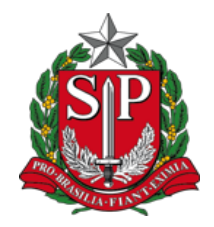

# GOVERNO DO ESTADO DE SÃO PAULO

# Manual de Navegação

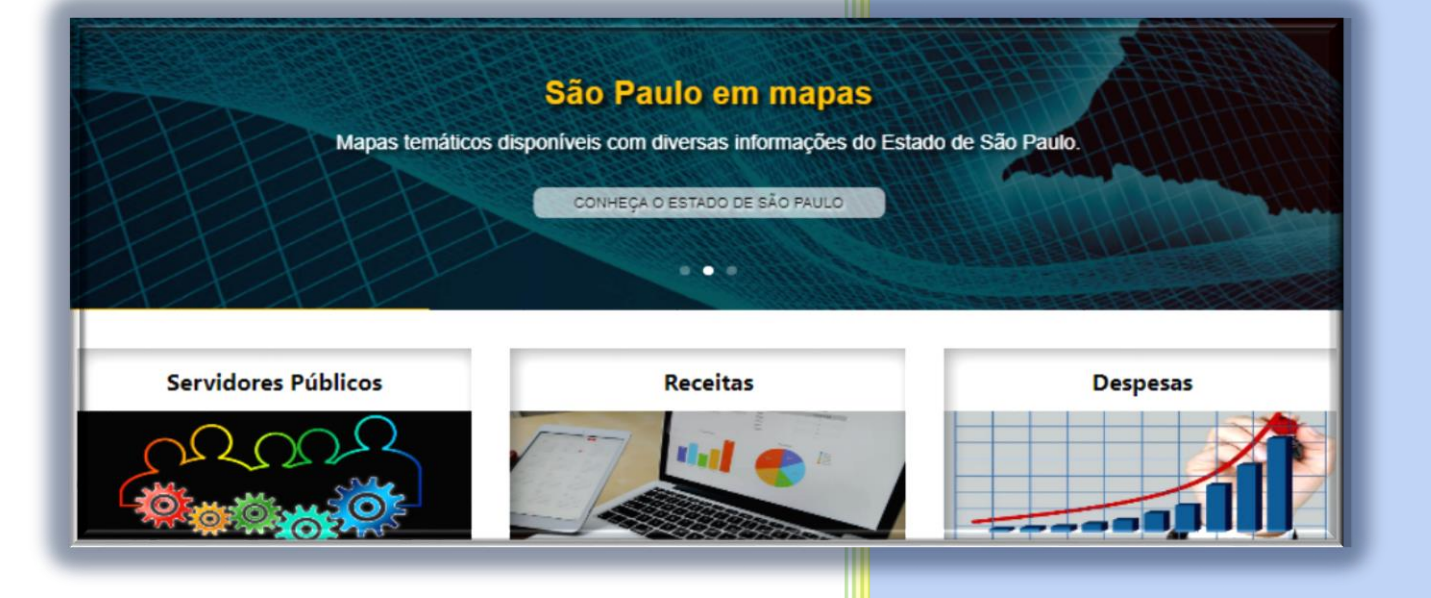

# PORTAL DA TRANSPARÊNCIA

transparencia.sp.gov.br

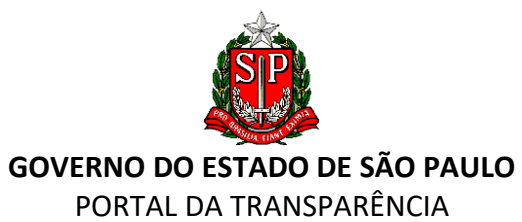

## **SUMÁRIO**

| APRESENTAÇÃO         1. REDES SOCIAIS         2. CIDADÃO SP         3. TRANSPARÊNCIA SP         4. LEGISLAÇÃO         5. CANAIS DE COMUNICAÇÃO         6. LEI DE ACESSO À INFORMAÇÃO         7. LINKS EXTERNOS         8. FERRAMENTA DE PESQUISA         9. BANNERS ILUSTRADOS "SERVIDORES PÚBLICOS", "RECEITAS" E "DESPESAS"         11. PAINÉIS DA TRANSPARÊNCIA         12. QUADROS.         QUADRO "ADMINISTRAÇÃO PÚBLICA"         QUADRO "ADMINISTRAÇÃO PÚBLICA"         QUADRO "GESTÃO FISCAL"         QUADRO "PARCTEIDAÇÃO SOCIAL"         QUADRO "PARCERIAS PÚBLICO-PRIVADAS"         QUADRO "PARETEÑNIAS DE RECURSOS"         QUADRO "PARTERÊNCIAS DE RECURSOS"         QUADRO "PLANEJAMENTO E ORÇAMENTO"         QUADRO "CARTA DE SERVIÇOS".         Estamos aqui:         QUADRO "CARTA DE SERVIÇOS".         Estamos aqui:         QUADRO "COVID-19":         QUADRO "ONFARS PÚBLICAS"         QUADRO "DIÁRIO OFICIAL"         QUADRO "MAPAS E GRÁFICOS TEMÁTICOS"         QUADRO "ANALAÇÃO DO PORTAL DA TRANSPARÊNCIA"         QUADRO "AVALIAÇÃO DO PORTAL DA TRANSPARÊNCIA"                                                                                                    | 00  | QUE É O PORTAL DA TRANSPARÊNCIA                                   | 3  |  |  |
|----------------------------------------------------------------------------------------------------|-----|-------------------------------------------------------------------|----|--|--|
| 1. REDES SOCIAIS         2. CIDADÃO SP         3. TRANSPARÊNCIA SP         4. LEGISLAÇÃO         5. CANAIS DE COMUNICAÇÃO         6. LEI DE ACESSO À INFORMAÇÃO         7. LINKS EXTERNOS         8. FERRAMENTA DE PESQUISA         9. BANNERS ROTATIVOS:         10. BANNERS INJUSTRADOS "SERVIDORES PÚBLICOS", "RECEITAS" E "DESPESAS"         11. PAINÉIS DA TRANSPARÊNCIA         12. QUADROS         QUADRO "ADMINISTRAÇÃO PÚBLICA"         QUADRO "ADMINISTRAÇÃO PÚBLICA"         QUADRO "ADMINISTRAÇÃO PÚBLICA"         QUADRO "ADMINISTRAÇÃO PÚBLICA"         QUADRO "ADMINISTRAÇÃO PÚBLICA"         QUADRO "ADMINISTRAÇÃO PÚBLICA"         QUADRO "ADMINISTRAÇÃO PÚBLICA"         QUADRO "ADMINISTRAÇÃO SOCIAL"         QUADRO "PARCERIAS PÚBLICO-PRIVADAS"         QUADRO "PARCERIAS PÚBLICO-PRIVADAS"         QUADRO "PARCERIAS PÚBLICO-PRIVADAS"         QUADRO "CARTA DE SERVIÇOS"         QUADRO "CARTA DE SERVIÇOS"         QUADRO "CARTA DE SERVIÇOS"         QUADRO "DUCAÇÃO FISCAL"         QUADRO "DUCAÇÃO FISCAL"         QUADRO "DUCAÇÃO FISCAL"         QUADRO "DUCAÇÃO FISCAL"         QUADRO "DUCAÇÃO FISCAL"         QUADRO "DUCAÇÃO FISCAL"         QUADRO "DUCAÇÃO FISCAL"                                                                                                    | APF | RESENTAÇÃO                                                        | 3  |  |  |
| <ol> <li>CIDADÃO SP</li></ol>                                                                                                    | 1.  | REDES SOCIAIS                                                     | 4  |  |  |
| <ol> <li>TRANSPARÊNCIA SP</li></ol>                                                                                                    | 2.  | CIDADÃO SP                                                        | 4  |  |  |
| <ul> <li>4. LEGISLAÇÃO</li> <li>5. CANAIS DE COMUNICAÇÃO</li> <li>6. LEI DE ACESSO À INFORMAÇÃO</li> <li>7. LINKS EXTERNOS</li> <li>8. FERRAMENTA DE PESQUISA.</li> <li>9. BANNERS ROTATIVOS:</li> <li>10. BANNERS ILUSTRADOS "SERVIDORES PÚBLICOS", "RECEITAS" E "DESPESAS"</li> <li>11. PAINÉIS DA TRANSPARÊNCIA.</li> <li>12. QUADROS.</li> <li>QUADRO "ADMIINISTRAÇÃO PÚBLICA".</li> <li>QUADRO "PARTICIPAÇÃO SOCIAL"</li> <li>QUADRO "PARTICIPAÇÃO SOCIAL"</li> <li>QUADRO "PARCERIAS PÚBLICO-PRIVADAS"</li> <li>QUADRO "PARCERIAS PÚBLICO-PRIVADAS"</li> <li>QUADRO "PARCERIAS PÚBLICO-PRIVADAS"</li> <li>QUADRO "CARTA DE SERVIÇOS".</li> <li>Estamos aqui:</li> <li>QUADRO "EDUCAÇÃO FISCAL"</li> <li>QUADRO "ECUCAÇÃO FISCAL"</li> <li>QUADRO "ECUCAÇÃO FISCAL"</li> <li>QUADRO "CARTA DE SERVIÇOS".</li> <li>Estamos aqui:</li> <li>QUADRO "COVID-19":</li> <li>QUADRO "DADOS ABERTOS"</li> <li>QUADRO "DADOS ABERTOS"</li> <li>QUADRO "COVID-19":</li> <li>QUADRO "COVID-19":</li> <li>QUADRO "CONPAS PÚBLICAS"</li> <li>QUADRO "CONPAS PÚBLICAS"</li> <li>QUADRO "MAPAS E GRÁFICOS TEMÁTICOS"</li> <li>QUADRO "RELATÓRIOS"</li> <li>QUADRO "RELATÓRIOS"</li> <li>QUADRO "RELATÓRIOS"</li> <li>QUADRO "RELATÓRIOS"</li> <li>QUADRO "ADADS ABERTOS"</li> <li>QUADRO "ADADS ADERTOS"</li> <li>QUADRO ADADOS ADERTOS"</li> <li>QUADRO ADADOS ADERTOS"</li> <li>QUADRO ADADOS ADERTOS"</li> <li>QUADRO ADADOS ADERTOS"</li> <li>QUADRO ADADOS ADERTOS"</li> <li>QUADRO ADADOS ADERTOS"</li> <li>QUADRO ADADOS ADERTOS"</li> <li>QUADRO ADADOS ADERTOS"</li> <li>QUADRO ADADOS DO PORTAL DA TRANSPARÊNCIA"</li> <li>13. RODAPÉ</li> <li>14. ACESSIBILIDADE DO SITE</li> </ul> | 3.  | TRANSPARÊNCIA SP                                                  | 5  |  |  |
| 5. CANAIS DE COMUNICAÇÃO         6. LEI DE ACESSO À INFORMAÇÃO         7. LINKS EXTERNOS         8. FERRAMENTA DE PESQUISA         9. BANNERS ROTATIVOS:         10. BANNERS ILUSTRADOS "SERVIDORES PÚBLICOS", "RECEITAS" E "DESPESAS"         11. PAINÉIS DA TRANSPARÊNCIA         12. QUADROS.         QUADRO "ADMINISTRAÇÃO PÚBLICA".         QUADRO "ADMINISTRAÇÃO PÚBLICA".         QUADRO "PARTICIPAÇÃO SOCIAL".         QUADRO "PARCERIAS PÚBLICO-PRIVADAS".         QUADRO "PARCERIAS PÚBLICO-PRIVADAS".         QUADRO "PARCERIAS PÚBLICO-PRIVADAS".         QUADRO "CARTA DE SERVIÇOS SOCIAL".         QUADRO "CARTA DE SERVIÇOS".         Estamos aqui:         QUADRO "EDUCAÇÃO FISCAL".         QUADRO "EDUCAÇÃO FISCAL".         QUADRO "CONTENCIAS DE RECURSOS"         QUADRO "CARTA DE SERVIÇOS".         Estamos aqui:         QUADRO "TERCEIRO SETOR"         QUADRO "DADOS ABERTOS".         QUADRO "COVID-19":         QUADRO "CONPRAS PÚBLICAS"         QUADRO "COMPRAS PÚBLICAS"         QUADRO "COMPRAS E GRÁFICOS TEMÁTICOS".         QUADRO "RELATÓRIOS"         QUADRO "RELATÓRIOS"         QUADRO "RELATÓRIOS"         QUADRO "RELATÓRIOS"         QUADRO "AVALIAÇÃO DO PORTAL DA TRANSPARÊNCIA". </td <td>4.</td> <td>LEGISLAÇÃO</td> <td>9</td>                                                                                                    | 4.  | LEGISLAÇÃO                                                        | 9  |  |  |
| <ul> <li>6. LEI DE ACESSO À INFORMAÇÃO</li> <li>7. LINKS EXTERNOS</li> <li>8. FERRAMENTA DE PESQUISA</li> <li>9. BANNERS ROTATIVOS:</li> <li>10. BANNERS ILUSTRADOS "SERVIDORES PÚBLICOS", "RECEITAS" E "DESPESAS"</li> <li>11. PAINÉIS DA TRANSPARÊNCIA</li> <li>12. QUADROS</li> <li>QUADRO "ADMINISTRAÇÃO PÚBLICA"</li> <li>QUADRO "GESTÃO FISCAL"</li> <li>QUADRO "PARTICIPAÇÃO SOCIAL"</li> <li>QUADRO "PARCERIAS PÚBLICO-PRIVADAS"</li> <li>QUADRO "PLANEJAMENTO E ORÇAMENTO"</li> <li>QUADRO "TRANSFERÊNCIAS DE RECURSOS"</li> <li>QUADRO "CARTA DE SERVIÇOS"</li> <li>Estamos aqui:</li> <li>QUADRO "EDUCAÇÃO FISCAL"</li> <li>QUADRO "TERCEIRO SETOR"</li> <li>QUADRO "TERCEIRO SETOR"</li> <li>QUADRO "DADOS ABERTOS"</li> <li>QUADRO "DADOS ABERTOS"</li> <li>QUADRO "COMPRAS PÚBLICAS"</li> <li>QUADRO "COMPRAS PÚBLICAS"</li> <li>QUADRO "MAPAS E GRÁFICOS TEMÁTICOS"</li> <li>QUADRO "ARLATÓRIOS"</li> <li>QUADRO "ARLATÓRIOS"</li> <li>QUADRO "ARLATÓRIOS"</li> </ul>                                                                                                    | 5.  | CANAIS DE COMUNICAÇÃO                                             | 10 |  |  |
| 7. LINKS EXTERNOS         8. FERRAMENTA DE PESQUISA         9. BANNERS ROTATIVOS:         10. BANNERS ILUSTRADOS "SERVIDORES PÚBLICOS", "RECEITAS" E "DESPESAS"         11. PAINÉIS DA TRANSPARÊNCIA         12. QUADROS         QUADRO "ADMINISTRAÇÃO PÚBLICA"         QUADRO "GESTÃO FISCAL"         QUADRO "PARTICIPAÇÃO SOCIAL"         QUADRO "PARCERIAS PÚBLICO-PRIVADAS"         QUADRO "PARCERIAS PÚBLICO-PRIVADAS"         QUADRO "PARCERIAS PÚBLICO-PRIVADAS"         QUADRO "PARCERIAS PÚBLICO-PRIVADAS"         QUADRO "ARANEJAMENTO E ORÇAMENTO"         QUADRO "CARTA DE SERVIÇOS"         Estamos aqui:         QUADRO "EDUCAÇÃO FISCAL"         QUADRO "DADOS ABERTOS"         QUADRO "COVID-19":         QUADRO "COMPRAS PÚBLICAS"         QUADRO "COMPRAS PÚBLICAS"         QUADRO "COMPRAS PÚBLICAS"         QUADRO "APAAS E GRÁFICOS TEMÁTICOS"         QUADRO "AVALIAÇÃO DO PORTAL DA TRANSPARÊNCIA"         13. RODAPÉ                                                                                                    | 6.  | LEI DE ACESSO À INFORMAÇÃO                                        | 15 |  |  |
| <ul> <li>8. FERRAMENTA DE PESQUISA</li></ul>                                                                                                    | 7.  | LINKS EXTERNOS                                                    | 16 |  |  |
| <ul> <li>9. BANNERS ROTATIVOS:</li> <li>10. BANNERS ILUSTRADOS "SERVIDORES PÚBLICOS", "RECEITAS" E "DESPESAS"</li> <li>11. PAINÉIS DA TRANSPARÊNCIA</li> <li>12. QUADROS.</li> <li>QUADRO "ADMINISTRAÇÃO PÚBLICA"</li> <li>QUADRO "GESTÃO FISCAL".</li> <li>QUADRO "PARTICIPAÇÃO SOCIAL"</li> <li>QUADRO "PARTICIPAÇÃO SOCIAL"</li> <li>QUADRO "PLANEJAMENTO E ORÇAMENTO"</li> <li>QUADRO "PLANEJAMENTO E ORÇAMENTO"</li> <li>QUADRO "CARTA DE SERVIÇOS"</li> <li>Estamos aqui:</li> <li>QUADRO "EDUCAÇÃO FISCAL"</li> <li>QUADRO "TERCEIRO SETOR"</li> <li>QUADRO "TERCEIRO SETOR"</li> <li>QUADRO "DADOS ABERTOS"</li> <li>QUADRO "CONIP-19":</li> <li>QUADRO "COMPRAS PÚBLICAS"</li> <li>QUADRO "DADOS ABERTOS"</li> <li>QUADRO "IÁRIO OFICIAL"</li> <li>QUADRO "COMPRAS PÚBLICAS"</li> <li>QUADRO "MAPAS E GRÁFICOS TEMÁTICOS"</li> <li>QUADRO "AVALIAÇÃO DO PORTAL DA TRANSPARÊNCIA"</li> <li>13. RODAPÉ</li> <li>14. ACESSIBILIDADE DO SITE</li> </ul>                                                                                                    | 8.  | FERRAMENTA DE PESQUISA                                            | 17 |  |  |
| <ul> <li>10. BANNERS ILUSTRADOS "SERVIDORES PÚBLICOS", "RECEITAS" E "DESPESAS"</li> <li>11. PAINÉIS DA TRANSPARÊNCIA.</li> <li>12. QUADROS.</li> <li>QUADRO "ADMINISTRAÇÃO PÚBLICA".</li> <li>QUADRO "GESTÃO FISCAL".</li> <li>QUADRO "PARTICIPAÇÃO SOCIAL".</li> <li>QUADRO "PARCERIAS PÚBLICO-PRIVADAS".</li> <li>QUADRO "PIANEJAMENTO E ORÇAMENTO".</li> <li>QUADRO "TRANSFERÊNCIAS DE RECURSOS".</li> <li>QUADRO "CARTA DE SERVIÇOS".</li> <li>Estamos aqui:</li> <li>QUADRO "EDUCAÇÃO FISCAL".</li> <li>QUADRO "EDUCAÇÃO FISCAL".</li> <li>QUADRO "COVID-19":</li> <li>QUADRO "COVID-19":</li> <li>QUADRO "COVID-19":</li> <li>QUADRO "COVID-19":</li> <li>QUADRO "COVID-19":</li> <li>QUADRO "COVID-19":</li> <li>QUADRO "COVID-19":</li> <li>QUADRO "COMPRAS PÚBLICAS".</li> <li>QUADRO "ANAPAS E GRÁFICOS TEMÁTICOS".</li> <li>QUADRO "AVALIAÇÃO DO PORTAL DA TRANSPARÊNCIA".</li> <li>13. RODAPÉ</li> <li>14. ACESSIBILIDADE DO SITE</li> </ul>                                                                                                    | 9.  | BANNERS ROTATIVOS:                                                | 17 |  |  |
| <ul> <li>11. PAINÉIS DA TRANSPARÊNCIA.</li> <li>12. QUADROS.</li> <li>QUADRO "ADMINISTRAÇÃO PÚBLICA".</li> <li>QUADRO "GESTÃO FISCAL".</li> <li>QUADRO "PARTICIPAÇÃO SOCIAL".</li> <li>QUADRO "PARCERIAS PÚBLICO-PRIVADAS".</li> <li>QUADRO "PLANEJAMENTO E ORÇAMENTO".</li> <li>QUADRO "TRANSFERÊNCIAS DE RECURSOS".</li> <li>QUADRO "CARTA DE SERVIÇOS".</li> <li>Estamos aqui:</li> <li>QUADRO "EDUCAÇÃO FISCAL".</li> <li>QUADRO "EDUCAÇÃO FISCAL".</li> <li>QUADRO "COVID-19":</li> <li>QUADRO "COVID-19":</li> <li>QUADRO "COVID-19":</li> <li>QUADRO "COMPRAS PÚBLICAS".</li> <li>QUADRO "COMPRAS PÚBLICAS".</li> <li>QUADRO "COMPRAS PÚBLICAS".</li> <li>QUADRO "COMPRAS PÚBLICAS".</li> <li>QUADRO "AVALIAÇÃO DO PORTAL DA TRANSPARÊNCIA".</li> <li>13. RODAPÉ.</li> <li>14. ACESSIBILIDADE DO SITE.</li> </ul>                                                                                                    | 10. | BANNERS ILUSTRADOS "SERVIDORES PÚBLICOS", "RECEITAS" E "DESPESAS" | 24 |  |  |
| 12. QUADROS.         QUADRO "ADMINISTRAÇÃO PÚBLICA".         QUADRO "GESTÃO FISCAL".         QUADRO "PARTICIPAÇÃO SOCIAL".         QUADRO "PARCERIAS PÚBLICO-PRIVADAS".         QUADRO "PLANEJAMENTO E ORÇAMENTO"         QUADRO "TRANSFERÊNCIAS DE RECURSOS"         QUADRO "CARTA DE SERVIÇOS".         Estamos aqui:         QUADRO "TERCEIRO SETOR".         QUADRO "TERCEIRO SETOR".         QUADRO "COVID-19":         QUADRO "COVID-19":         QUADRO "COMPRAS PÚBLICAS" .         QUADRO "COMPRAS PÚBLICAS".         QUADRO "MAPAS E GRÁFICOS TEMÁTICOS"         QUADRO "AVALIAÇÃO DO PORTAL DA TRANSPARÊNCIA".         13. RODAPÉ                                                                                                    | 11. | PAINÉIS DA TRANSPARÊNCIA                                          |    |  |  |
| QUADRO "ADMINISTRAÇÃO PÚBLICA"                                                                                                    | 12. | QUADROS                                                           | 35 |  |  |
| QUADRO "GESTÃO FISCAL"         QUADRO "PARTICIPAÇÃO SOCIAL"         QUADRO "PARTCERIAS PÚBLICO-PRIVADAS"                                                                                                    | C   | QUADRO "ADMINISTRAÇÃO PÚBLICA"                                    | 35 |  |  |
| QUADRO "PARTICIPAÇÃO SOCIAL"<br>QUADRO "PARCERIAS PÚBLICO-PRIVADAS"<br>QUADRO "PLANEJAMENTO E ORÇAMENTO"<br>QUADRO "TRANSFERÊNCIAS DE RECURSOS"<br>QUADRO "CARTA DE SERVIÇOS"<br>Estamos aqui:<br>QUADRO "CARTA DE SERVIÇOS"<br>Estamos aqui:<br>QUADRO "EDUCAÇÃO FISCAL"<br>QUADRO "EDUCAÇÃO FISCAL"<br>QUADRO "TERCEIRO SETOR"<br>QUADRO "DADOS ABERTOS"<br>QUADRO "DADOS ABERTOS"<br>QUADRO "COVID-19":<br><br>QUADRO "COVID-19":<br><br>QUADRO "DIÁRIO OFICIAL"<br>QUADRO "COMPRAS PÚBLICAS"<br>QUADRO "COMPRAS PÚBLICAS"<br>QUADRO "MAPAS E GRÁFICOS TEMÁTICOS"<br>QUADRO "RELATÓRIOS"<br>QUADRO "AVALIAÇÃO DO PORTAL DA TRANSPARÊNCIA"<br><b>13. RODAPÉ</b><br><b>14. ACESSIBILIDADE DO SITE</b>                                                                                                    | C   | QUADRO "GESTÃO FISCAL"                                            |    |  |  |
| QUADRO "PARCERIAS PÚBLICO-PRIVADAS"         QUADRO "PLANEJAMENTO E ORÇAMENTO"         QUADRO "TRANSFERÊNCIAS DE RECURSOS"         QUADRO "CARTA DE SERVIÇOS"         Estamos aqui:         QUADRO "EDUCAÇÃO FISCAL"         QUADRO "TERCEIRO SETOR"         QUADRO "DADOS ABERTOS"         QUADRO "COVID-19":         QUADRO "COVID-19":         QUADRO "COVID-19":         QUADRO "COMPRAS PÚBLICAS"         QUADRO "COMPRAS PÚBLICAS"         QUADRO "RELATÓRIOS"         QUADRO "AVALIAÇÃO DO PORTAL DA TRANSPARÊNCIA" <b>13. RODAPÉ</b>                                                                                                    | C   | QUADRO "PARTICIPAÇÃO SOCIAL"                                      |    |  |  |
| QUADRO "PLANEJAMENTO E ORÇAMENTO"         QUADRO "TRANSFERÊNCIAS DE RECURSOS"         QUADRO "CARTA DE SERVIÇOS"         Estamos aqui:         QUADRO "EDUCAÇÃO FISCAL"         QUADRO "TERCEIRO SETOR"         QUADRO "DADOS ABERTOS"         QUADRO "COVID-19":         QUADRO "COVID-19":         QUADRO "COVID-19":         QUADRO "COMPRAS PÚBLICAS"         QUADRO "COMPRAS PÚBLICAS"         QUADRO "RELATÓRIOS"         QUADRO "AVALIAÇÃO DO PORTAL DA TRANSPARÊNCIA" <b>13. RODAPÉ</b>                                                                                                    | C   | QUADRO "PARCERIAS PÚBLICO-PRIVADAS"                               | 41 |  |  |
| QUADRO "TRANSFERÊNCIAS DE RECURSOS"         QUADRO "CARTA DE SERVIÇOS"         Estamos aqui:         QUADRO "EDUCAÇÃO FISCAL"         QUADRO "TERCEIRO SETOR"         QUADRO "DADOS ABERTOS"         QUADRO "COVID-19":         QUADRO "COVID-19":         QUADRO "COMPRAS PÚBLICAS"         QUADRO "COMPRAS PÚBLICAS"         QUADRO "RELATÓRIOS"         QUADRO "AVALIAÇÃO DO PORTAL DA TRANSPARÊNCIA"         13. RODAPÉ         14. ACESSIBILIDADE DO SITE                                                                                                    | C   | QUADRO "PLANEJAMENTO E ORÇAMENTO"                                 | 43 |  |  |
| QUADRO "CARTA DE SERVIÇOS"         Estamos aqui:         QUADRO "EDUCAÇÃO FISCAL"         QUADRO "TERCEIRO SETOR"         QUADRO "DADOS ABERTOS"         QUADRO "COVID-19":         QUADRO "COVID-19":         QUADRO "COMPRAS PÚBLICAS"         QUADRO "MAPAS E GRÁFICOS TEMÁTICOS"         QUADRO "AVALIAÇÃO DO PORTAL DA TRANSPARÊNCIA" <b>13. RODAPÉ 14. ACESSIBILIDADE DO SITE</b>                                                                                                    | C   | QUADRO "TRANSFERÊNCIAS DE RECURSOS"                               | 46 |  |  |
| Estamos aqui:<br>QUADRO "EDUCAÇÃO FISCAL"<br>QUADRO "TERCEIRO SETOR"<br>QUADRO "DADOS ABERTOS"<br>QUADRO "COVID-19":<br>QUADRO "COVID-19":<br>QUADRO "DIÁRIO OFICIAL"<br>QUADRO "COMPRAS PÚBLICAS"<br>QUADRO "COMPRAS PÚBLICAS"<br>QUADRO "MAPAS E GRÁFICOS TEMÁTICOS"<br>QUADRO "RELATÓRIOS"<br>QUADRO "AVALIAÇÃO DO PORTAL DA TRANSPARÊNCIA"<br><b>13. RODAPÉ</b><br><b>14. ACESSIBILIDADE DO SITE</b>                                                                                                    | C   | QUADRO "CARTA DE SERVIÇOS"                                        | 51 |  |  |
| QUADRO "EDUCAÇÃO FISCAL"<br>QUADRO "TERCEIRO SETOR"<br>QUADRO "DADOS ABERTOS"<br>QUADRO "COVID-19":<br>QUADRO "COVID-19":<br>QUADRO "DIÁRIO OFICIAL"<br>QUADRO "DIÁRIO OFICIAL"<br>QUADRO "COMPRAS PÚBLICAS"<br>QUADRO "COMPRAS PÚBLICAS"<br>QUADRO "MAPAS E GRÁFICOS TEMÁTICOS"<br>QUADRO "RELATÓRIOS"<br>QUADRO "RELATÓRIOS"<br>QUADRO "AVALIAÇÃO DO PORTAL DA TRANSPARÊNCIA"<br><b>13. RODAPÉ</b><br><b>14. ACESSIBILIDADE DO SITE</b>                                                                                                    | E   | Estamos aqui:                                                     | 51 |  |  |
| QUADRO "TERCEIRO SETOR"                                                                                                    | C   | QUADRO "EDUCAÇÃO FISCAL"                                          | 52 |  |  |
| QUADRO "DADOS ABERTOS"<br>QUADRO "COVID-19":<br>QUADRO "DIÁRIO OFICIAL"<br>QUADRO "COMPRAS PÚBLICAS"<br>QUADRO "MAPAS E GRÁFICOS TEMÁTICOS"<br>QUADRO "RELATÓRIOS"<br>QUADRO "RELATÓRIOS"<br>QUADRO "AVALIAÇÃO DO PORTAL DA TRANSPARÊNCIA"<br><b>13. RODAPÉ</b><br><b>14. ACESSIBILIDADE DO SITE</b>                                                                                                    | C   | QUADRO "TERCEIRO SETOR"                                           | 54 |  |  |
| QUADRO "COVID-19":<br>QUADRO "DIÁRIO OFICIAL"<br>QUADRO "COMPRAS PÚBLICAS"<br>QUADRO "MAPAS E GRÁFICOS TEMÁTICOS"<br>QUADRO "RELATÓRIOS"<br>QUADRO "RELATÓRIOS"<br>QUADRO "AVALIAÇÃO DO PORTAL DA TRANSPARÊNCIA"<br><b>13. RODAPÉ</b><br><b>14. ACESSIBILIDADE DO SITE</b>                                                                                                    | C   | QUADRO "DADOS ABERTOS"                                            | 56 |  |  |
| QUADRO "DIÁRIO OFICIAL"<br>QUADRO "COMPRAS PÚBLICAS"<br>QUADRO "MAPAS E GRÁFICOS TEMÁTICOS"<br>QUADRO "RELATÓRIOS"<br>QUADRO "AVALIAÇÃO DO PORTAL DA TRANSPARÊNCIA"<br><b>13. RODAPÉ</b><br><b>14. ACESSIBILIDADE DO SITE</b>                                                                                                    | C   | QUADRO "COVID-19":                                                | 58 |  |  |
| QUADRO "COMPRAS PÚBLICAS"<br>QUADRO "MAPAS E GRÁFICOS TEMÁTICOS"<br>QUADRO "RELATÓRIOS"<br>QUADRO "AVALIAÇÃO DO PORTAL DA TRANSPARÊNCIA"<br><b>13. RODAPÉ</b><br><b>14. ACESSIBILIDADE DO SITE</b>                                                                                                    | C   | QUADRO "DIÁRIO OFICIAL"                                           | 61 |  |  |
| QUADRO "MAPAS E GRÁFICOS TEMÁTICOS"<br>QUADRO "RELATÓRIOS"<br>QUADRO "AVALIAÇÃO DO PORTAL DA TRANSPARÊNCIA"<br><b>13. RODAPÉ</b><br><b>14. ACESSIBILIDADE DO SITE</b>                                                                                                    | C   | QUADRO "COMPRAS PÚBLICAS"                                         | 61 |  |  |
| QUADRO "RELATÓRIOS"<br>QUADRO "AVALIAÇÃO DO PORTAL DA TRANSPARÊNCIA"<br><b>13. RODAPÉ</b><br><b>14. ACESSIBILIDADE DO SITE</b>                                                                                                    | C   | QUADRO "MAPAS E GRÁFICOS TEMÁTICOS"                               | 67 |  |  |
| QUADRO "AVALIAÇÃO DO PORTAL DA TRANSPARÊNCIA"                                                                                                    | C   | QUADRO "RELATÓRIOS"                                               |    |  |  |
| 13. RODAPÉ         14. ACESSIBILIDADE DO SITE                                                                                                    | C   | QUADRO "AVALIAÇÃO DO PORTAL DA TRANSPARÊNCIA"                     | 69 |  |  |
| 14. ACESSIBILIDADE DO SITE                                                                                                    | 13. | RODAPÉ                                                            | 69 |  |  |
|                                                                                                    | 14. | ACESSIBILIDADE DO SITE                                            | 70 |  |  |

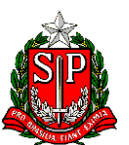

GOVERNO DO ESTADO DE SÃO PAULO

PORTAL DA TRANSPARÊNCIA

## O QUE É O PORTAL DA TRANSPARÊNCIA

Gerenciado pela Controladoria Geral do Estado, por meio da Coordenadoria de Controle Estratégico e Promoção de Integridade e de seu Departamento de Transparência Ativa e Promoção de Integridade, o portal abrange diversos assuntos e disponibiliza informações relacionadas à gestão pública do Estado de São Paulo, incluindo arrecadação e a utilização do dinheiro público. O portal é um importante instrumento de controle social com o objetivo de prover ao cidadão/usuário um meio de consultar, supervisionar e fiscalizar as ações governamentais.

Os dados divulgados no Portal são provenientes de diversas bases de informações: do Sistema Integrado de Administração Financeira para Estados e Municípios (SIAFEM), da Bolsa Eletrônica de Compras de São Paulo (BEC/SP), da Unidade Central de Recursos Humanos (UCRH), de vários sistemas da Secretaria da Fazenda e Planejamento e de demais Secretarias, autarquias, fundações, empresas dependentes, entre diversas outras. As informações são disponibilizadas para conhecimento do cidadão por meio de documentos, planilhas, consultas detalhadas, gráficos e dados abertos.

## **APRESENTAÇÃO**

Este manual foi elaborado com o objetivo de facilitar ao cidadão/usuário a consulta às informações disponíveis no Portal da Transparência, bem como ajudar na pesquisa dos assuntos desejados.

Na página de abertura do Portal, é possível visualizar e navegar por todos os menus e consultas disponíveis referentes às ações dos órgãos da Administração Pública do Estado de São Paulo.

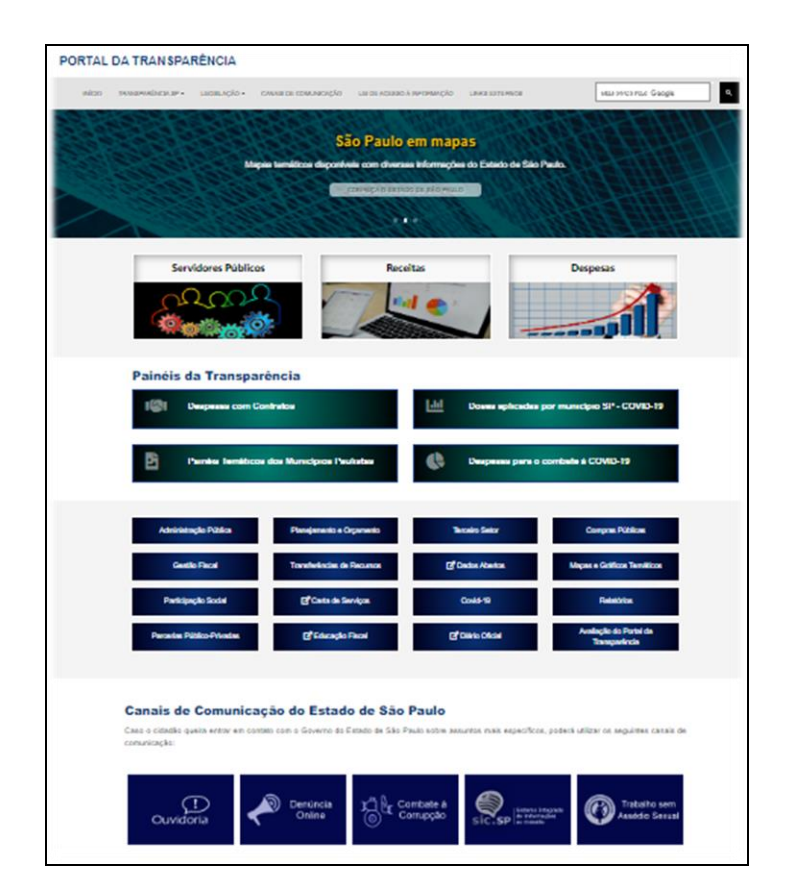

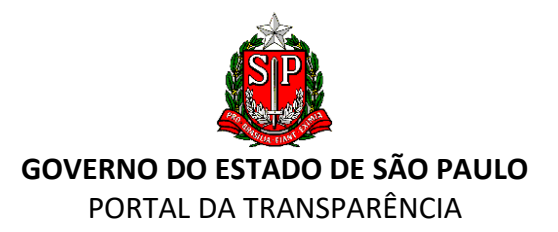

## 1. REDES SOCIAIS

No lado superior direito, estão dispostos os símbolos de acesso às redes sociais em que o governo participa.

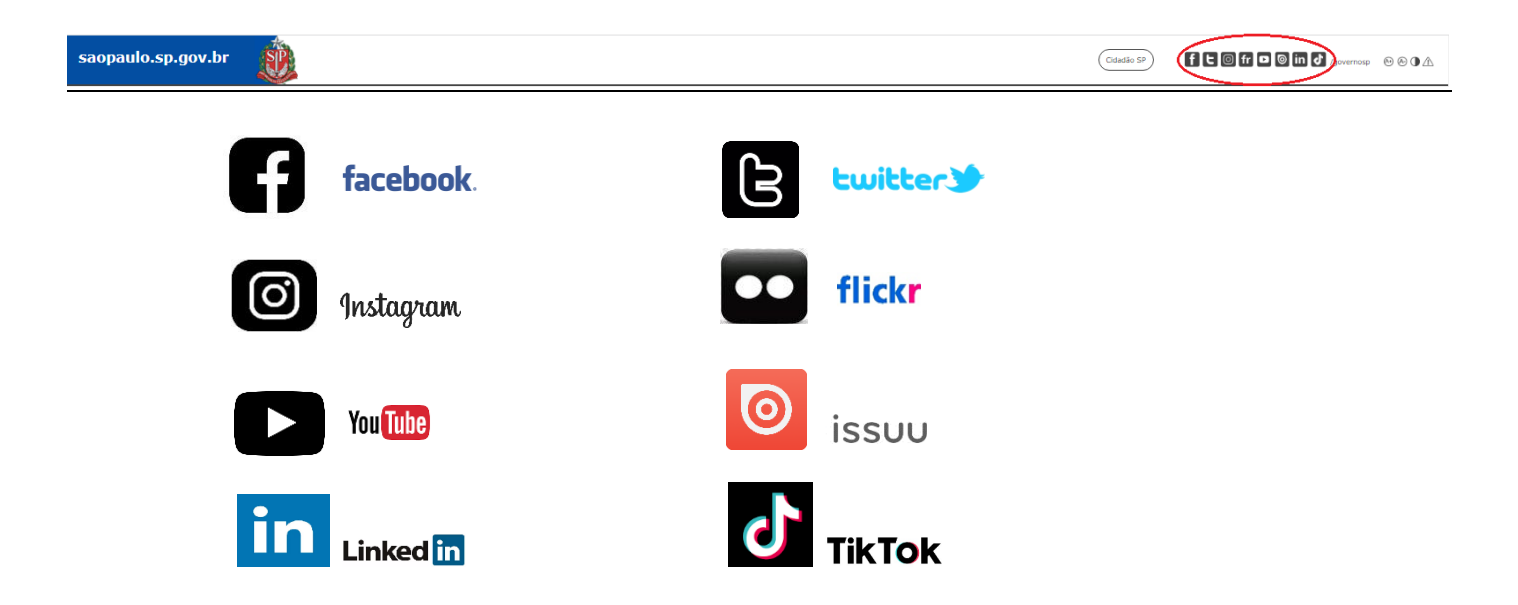

## 2. CIDADÃO SP

O **Cidadão.SP** (<u>https://www.cidadao.sp.gov.br/</u>) é um portal que dá acesso a inúmeros serviços e informações do Governo do Estado de São Paulo disponíveis na Internet. O portal Cidadão.SP foi feito para facilitar a navegabilidade do usuário e, para isso, organizou os dados de maneira simples e intuitiva oferecendo alternativas para que o cidadão encontre o que procura. Os serviços estão disponibilizados por assunto, por órgão de governo e por Serviços de A a Z.

Na aba "Contato", o cidadão envia seu comentário ou sugestão e caso não encontre a informação ou serviço desejado, poderá recorrer ao "Fale Conosco".

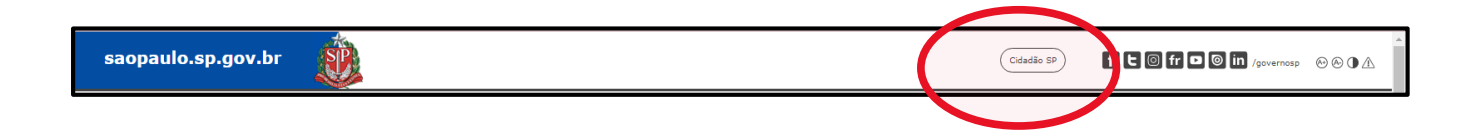

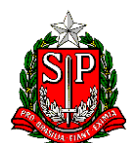

#### **GOVERNO DO ESTADO DE SÃO PAULO** PORTAL DA TRANSPARÊNCIA

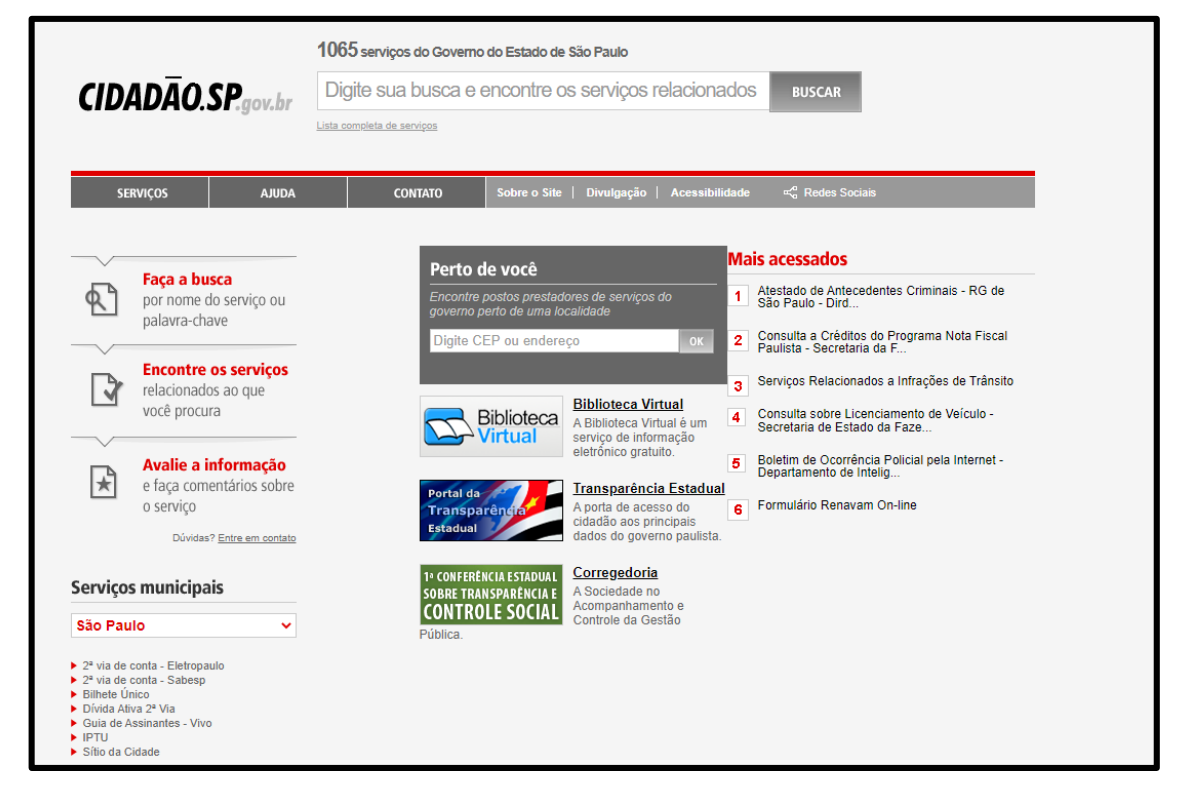

#### Portal CIDADÃO SP

## 3. TRANSPARÊNCIA SP

A aba **"Transparência SP"** contém informações sobre o próprio Portal e o Conselho de Transparência da Administração Pública, vinculado ao Gabinete do Controlador Geral do Estado, de acordo com o Decreto nº 66.850/2022. Outras abas apresentam: **"Perguntas Frequentes**" para consulta de questões e dúvidas comuns dos usuários e o **"Glossário**" com o significado de termos utilizados dentro do site.

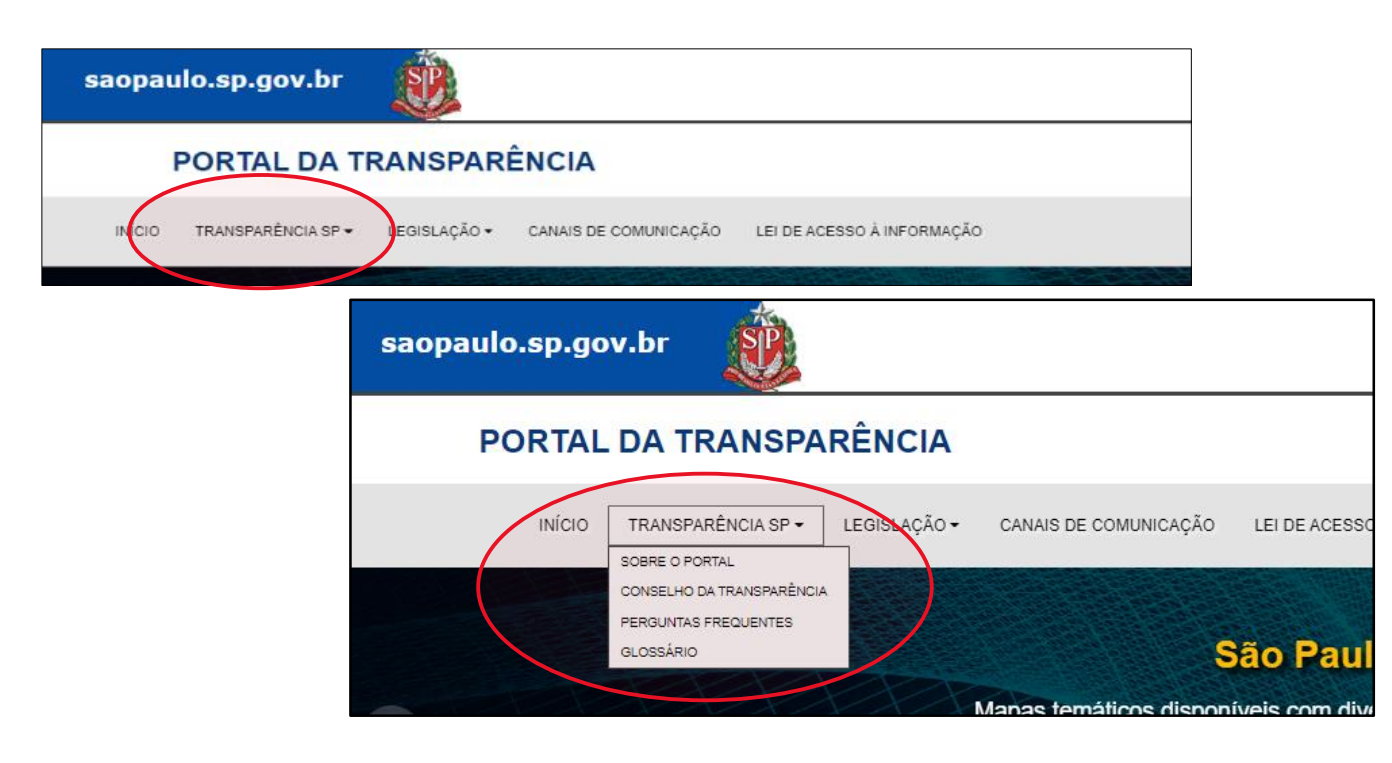

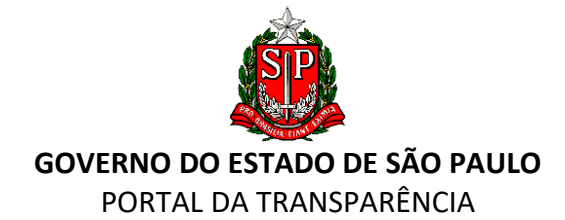

| saopaulo.sp.gov.br                | Cidadão SP fr 🗅 🔘 fr 🗅 🔘 in 👌 /governosp 🕹 🗞 🗘                                                                                                    | 7 |
|-----------------------------------|----------------------------------------------------------------------------------------------------|---|
| PORTAL DA TRANSPARÊN              | CIA                                                                                                    |   |
| INÍCIO TRANSPARÊNCIA SP - LEGI    | AÇÃO - CANAIS DE COMUNICAÇÃO LEI DE ACESSO À INFORMAÇÃO MELHORADO PELO Google                                                                                                    |   |
| Transparência SP                  |                                                                                                    |   |
| Sobre o Portal                    | Sobre o Portal da Transparência                                                                                                    | 5 |
| Perguntas Frequentes<br>Glossário | Portal da Transparência do Estado de São Paulo, gerenciar o feisa Controladoria Geral do Estado por meio da Coordenadoria de Controle Estratégico e<br>Promoção. El benidade, conforme previsto eo la construitação 23, do Decreto nº 66.850, de 15 de junho de 2022, é um site que disponibiliza informações ao<br>cidado sobre diversos assuntos relacionados à gestão pública do Estado de São Paulo, incluíndo a arrecadação e a utilização do dinheiro público.                                                                                                    |   |
|                                   | Instituído por meio do Decreto nº 57.500, de 08 de novembro de 2011, o Portal tem a finalidade de centralizar e divulgar os dados relevantes referentes à<br>transparência na gestão, sendo um importante instrumento de controle social com o objetivo de prover à população um meio de consultar, supervisionar e<br>fiscalizar as ações realizadas pelos órgãos e entidades do Governo do Estado de São Paulo.                                                                                                    |   |
|                                   | Os dados divulgados no Portal são provenientes de diversas bases de informações: do Sistema Integrado de Administração Financeira para Estados e<br>Municípios (SIAFEM), da Bolsa Eletrônica de Compras de São Paulo (BEC/SP), da Unidade Central de Recursos Humanos (UCRH), de vários sistemas da<br>Secretaria da Fazenda e Planejamento e de outras Secretarias, autarquias, fundações, empresas dependentes, entre diversas outras. As informações são<br>disponibilizadas para conhecimento do cidadão por meio de documentos, planilhas, consultas detalhadas, gráficos e dados abertos. |   |
| ♂ Links Externos                  |                                                                                                    |   |
| CDA diaital                       | Cf Administração Pública         Participação Social         Transparência SP           rst Planelamento e Orcamento         Transparência nos Órciãos Estaduais         Leoislacão                                                                                                    |   |

Na aba **"Conselho da Transparência**", obtêm-se informações sobre o Conselho da Transparência, de natureza consultiva, cabendo-lhe propor diretrizes, metodologias e procedimentos com o objetivo de prevenir ações contrárias ao bom uso dos recursos públicos, garantindo transparência, moralidade e eficiência da gestão administrativa. Na aba **"Composição**", o usuário encontra os representantes do Poder Executivo, de Entidades não Governamentais e de representantes de entidades convidadas. Na sequência, há as abas: **"Legislação**", **"Deliberações**" e **"Reuniões**".

| saopaulo.sp.gov.br                                                                                                    |                                                                                                    | Cdadão 59 F C G fr C G in 2 /qovernosp 🕑 |  |  |  |  |  |  |
|----------------------------------------------------------------------------------------------------|----------------------------------------------------------------------------------------------------|------------------------------------------|--|--|--|--|--|--|
| PORTAL DA TRANSPARÊNCIA                                                                                                    |                                                                                                    |                                          |  |  |  |  |  |  |
| INÍCIO TRANSPARÊNCIA SP - LEGISLA                                                                                                    | INÍCIO TRANSPARÊNCIA SP + LEGISLAÇÃO + CANAIS DE COMUNICAÇÃO LEI DE ACESSO À INFORMAÇÃO MELHORADO PELO Google |                                          |  |  |  |  |  |  |
| Transparência SP                                                                                                    |                                                                                                    |                                          |  |  |  |  |  |  |
| Sobre o Portel       Conselho da Transparência         Conselho da Transparência       O conselho de Transparência da Administração Pública foi instituído pelo Governo do Estado de São Paulo por meio do Decreto nº novembro de 2011, e passou a ser vinculado à Controladoria Geral do Estado com a publicação do Decreto nº 66.850, de 15 de junho de 2022.         O conselho de Transparência tem natureza consultiva, cabendo-lhe proportimentização da maiversação dos recursos públicos, à eficiênte garanta da moralidade administração públice ostadual, visando à prevenção da maiversação dos recursos públicos, à eficiênte garanta da moralidade administrativa.         Legislação <ul> <li>Decreto nº 61.175, de, 8 de março de 2015</li> <li>Decreto nº 57.500, de Orie novembro de 2011</li> <li>Composição</li> <li>Deliberações</li> <li>Dentiere</li> </ul> |                                                                                                    |                                          |  |  |  |  |  |  |

Conselho da Transparência

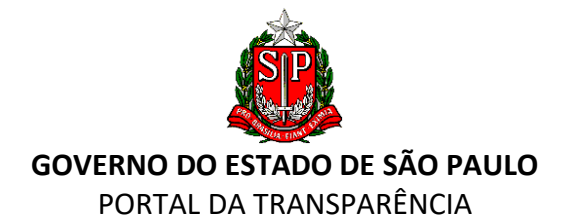

| Compella   | the second second |       |  |
|------------|-------------------|-------|--|
| CONSEILO   |                   |       |  |
| 0011001110 | <br>il unio       | parer |  |

O Conselho de Transparência da Administração Pública foi instituído pelo Governo do Estado de São Paulo por meio do Decreto nº 57.500, de 8 de novembro de 2011, e passou a ser vinculado à Controladoria Geral do Estado com a publicação do Decreto nº 66.850, de 15 de junho de 2022.

O Conselho de Transparência tem natureza consultiva, cabendo-lhe propor diretrizes, metodologias, mecanismos e procedimentos voltados ao incremento da transparência institucional no âmbito da administração pública estadual, visando à prevenção da malversação dos recursos públicos, à eficiência da gestão e à garantia da moralidade administrativa.

|     | 1.1.1.2 |     |
|-----|---------|-----|
| Lea | ISIa    | cao |
|     |         | 3   |

| tepresentantes do Poder Executivo       |                                                                       |
|-----------------------------------------|-----------------------------------------------------------------------|
| Controladoria Geral do Estado           | Paola Sanchez Vallejo de Moraes Forjaz - Presidente                   |
|                                         | Fabiana Ribeiro Nogueira – Membro CGE                                 |
|                                         | Mônica Galvonas Apuzzo Miyaura – Membro CGE                           |
| ecretaria de Governo                    | Ana Paula Inacio da Silva – Titular                                   |
|                                         | Priscila Costa Rigon - Suplente                                       |
| requirederia Coral de Estado            | Amanda Bezerra de Almeida - Titular                                   |
| Toculadolla Gelal do Estado             | Julia Maria Plenamente Silva – Suplente                               |
| Cone Civil                              | Daniel Leão Bonatti - Titular                                         |
| asa Civii                               | Carlos Augusto Costa Ricardo- Suplente                                |
| Postotaria da Fazanda                   | Florêncio Santos Penteado Sobrinho - Titular                          |
| ecielana da Fazenda                     | Antonio Sergio Ferreira Bonato - Suplente                             |
| ecretaria da Justiça e Cidadania        | Telma Djanira Maciel - Titular                                        |
|                                         | Noemia de Souza Lima - Suplente                                       |
| ecretaria de Orçamento e Gestão         | Philippe Duchateau - Titular                                          |
|                                         | Marcio Cury - Suplente                                                |
|                                         |                                                                       |
| Representantes de Entidades não governa | mentais                                                               |
| Associação Brasileira de Ouvidores      | Maria Inez Fornazaro - Titular (Membro do Cons. Deliberativo da ABO)  |
|                                         | Edaan Luiz Viamana, Qualanta (Drasidanta da Cana, Dalibarativa da AD) |

Conselho da Transparência – Composição

| Transparência SP                            |                                                                                                    |                                            |
|---------------------------------------------|----------------------------------------------------------------------------------------------------|--------------------------------------------|
| Sobre o Portal<br>Conselho da Transparência | Conselho da Transparência                                                                                                    |                                            |
| Perguntas Frequentes<br>Glossário           | <ul> <li>O Conselho de Transparência da Administração Pública foi Instituido pelo Governo do Estado de São Paulo por meio do Decreto nº 57.50 novembro de 2011, e passou a ser vinculado à Controladoria Geral do Estado com a publicação do Decreto nº 66.850, de 15 de junho de 2022.</li> <li>O Conselho de Transparência tem natureza consultiva, cabendo-lhe propor diretrizes, metodologias, mecanismos e procedimentos voltados ao inc transparência institucional no âmbito da administração pública estadual, visando à prevenção da malversação dos recursos públicos, à eficiência da garantia da moralidade administrativa.</li> </ul> | 00, de 8 de<br>cremento da<br>l gestão e à |
|                                             | Legislação<br>Composição                                                                                                    | +<br>+                                     |
| (                                           | Deliberações  Relatório das Deliberações                                                                                                    | ×                                          |

Conselho da Transparência - Deliberações

Na aba "**Reuniões**", estão disponíveis aos usuários o cronograma, os documentos integrantes das atas das reuniões e os vídeos, além do Relatório Mensal de acesso para downloads. É possível ainda ao usuário inscrever-se para participar presencialmente das reuniões, preenchendo o formulário com a devida antecedência.

+

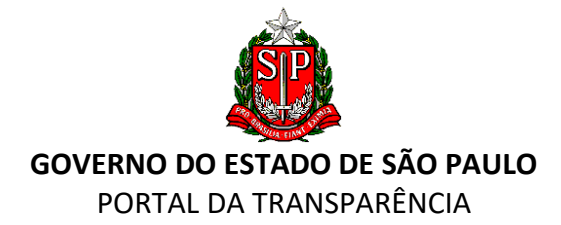

| Transparência SP                                                                                                    |                                                                                                    |   |  |  |  |
|----------------------------------------------------------------------------------------------------|----------------------------------------------------------------------------------------------------|---|--|--|--|
|                                                                                                    |                                                                                                    |   |  |  |  |
| Sobre o Portal                                                                                                    | Conselho da Transparência                                                                                                    |   |  |  |  |
| Conselho da Transparência<br>Perguntas Frequentes<br>Glossário                                                                                                    | O Conselho de Transparência da Administração Pública foi instituído pelo Governo do Estado de São Paulo por meio do Decreto nº 57.500, de 8 de novembro de 2011, e passou a ser vinculado à Controladoria Geral do Estado com a publicação do Decreto nº 66.850, de 15 de junho de 2022. |   |  |  |  |
| O Conselho de Transparência tem natureza consultiva, cabendo-lhe propor diretrizes, metodologias, mecanismos e procediment<br>transparência institucional no âmbito da administração pública estadual, visando à prevenção da malversação dos recursos públic<br>garantia da moralidade administrativa. |                                                                                                    |   |  |  |  |
|                                                                                                    | Legislação                                                                                                    | + |  |  |  |
|                                                                                                    | Composição                                                                                                    | + |  |  |  |
|                                                                                                    | Deliberações                                                                                                    | + |  |  |  |
| $\langle$                                                                                                    | Reuniões                                                                                                    | × |  |  |  |
|                                                                                                    | Cronograma                                                                                                    | + |  |  |  |
|                                                                                                    | Atas das Reuniões                                                                                                    | + |  |  |  |
|                                                                                                    | Documentos Integrantes das Atas das Reuniões                                                                                                    | + |  |  |  |
|                                                                                                    | Vídeos das Reuniões                                                                                                    | + |  |  |  |
|                                                                                                    | Inscrições                                                                                                    | + |  |  |  |
|                                                                                                    | Relatório mensal de acessos e downloads das bases do Sistema do "Governo Aberto SP"                                                                                                    | + |  |  |  |

Conselho da Transparência - Reuniões

Nas abas **"Perguntas Frequentes"** e **"Glossário"**, o usuário pode esclarecer diversas dúvidas sobre os assuntos tratados no Portal, bem como saber o significado de diversos termos utilizados em todo o site.

| saopa | aulo.sp.gov.br                                     |                                                                     | Cidadão SP | f C @ fr D @ in       | J /governosp | •••• |
|-------|----------------------------------------------------|---------------------------------------------------------------------|------------|-----------------------|--------------|------|
|       | PORTAL DA TRANSPARÊNO                              | IA                                                                  |            |                       |              |      |
|       | INÍCIO TRANSPARÊNCIA SP • LEGISLA                  | ÇÃO • CANAIS DE COMUNICAÇÃO LEI DE ACESSO À INFORMAÇÃO              | М          | IELHORADO PELO Google | ۹            |      |
|       | Transparência SP                                   |                                                                     |            |                       |              |      |
|       |                                                    |                                                                     |            |                       | *            |      |
|       | Sobre o Portal                                     | Perguntas Frequentes                                                |            |                       |              |      |
|       | Conselho da Transparencia<br>Perquintas Frequentes |                                                                     |            |                       |              |      |
|       | Glossário                                          | Pesquisa por palavra                                                |            |                       |              |      |
|       |                                                    | 1. O que é o Portal da Transparência?                               |            |                       | +            |      |
|       |                                                    | 2. Como funciona o Portal da Transparência?                         |            |                       | +            |      |
|       |                                                    | 3. Qual a legislação que criou o Portal da Transparência?           |            |                       | +            |      |
|       |                                                    | 4. Qual órgão é responsável pela gestão do Portal da Transparência? |            |                       | +            |      |
|       |                                                    | 5. Qual a periodicidade de atualização do Portal da Transparência?  |            |                       | +            |      |
|       |                                                    | 6. Qual o normativo que exigiu a transparência das informações?     |            |                       | +            |      |
|       |                                                    | 7. Qual a legislação que prevê o acesso à informação?               |            |                       | +            | ω    |

Transparência SP - Perguntas Frequentes

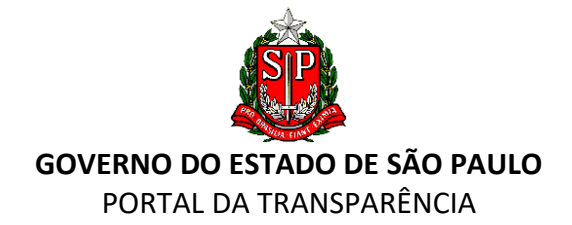

| PORTAL DA TRANSPARÊNCIA                     |                                                                                                    |                                                                                                    |  |  |  |  |  |
|---------------------------------------------|----------------------------------------------------------------------------------------------------|----------------------------------------------------------------------------------------------------|--|--|--|--|--|
| INÍCIO TRANSPARÊNCIA SP 👻 LEGISLAÇÃ         | O • CANAIS DE COMUNICAÇÃO LEI DE ACESSO À INFORMAÇÃO                                                                                                    |                                                                                                    |  |  |  |  |  |
| Transparência SP                            |                                                                                                    |                                                                                                    |  |  |  |  |  |
| Sobre o Portal<br>Conselho da Transparência | Glossário                                                                                                    |                                                                                                    |  |  |  |  |  |
| Perguntas Frequentes<br>Glossário           | A B C D E F G H I J K L M N O P Q R S T U V W X Y Z                                                                                                    | Pesquisa por palavra                                                                                 |  |  |  |  |  |
|                                             | A                                                                                                    |                                                                                                    |  |  |  |  |  |
|                                             | Administração Pública<br>Atividade de gestão realizada pelo Estado, exercida por meio de órgãos, entidades e agentes públicos, que                                                                                                    | trabalham na prestação de serviços à sociedade.                                                      |  |  |  |  |  |
|                                             | Administração Direta<br>Administração pública realizada pelos órgãos diretamente ligados ao Chefe do Poder Executivo (Prefeito,<br>São Paulo, os serviços públicos são prestados pelos órgãos diretamente ligados ao Governador.                                            | Sovernador e Presidente). No caso do Estado de                                                       |  |  |  |  |  |
|                                             | Administração Indireta<br>A administração pública indireta são os órgãos que, por meio de descentralização de competências do goi<br>serviços nos diversos setores da sociedade em benefício da população. Esses órgãos possuem personal<br>para exercerem suas atividades. | verno, foram criados para desempenhar e prestar<br>idade jurídica própria (CNPJ) e recursos próprios |  |  |  |  |  |

Transparência SP – Glossário

## 4. LEGISLAÇÃO

A Pesquisa de Legislação disponibilizada no Portal da Transparência possibilita ao usuário o acesso aos normativos elaborados nos âmbitos estadual e federal de acordo com sua publicação em Diário Oficial. Possibilita, ainda, o acesso ao Código de Ética da Administração Pública Estadual.

| saopaulo.sp.gov.br                    |                                                             |                                                                |                                                                                                    |                                                                                                    |
|---------------------------------------|-------------------------------------------------------------|----------------------------------------------------------------|----------------------------------------------------------------------------------------------------|----------------------------------------------------------------------------------------------------|
| PORTAL DA TRANSPAL                    | RÊNCIA                                                      | saopaulo.sp.gov.br                                             | <b>Š</b>                                                                                                |                                                                                                    |
| INICIO TRANSPARÊNCIASP - LEGISLAÇÃO - | CAN IS DE COMUNICAÇÃO LEI DE A                              | PORTAL DA I                                                    | RANSPARÊNCIA                                                                                            |                                                                                                    |
|                                       |                                                             | INÍCIO TRANSPARÊNCIA SP-                                       | LEGISLAÇÃO - CANAIS DE COM<br>LEI ESTADUAL<br>DECRETO ESTADUAL<br>LEGISLAÇÃO FEDERAL<br>CÓDIGO DE ÉTICA | IUNICAÇÃO LE DE ACESSO À INFORMAÇÃO<br>São Paulo em<br>apas temáticos disponíveis com diversas info |
| saopaulo.sp.gov.br                    |                                                             |                                                                | Cidadão SP                                                                                              | f <b>C</b> @ fr <b>D</b> @ in & /governosp @ @ () A                                                 |
| PORTAL DA TRANSPAI                    | RÊNCIA                                                      |                                                                |                                                                                                    |                                                                                                    |
| INÍCIO TRANSPARÊNCIA SP -             | LEGISLAÇÃO - CANAIS DE COMUNICAÇÃO                          | LEI DE ACESSO À INFORMAÇÃO                                     | MELHOF                                                                                                  | ADO PELO Google                                                                                     |
| Legislação                            | DECRETO ESTADUAL                                            |                                                                |                                                                                                    |                                                                                                    |
| Lei Estadual                          | Lei Estadual                                                |                                                                |                                                                                                    |                                                                                                    |
| Legislação Federal                    | Lei Complementar nº 1.361,<br>Organiza a Controladoria Gera | de 21/10/2021<br>al do Estado, criada pela Lei Complementar nº | ? 1.361, de 21 de outubro de 2021, e dá                                                                 | providências correlatas.                                                                            |

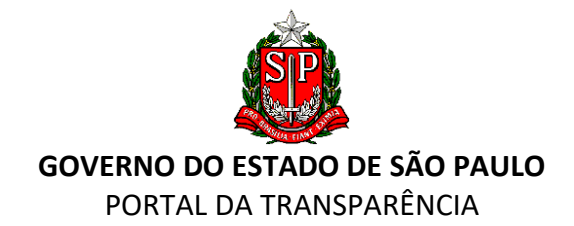

| PORTAL DA TRANSPARÊNCIA           |                                                                      |                                                                                    |                                                        |  |  |  |
|-----------------------------------|----------------------------------------------------------------------|------------------------------------------------------------------------------------|--------------------------------------------------------|--|--|--|
| INÍCIO TRANSPARÊNCIA SP - LEGISLA | ÇÃO - CANAIS DE COMUNICAÇÃO                                          | LEI DE ACESSO À INFORMAÇÃO                                                         | MELHORADO PELO Google                                  |  |  |  |
| Legislação                        |                                                                      |                                                                                    |                                                        |  |  |  |
|                                   |                                                                      |                                                                                    |                                                        |  |  |  |
| Lei Estadual                      | Código de Ética da A                                                 | Administração Pública Estadual                                                     |                                                        |  |  |  |
| Decreto Estadual                  |                                                                      |                                                                                    |                                                        |  |  |  |
| Legislação Federal                | DECRETO Nº 60.428, DE 0                                              | 08 DE MAIO DE 2014                                                                 |                                                        |  |  |  |
| Código de Ética                   | (Atualizado ate a publicação do re                                   | tificação em 10 de maie de 2014)                                                   |                                                        |  |  |  |
|                                   | Aprova o Código de Ética da                                          | Administração Pública Estadual e dá nova redação a dispositiv                      | os do Decreto nº 57.500, de 2011                       |  |  |  |
|                                   | GERALDO ALCKMIN, Governado                                           | r do Estado de São Paulo, no uso de suas atribuições legais.                       |                                                        |  |  |  |
|                                   | Considerando que a Administraçã                                      | o Pública se rege pelos princípios da legalidade, impessoalidade, moralidad        | de, publicidade e eficiência, nos termos do artigo 37, |  |  |  |
|                                   | "caput", da Constituição da Repúb<br>Considerando que o controle dos | ilica;<br>atos da Administração Dública, imperativo da boa governanca, é imprescin | dível à democracia, constituindo-se em um direito do   |  |  |  |
|                                   | considerando que o controle dos                                      | atos da Administração Flubica, imperativo da boa governança, e imprescint          | arver a democracia, constituindo-se em um difeito do   |  |  |  |

Legislação - Código de Ética da Administração Pública Estadual

## 5. CANAIS DE COMUNICAÇÃO

Nesse Menu, e na página principal, o usuário encontrará os principais canais de comunicação com o Governo do Estado de São Paulo.

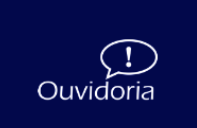

**"Ouvidoria"** – Após o registro da sua manifestação sobre o assunto que deseia tratar, o usuário poderá acompanhar seu andamento através do protocolo.

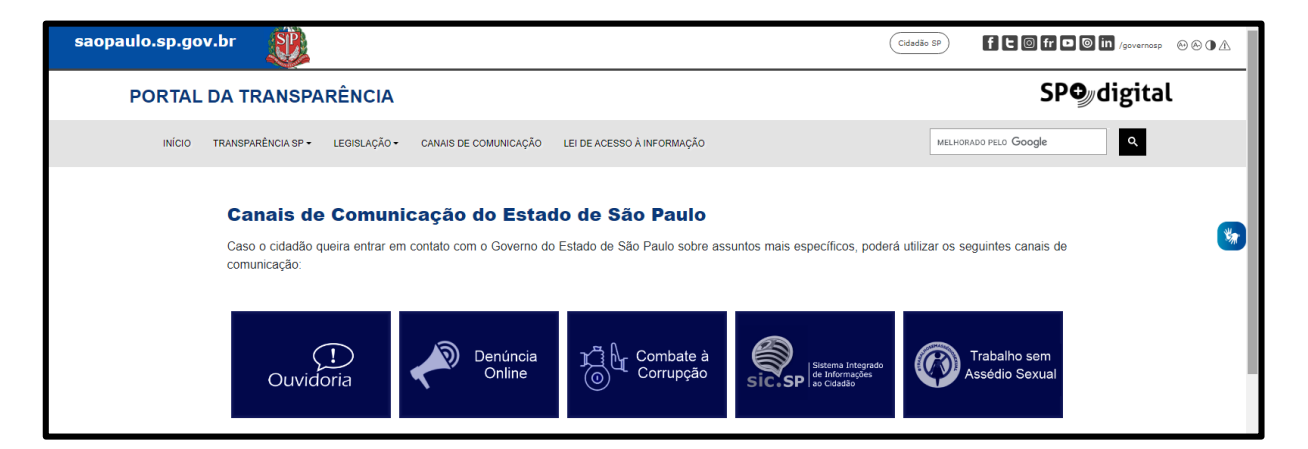

A Ouvidoria, por meio do Sistema Informatizado da Rede de Ouvidorias do Estado, possibilita o acesso do usuário a uma plataforma para registro e acompanhamento de sua manifestação. Disponibiliza ainda acesso a endereços e telefones das Ouvidorias Paulistas.

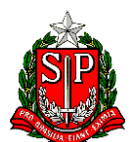

GOVERNO DO ESTADO DE SÃO PAULO PORTAL DA TRANSPARÊNCIA

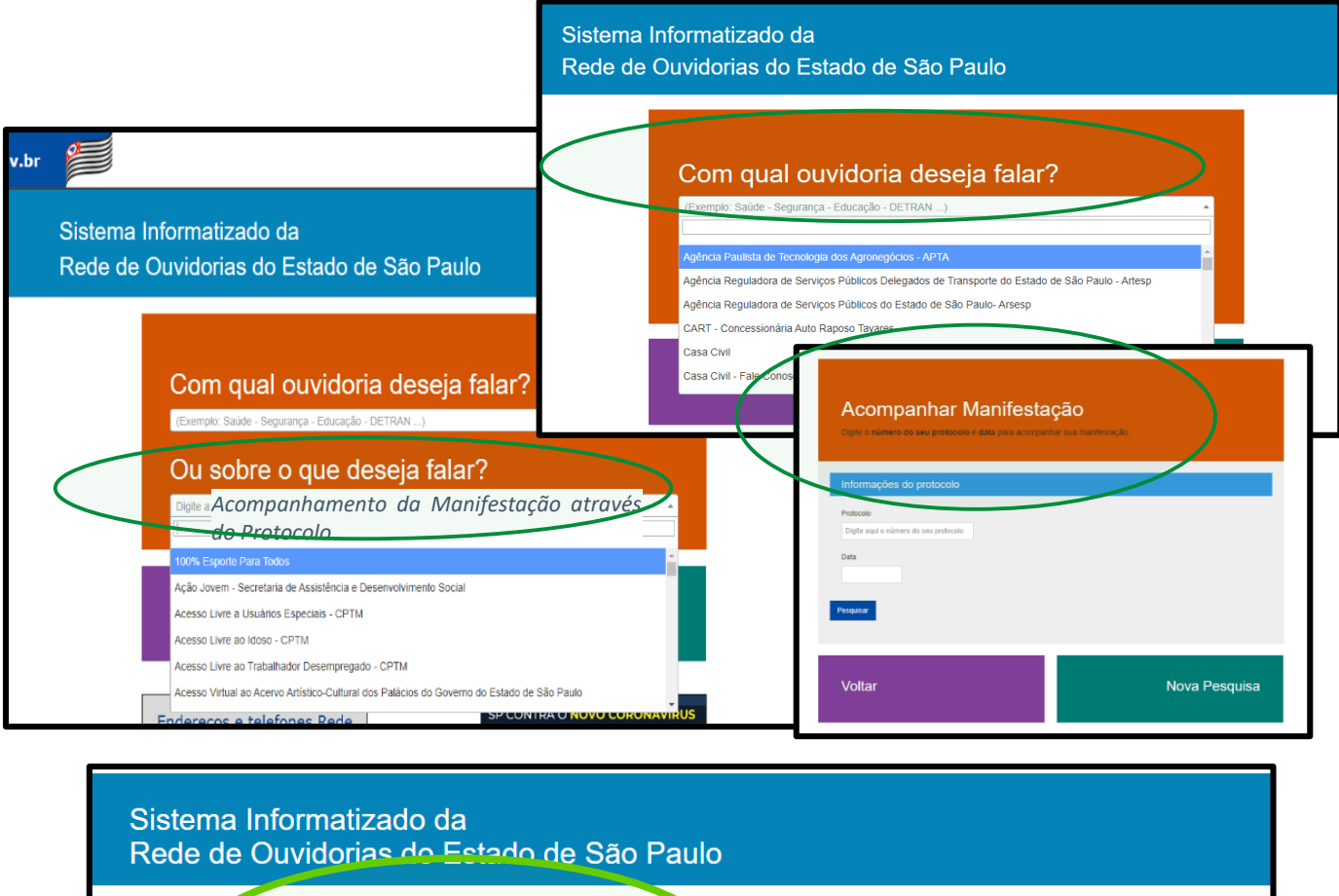

| Órgão          Chinte a descrição do Órgão ou clique para ver a lista complato       *         Ouvidor       *         Endereço       *         CEP       Cidade         Telefone       Horário de atendimento presencial | Rede Paulista de Ouvidorias - C | Consulta                          |
|----------------------------------------------------------------------------------------------------|---------------------------------|-----------------------------------|
| Ouvidor         Endereço         CEP       Cidade         Telefone       Horário de atendimento presencial                                                                                                    | Órgão                           | ar a lista complete               |
| Endereço CEP Cidade Telefone Horário de atendimento presencial                                                                                                    | Ouvidor                         | a a inde comparison               |
| CEP Cidade                                                                                                    | Endereço                        |                                   |
| Telefone Horário de atendimento presencial                                                                                                    | CEP Cidade                      |                                   |
|                                                                                                    | Telefone                        | Horário de atendimento presencial |
|                                                                                                    |                                 |                                   |

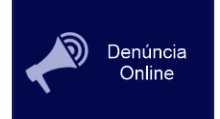

**"Denúncia Online"** - Formulário para contato ou registro de denúncias de irregularidades administrativas.

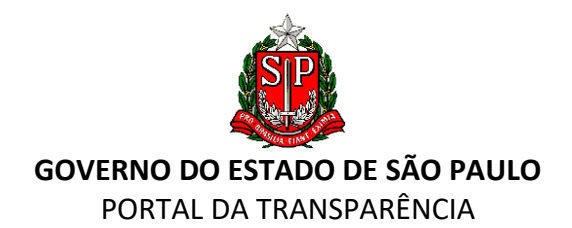

| saopaulo.sp.gov.br    | 2                           |                                  |            | Cidadão SP f t 0 fr |        |
|-----------------------|-----------------------------|----------------------------------|------------|---------------------|--------|
| CORREGEDORIA GERAL DA |                             |                                  |            |                     | MELHOR |
|                       | Home                        | Institucional                    | Legislação | Links               |        |
|                       | Denúncia Online             |                                  |            |                     |        |
|                       | Identificação do Declarante |                                  |            |                     |        |
|                       | Nome Completo*              |                                  |            |                     |        |
|                       | E-mail*                     |                                  |            |                     |        |
|                       | Tipo Documento              | O <sub>rg</sub> O <sub>rne</sub> | RG/RNE     |                     |        |
|                       | Pessoa Física ou Jurídica   | Opf Opj                          | CPF/CNPJ   |                     |        |
|                       | Pai                         |                                  |            |                     |        |
|                       | Mãe                         |                                  |            |                     |        |
|                       | Data de Nascimento          |                                  |            |                     |        |
|                       | Naturalidade                |                                  |            |                     |        |
|                       | Profissão                   |                                  |            |                     |        |
|                       | Endereço do Declarante      |                                  |            |                     |        |
|                       | Endereço                    |                                  | Número     |                     |        |
|                       | Complemento                 |                                  |            |                     |        |
|                       | Bairro                      |                                  | CEP        |                     |        |
|                       | Cidade                      |                                  | Estado     | SP 🗸                |        |
|                       | DDD/Telefone                |                                  |            |                     |        |
|                       | Identificação do Órgão      |                                  |            |                     |        |

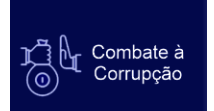

**"Web Denúncia Corrupção"** - Este canal é voltado exclusivamente para o recebimento de denúncias que noticiem condutas que indiquem a corrupção.

| GOVERNO DO ESTADO<br>DE SÃO PAULO<br>CONTROLADORIA<br>GERAL DO ESTADO | <b>FOCCO.SP</b><br>Fórum de Combate à Corrupção e Lavagem de Dinheiro                                                                                                    |
|-----------------------------------------------------------------------|----------------------------------------------------------------------------------------------------|
|                                                                       | Web Denúncia Corrupção                                                                                                    |
|                                                                       | Este canal é voltado exclusivamento para o recebimento de denúncias que noticiem condutas que indiquem a corrupção, este canal possibilita ao<br>cidadão o <b>anonimato</b> .                                                                                                    |
|                                                                       | Leia atentamente as opções atualmente disponíveis e escolha a mais adequada ao caso que pretende noticiar, inserindo, no campo "descrição", <b>todos</b><br>os detalhes a respeito do fato, tais como, nome dos envolvidos, data e local dos acontecimentos, forma de atuação, valores negociados, forma de<br>pagamento e recebimento etc.    |
|                                                                       | Ao final do preenchimento dos campos disponíveis, clique em <b>enviar</b> .                                                                                                    |
|                                                                       | Um protocolo de recebimento será gerado automaticamente pelo sistema e informadas as instituições e órgãos governamentais para os quais a<br>representação foi encaminhada, o que permitirá o devido acompanhamento.                                                                                                    |
|                                                                       | Lembre-se: denúncia falsa é crime!!! (CP, art. 339 e art. 340).                                                                                                    |
|                                                                       | A participação responsável de todos configura-se exercício da cidadania, contribuindo para contínua construção do Estado Democrático de Direito.                                                                                                    |
|                                                                       | O Web Denúncia Corrupção é o resultado de uma das ações do FOCCOSP, que consiste num fórum voltado a congregar esforços de instituições e<br>órgãos governamentais para o combate a todas as formas de corrupção no Estado de São Paulo, por meio de troca de informações, experiências e<br>auxílio mútuo, reunindo mais de 30 participantes. |

Canais de Comunicação - Web Denúncia - FOCCO-SP

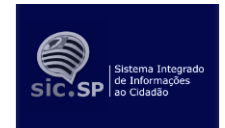

**"Serviço de Informações ao Cidadão – SIC"** - criado pela Lei de Acesso à Informação nº 12.527/2011 e regulamentado pelos Decretos Estaduais nº 58.052/2012, nº 61.559/2015 e nº 61.836/2016, é o serviço responsável pela busca e fornecimento de

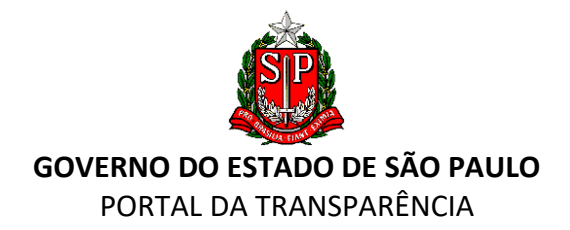

informações sobre os órgãos e entidades integrantes do Poder Executivo do Estado de São Paulo.

| saopaulo.sp.go | ov.br                                                                                                    |                                                                                                    | Cidadão SP      | f C O fr D O in /governosp |
|----------------|----------------------------------------------------------------------------------------------------|----------------------------------------------------------------------------------------------------|-----------------|----------------------------|
|                | SIC.SP<br>Sistema Integrado de Informações ao Cid<br>Framework 4.7.2                                                                                                    | adão                                                                                                 |                 |                            |
|                | Bem-vindo                                                                                                    | Como pedir informação                                                                                |                 |                            |
|                | O Serviço de Informações ao Cidadão – SIC, criado pela Lei<br>de Acesso à Informação nº <u>12.527/2011</u> e regulamentado pelos<br>Decretos estaduais nº <u>58.052/2012</u> , nº <u>61.559/2015</u> e nº<br><u>61.838/2016</u> , é responsável pela busca e formecimento de<br>informações sobre os órgãos e entidades integrantes do Poder | Faça o seu pedido pela Internet           Preencha o CPF e senha para acessar o SIC SP           CPF | Telefone        |                            |
|                | Executivo do Estado de São Paulo, Antes de registrar o seu<br>pedido no sistema SICC SP, verifique se a informação que você<br>deseja já não está disponível no Portal da Transparência ou no<br>site do órgão ou entidade estadual responsável por sua produção<br>ou guarda.                                                               | Senha<br>Cadastro-se<br>Esquedeu a sua senha?<br>Entrar                                              | Pessoalmente    | Ł                          |
|                | SP CONTRA O NOVO CORONAVÍRUS<br>SIC - COVID-19<br>SP CONTRA O NOVO CORONAVÍRUS<br>Relatório Estatístico - COVID 19                                                                                                    | Acompanhe seu pedido                                                                                 | Carta           |                            |
|                | Ouvidorias do Estado - Endereços e Telefones                                                                                                    | Relatório Estatístico                                                                                | Acesso Restrito |                            |
|                | Conjunto de dados<br>para a sociedade                                                                                                    | Portal da Transparência Estadual<br>www.transparencia.sp.gov.br                                      | Acesso à I      | nformação                  |

Canais de Comunicação - SIC-SP

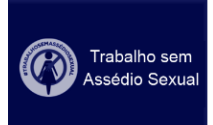

**"Trabalho sem Assédio Sexual"** é um canal voltado exclusivamente para o recebimento de denúncias de condutas que podem caracterizar assédio sexual, praticado por agente público no âmbito da Administração Pública Estadual.

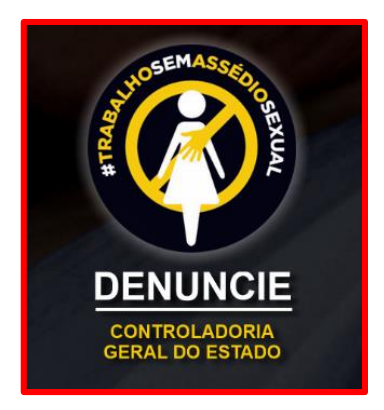

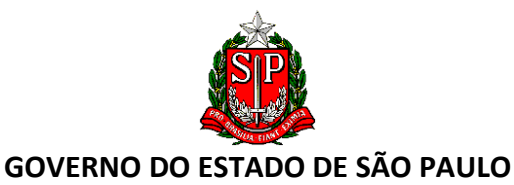

#### PORTAL DA TRANSPARÊNCIA

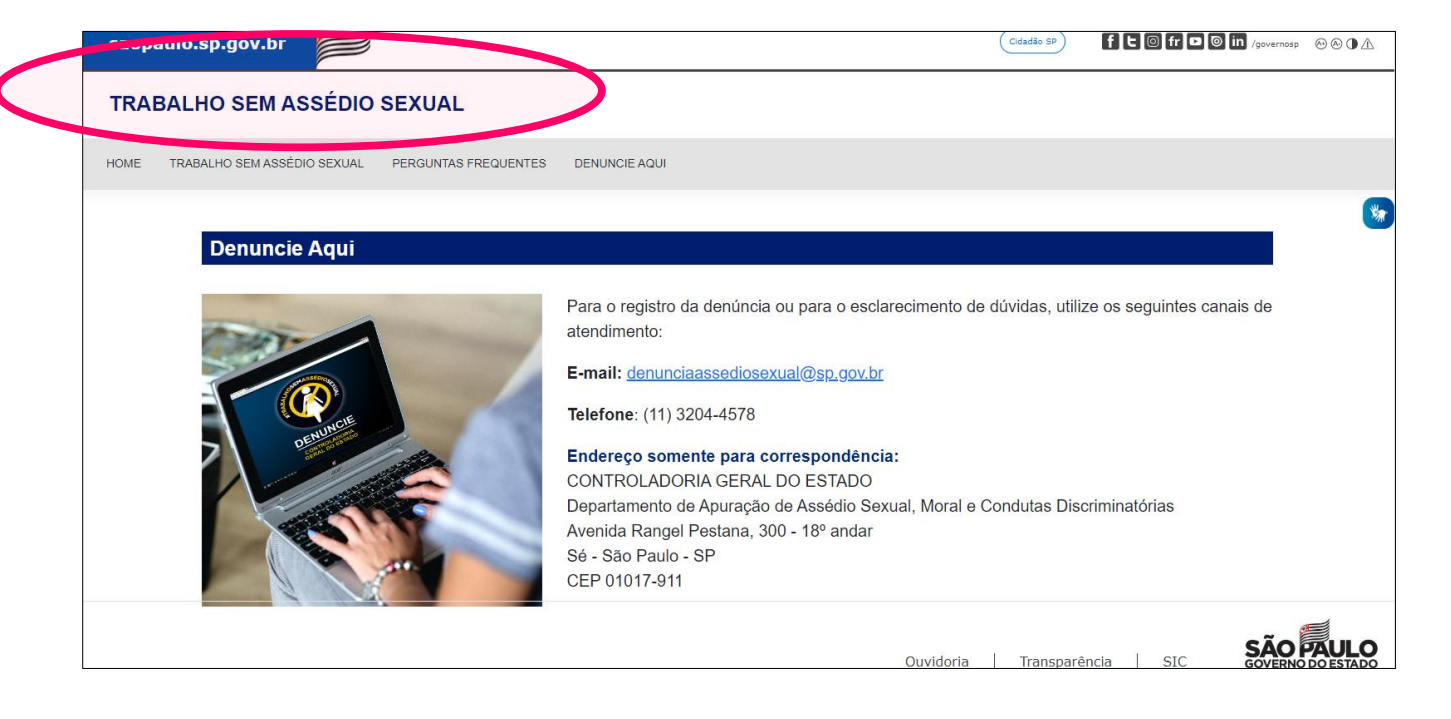

## FALE COM O GOVERNO DO ESTADO

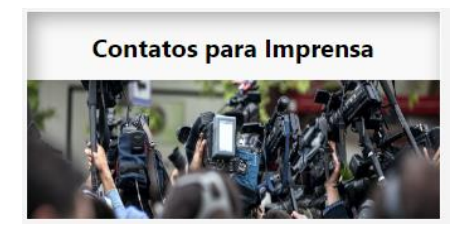

Aqui o usuário poderá encontrar telefones e e-mails da área de Comunicação do Governo Estadual e das assessorias de imprensa de cada Secretaria Estadual.

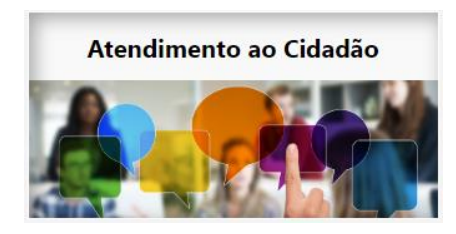

Aqui o cidadão encontra os principais canais de comunicação com o Governo do Estado de São Paulo.

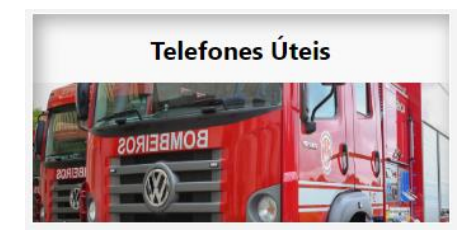

Aqui o cidadão encontra os principais telefones de serviços públicos no Estado de São Paulo.

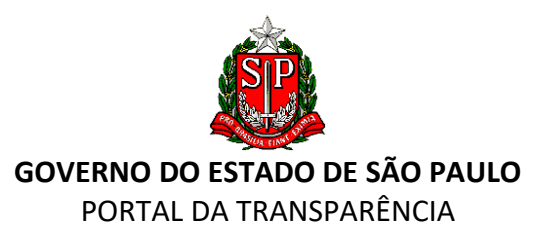

## 6. LEI DE ACESSO À INFORMAÇÃO

Estão disponibilizadas nesta opção as instruções de como solicitar os dados e informações de conteúdo de interesse público, a publicação das decisões da segunda estância recursal e os relatórios sobre os pedidos de informação efetuados em virtude da Lei de Acesso à Informação.

- "Cartilha Acesso à Informação" O objetivo desta publicação é sistematizar informações e orientações gerais e introdutórias sobre a Lei de Acesso à Informação (LAI) e legislação correlata, bem como sobre o papel dos Serviços de Informações ao Cidadão (SIC) no âmbito do Poder Executivo da administração pública paulista.
- "Pedido de Acesso à Informação" São considerados como informação pública os dados, as informações e os documentos sem restrição de acesso, que não sejam pessoais ou sigilosos, e que disponham de conteúdo de interesse público, produzidos pelo Estado ou acumulados por ele ou decorrentes de vínculos entre o Estado e as entidades privadas.
- "Decisões LAI Segunda Instância Recursal" A Coordenadoria de Ouvidoria e Defesa do Usuário de Serviço Público - CODUSP é responsável pelo recebimento, instrução e análise dos recursos administrativos em pedidos de acesso à informação, nos termos do artigo 20 do Decreto nº 58.052/2012, aliado ao Decreto nº 61.175/2015. Além da apreciação dos recursos, a CODUSP também auxilia na orientação e fiscalização do cumprimento das normas de acesso à informação por parte dos órgãos e entidades da administração pública estadual.
- **"Comissão Estadual de Acesso à Informação CEAI"** Última instância recursal na avaliação das negativas de acesso aos pedidos de informação dirigidos aos órgãos e entidades.
- "Rol de Documentos" Publicações e relação de documentos, dados e informações classificadas e desclassificadas no período de 12(doze) meses, conforme Decreto nº 58.052/2012, no próprio site do órgão e no Portal da Transparência.
- "Relatórios de Indicadores de Atendimento da Lei de Acesso à Informação (LAI)" Estatísticas relativas aos pedidos de informação efetuadas em virtude da Lei de Acesso à Informação, inclusive das solicitações efetuadas por meio do Sistema Integrado de Informações ao Cidadão (SIC). Esses relatórios de indicadores são desenvolvidos pela Central de Atendimento ao Cidadão–CAC, que tem o objetivo de orientar os órgãos da Administração Direta e Indireta do Estado na implementação dos Serviços de Informação ao Cidadão – SIC, além de atender e orientar o usuário/cidadão sobre localização e andamento de documentos de seu interesse particular ou coletivo junto aos órgãos da Administração Pública Estadual.

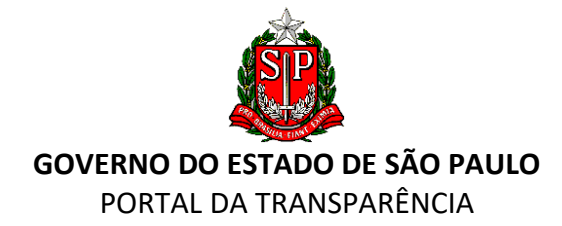

## Lei de Acesso à Informação

| <         | Cartilha - Acesso à Informação                                                                                                    | ×   |
|-----------|----------------------------------------------------------------------------------------------------|-----|
|           | O objetivo desta publicação é sistematizar informações e orientações gerais e introdutórias sobre a Lei de Acesso à Informação (LAI) e legislação<br>correlata, bem como sobre o papel dos Serviços de Informações ao Cidadão (SIC) no âmbito do Poder Executivo da administração pública paulista.                                                                                                    |     |
|           | O conteúdo disponibilizado pretende guiar os agentes públicos que trabalham nos Serviços de Informações ao Cidadão (SIC) a darem os primeiros<br>passos no atendimento aos pedidos de acesso à informação dirigidos aos órgãos e entidades estaduais.                                                                                                    |     |
|           | CONSULTA À CARTILHA                                                                                                    |     |
|           | Pedido de Acesso à Informação                                                                                                    | ×   |
|           | São considerados como informação pública os dados, as informações e os documentos sem restrição de acesso, que não sejam pessoais ou sigilosos, e que disponham de conteúdo de interesse público, produzidos pelo Estado ou acumulados por ele ou decorrentes de vínculos entre o Esta e as entidades privadas.                                                                                                    | ido |
|           | SOLICITAÇÃO DE ACESSO À INFORMAÇÃO                                                                                                    |     |
| $\langle$ | Decisões LAI - Segunda Instância Recursal                                                                                                    | ×   |
|           | A Coordenadoria de Ouvidoria e Defesa do Usuário do Serviço Público é responsável pelo recebimento, instrução e análise dos recursos<br>administrativos em pedidos de acesso à informação, nos termos do artigo 20 do Decreto nº 58.052/2012, aliado ao Decreto nº 61.175/2015. Além de<br>apreciação dos recursos, a CODUSP também auxilia na orientação e fiscalização do cumprimento das normas de acesso à informação por parte dos<br>órgãos e entidades da administração pública estadual. No link abaixo, será possível acessar as decisões administrativas de todos os pedidos de<br>informação em que os solicitantes não ficaram satisfeitos com a resposta recebida inicialmente. | 3   |
|           | CONSULTA ÀS DECISÕES                                                                                                    |     |
| $\langle$ | CEAI - Atas de Reunião                                                                                                    | ×   |
|           | A COMISSÃO ESTADUAL DE ACESSO À INFORMAÇÃO – CEAI é a terceira e última instância recursal na avaliação das negativas de acesso aos pedid<br>de informações dirigidos aos órgãos e entidades do Poder Executivo Estadual.<br>No link abaixo, estão reunidas as atas de reunião da CEAI.                                                                                                    | os  |
|           | CONSULTA                                                                                                    |     |
| <         | Rol de Documentos Classificados/Desclassificados                                                                                                    | +   |
| <         | Relatórios de Indicadores de Atendimento da Lei de Acesso à Informação (LAI)                                                                                                    | +   |

Portal da Transparência - Lei de Acesso à Informação

## 7. LINKS EXTERNOS

Nesta opção, o cidadão pode acessar os sites dos principais órgãos de controle do Estado de São Paulo e da União.

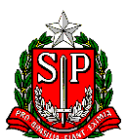

#### **GOVERNO DO ESTADO DE SÃO PAULO** PORTAL DA TRANSPARÊNCIA

INÍCIO TRANSPARÊNCIA SP ▼ LEGISLAÇÃO ▼ CANAIS DE COMUNICAÇÃO LEI DE ACESSO À INFORMAÇÃ

LINKS EXTERNOS

#### **Links Externos**

- Assembleia Legislativa do Estado de São Paulo ALESP
- Ministério Público do Estado de São Paulo MP/SP
- Tribunal de Contas do Estado de São Paulo TCE/SP
- Ministério Público da União MPU
- Tribunal de Contas da União TCU
- Controladoria Geral do Estado CGE/SP
- Controladoria Geral da União CGU

#### 8. FERRAMENTA DE PESQUISA

A ferramenta de pesquisa permite ao cidadão buscar as informações desejadas que se encontram disponíveis no Portal da Transparência.

#### PORTAL DA TRANSPARÊNCIA

| INÍCIO | TRANSPARÊNCIA SP 🗸 | LEGISLAÇÃO 🗸 | CANAIS DE COMUNICAÇÃO | LEI DE ACESSO À INFORMAÇÃO | < | MELHORADO PELO Google | ٩ | > |
|--------|--------------------|--------------|-----------------------|----------------------------|---|-----------------------|---|---|
|        |                    |              |                       |                            |   |                       |   |   |

#### 9. BANNERS ROTATIVOS:

Trazem a divulgação de diversas informações que podem ser acessadas por meio de plataformas, gráficos ou mapas temáticos.

SP EM NÚMEROS - consulta de dados sociais, econômicos e demográficos de municípios e regiões do Estado de São Paulo.

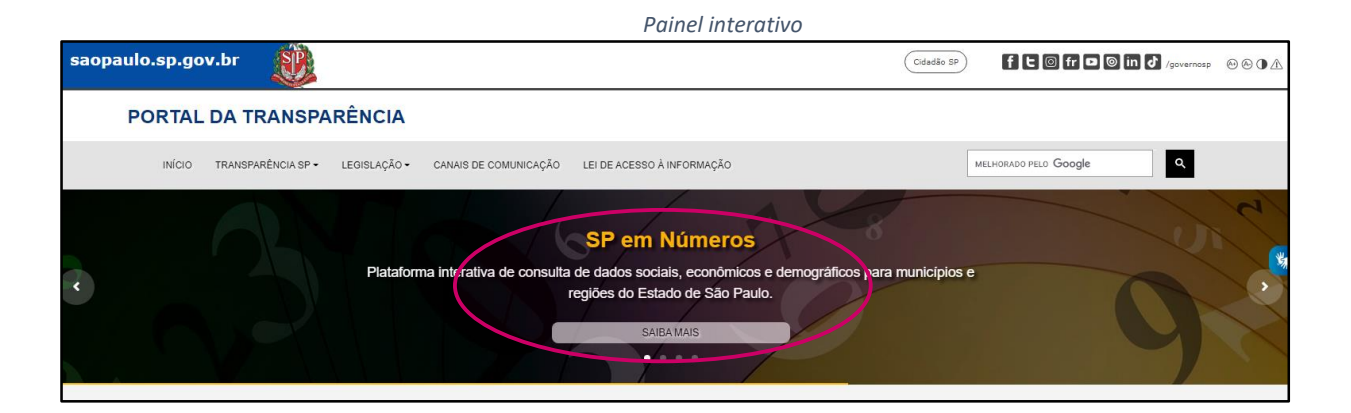

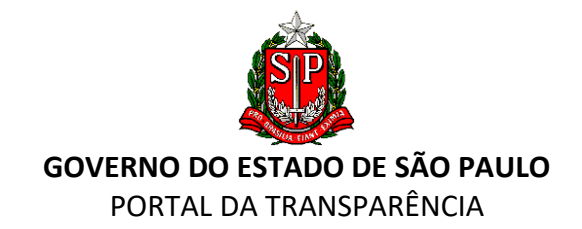

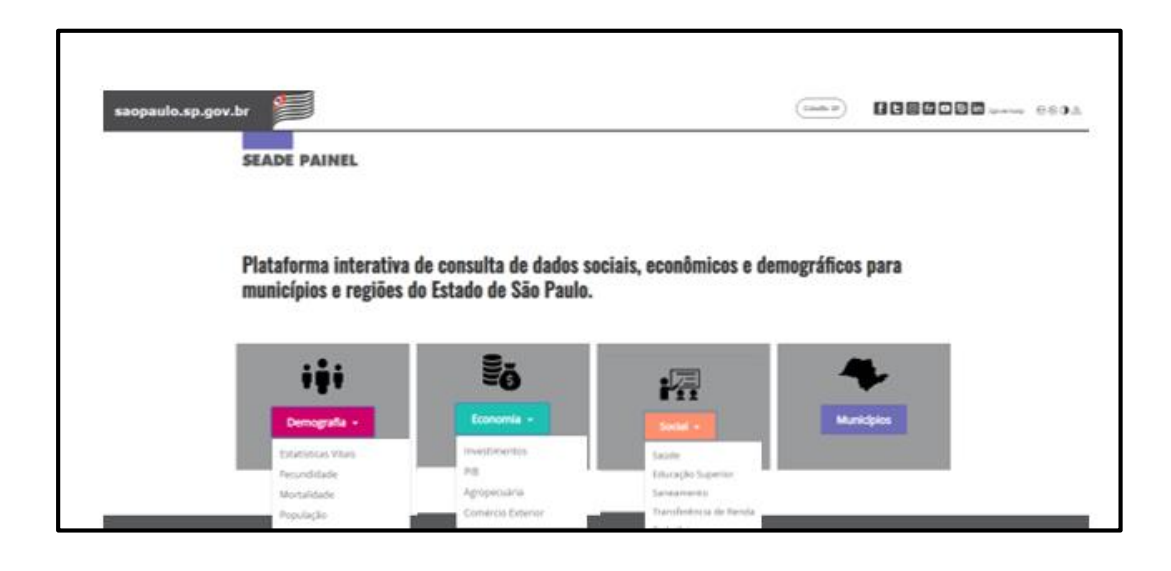

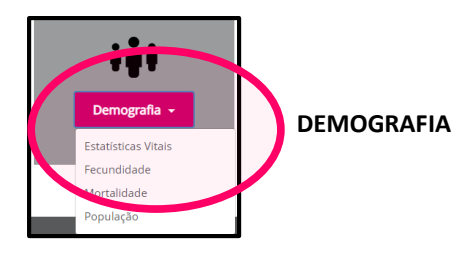

Apresenta quatro painéis: "SEADE Estatísticas Vitais" - comtempla dados de nascidos vivos, óbitos e casamentos. As informações referem-se a eventos ocorridos entre residentes nos 645 municípios e 96 distritos do Estado de São Paulo; "SEADE Fecundidade" - indicadores de natalidade e de fecundidade. Esses indicadores são subsídios para monitoramento e aperfeiçoamento de políticas públicas; "SEADE Mortalidade" - indicadores que acompanham a evolução da Mortalidade por faixa etária; "SEADE População" - apresenta projeções populacionais por sexo, grupos etários, idade escolar, de domicílios e situação urbana/rural, acompanhados de diversos indicadores associados.

#### **Painel Demografia**

| saopaulo.sp.co.                                                                                                    |                                                                                                    | dadão SP)                                                                                                    | ]                                                                                                    |
|----------------------------------------------------------------------------------------------------|----------------------------------------------------------------------------------------------------|----------------------------------------------------------------------------------------------------|----------------------------------------------------------------------------------------------------|
| SEADE ESTATÍSTICAS VITAIS                                                                                             |                                                                                                    |                                                                                                    |                                                                                                    |
| saopa                                                                                                    | aulo.sp.gov.tn                                                                                                    |                                                                                                    |                                                                                                    |
| O Seade Est. :<br>transformaci<br>com são<br>e que são<br>transformación<br>com base no<br>processame<br>mensal dos d | SEADE FECUNDIDADE                                                                                                    | )                                                                                                    |                                                                                                    |
| stade ocorridos en                                                                                                    |                                                                                                    |                                                                                                    | F 🍠 in 🞯 🖓 🖸 www.seade.gov.br                                                                                                    |
| Painel         Análise         Repositó           Óbitos ~         Nascidos vivos ~         C                         | O Seade Fecundidade contempla indicadores de natal<br>Município de São Paulo, elaborados a partir de estatis<br>acompanhar a evolução da natalidade e da fecundida<br>monitorar e aperfejçar políticas públicas. | idade e de fecundidade para o Estado de São Paulo, suas n<br>ticas do Registro Civil e estimativas e projeções populacion<br>de geral, assim como os diferenciais regionais desde 2000. | eglões e municípios, assim como para os distritos do<br>ais produzidas pela Fundação Seade. Permite<br>Esses indicadores são subsídios importantes para |
| Divisão Regional Região Administrativa<br>Região Administrativa 💙 Todos                                               | Natalidade v Fecundidade Geral v                                                                                                    | 10110                                                                                                    |                                                                                                    |
| 236.586<br>Óbitos em 2022                                                                                             | Divisão Regional Região Administr<br>Região Administrativa V Todos                                                                                                    | rativa Município An                                                                                                    | 10<br>121 V                                                                                                    |
|                                                                                                    | 11,64 522.591<br>Taxa de natalidade* Nascidos vivos                                                                                                    | 44.892.912<br>População                                                                                                    |                                                                                                    |
|                                                                                                    | Taxas de natalidade*<br>●Estado de São Paulo ●Área selecionada                                                                                                    | Taxas de natalidade*<br>●Até 9,9 ●De 10,0 a 14,9 ●De 1                                                                                                    | 5,0 a 15,9 •De 20,0 e mais                                                                                                    |

18

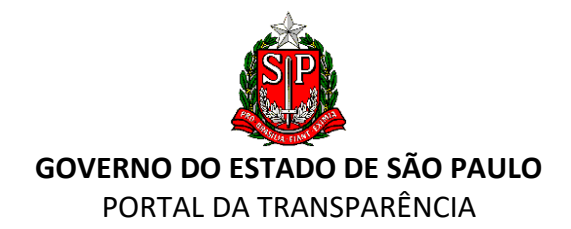

| saopaulo.ap.gov.br                                                                                                    |                                                                                                    |                                                                                                    |
|----------------------------------------------------------------------------------------------------|----------------------------------------------------------------------------------------------------|----------------------------------------------------------------------------------------------------|
|                                                                                                    |                                                                                                    |                                                                                                    |
|                                                                                                    | f y in 🖾 🖓 🗅 www.seade.gov.br                                                                                                    |                                                                                                    |
| O Seade Mortalidade contempla indicadores para o Estado de São Paulo, suas r<br>populacionais produzidas pela Fundação Seade. Permite acompanhar a evoluçã<br>2000. Também apresenta a série histórica da mortalidade infanti, mostrando si<br>Idades infantis (neonatal precoce, neonatal tardia e pós-neonatal). Esses indicad<br>Painel Análise Repositório<br>Mortalidade Geral Mortalidade infantil | regiões e municípios, elaborados a partir de estatísticas do Registro Civil e projeções<br>lo da mortalidade por faixas etárias e caracterizar os diferenciais geográficos desde<br>ua evolução desde 2000, as principais causas de morte e a composição segundo as<br>dores são subsídios importantes para monitorar e aperfeiçoar políticas públicas. |                                                                                                    |
| s                                                                                                    | saopaulo.sn gov.in                                                                                                    | Columbo DP I C D II (powerster D) D II (                                                                                                    |
|                                                                                                    | SEADE POPULAÇÃO                                                                                                    |                                                                                                    |
|                                                                                                    |                                                                                                    | f y in @ O v www.seade.gov.br                                                                                                    |
|                                                                                                    | Como o Seadec. E<br>Capital, elaboradas pela Fundação seade. Essa<br>considera o papel da fecundidade, da mortalio<br>futuros. São apresentadas as projeções da poj<br>escolares; população segundo situação urban<br>indicadores associados. As projeções constitue                                                                                    | pulacionais, para os municípios do Estado de São Paulo e os distritos da<br>s projeções são realizadas pelo método dos componentes demográficos, que<br>ade e da migração na dinâmica populacional e no delineamento de cenários<br>ulação por sexo e grupos etários quinquenais; população em lidades<br>e rural e projeção de domicilios, que são acompanhadas de diversos<br>m instrumento relevante para o planejamento e as políticas públicas. |
|                                                                                                    | Painel Anàlise Repositório                                                                                                    |                                                                                                    |
|                                                                                                    | População - Evolução Populacional - População Idade Escolar -                                                                                                    | Domicílios - População Urbana é Rural                                                                                                    |
|                                                                                                    | Divisio Regional Região Administrativa Município<br>Região Administrativa V Todos V Todos                                                                                                    | 2022                                                                                                    |
|                                                                                                    | 45.147.891 21.971.497 23.176.394 105,5<br>População total População masculina População ferminina Razão de se                                                                                                    | xxo* 96,6 181,9<br>Grau de urbanização (%) Densidade demográfica (hab./km2)                                                                                                    |
| L                                                                                                    |                                                                                                    |                                                                                                    |
| <b>S</b>                                                                                                    |                                                                                                    |                                                                                                    |

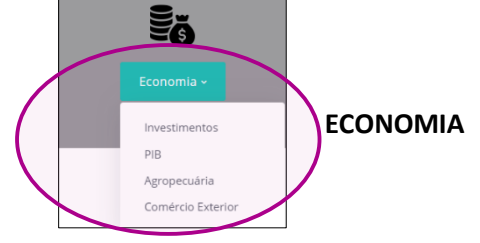

A aba possui painéis com informações sobre: "SEADE Investimentos" - pesquisa de investimentos anunciados no Estado de São Paulo, realizando o monitoramento sistemático e automatizado dos investimentos de empresas privadas e públicas; "SEADE PIB" - indicador que reflete a soma de todos os bens e serviços produzidos em dado período e determinada região. Inclui, ainda, "SEADE Agropecuária" e "SEADE Comércio Exterior" com os seus respectivos indicadores.

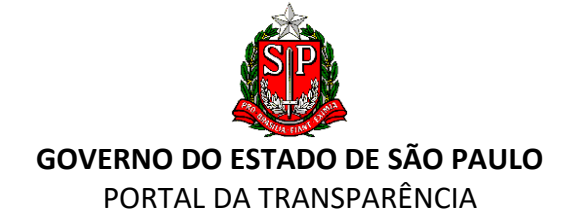

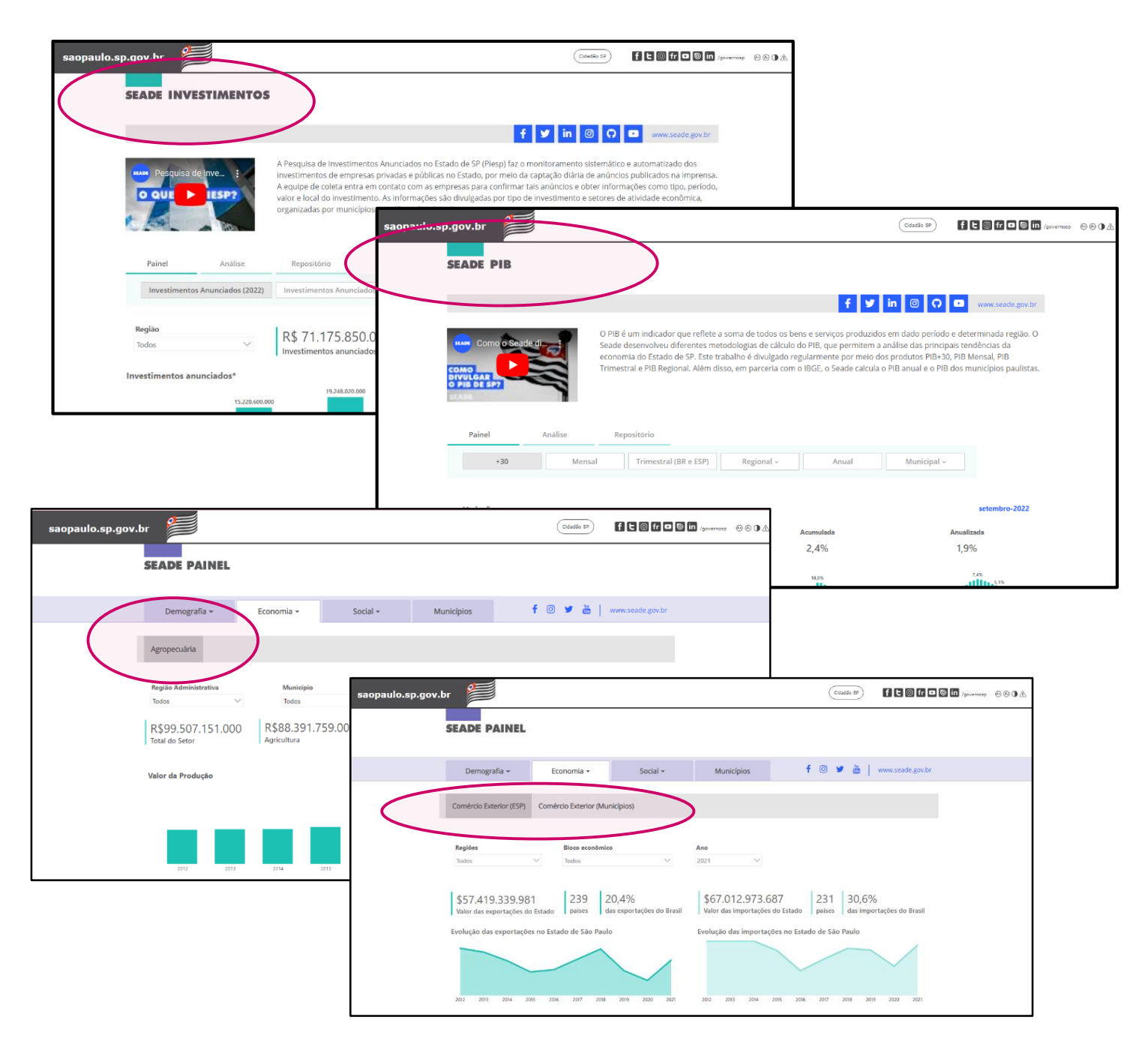

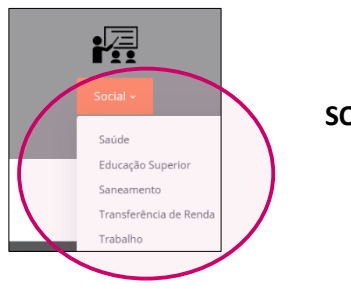

SOCIAL

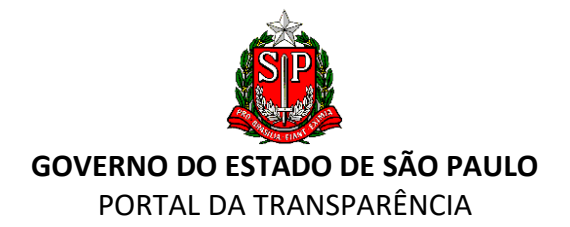

Apresenta informações na área da saúde, de profissionais por quantidade de habitantes, por região de saúde, por município e médicos por especialidade.

| saopaulo.sp.gov.br                                                                                                    |                       |                                                                                                   | Cidadão SP                           | 01                                   | E 🕼 fr 🗖 🕼 in /governosp 😁   | ⊗∙∆ |
|----------------------------------------------------------------------------------------------------|-----------------------|---------------------------------------------------------------------------------------------------|--------------------------------------|--------------------------------------|------------------------------|-----|
| SEADE PAINEL                                                                                                    |                       |                                                                                                   |                                      |                                      |                              |     |
| Demografia <del>-</del> Economia -                                                                                                    | Social <del>-</del>   | Municípios                                                                                        | f 💿 🎔 🛗                              | www.s                                | seade.gov.br                 |     |
| Saŭde<br>Divisão Regional<br>Rog<br>2,78<br>Médicos (por mil habitantes)*<br>L,48<br>Enfermeiros                                                                                                    | (por mil habitantes)* |                                                                                                   |                                      | )ezembi                              | ro.2021                      |     |
| Profissionais por mil habitantes, por região de saúde                                                                                                    | e município           | Médicos por especialidade                                                                         |                                      |                                      |                              |     |
| 0,82 a 1,59 ⊗ 1,60 a 2,00 ⊗ 2,01 a 2,49 ⊗ 2,50 a 4,59                                                                                                    | Médico Enfermeiro     | Especialidade                                                                                     | SUS N                                | ão SUS                               | Total                        |     |
| and the second second s |                       | Urologia                                                                                          | 293                                  | 531                                  | 824                          |     |
|                                                                                                    |                       | Saúde da Familia                                                                                  | 3.471                                | 18                                   | 3.489                        |     |
|                                                                                                    |                       | Sanitarista                                                                                       | 117                                  | 21                                   | 138                          |     |
|                                                                                                    |                       | Reumatologia                                                                                      | 183                                  | 298                                  | 481                          |     |
|                                                                                                    |                       | Residente                                                                                         | 13.536                               | 1.023                                | 14.339                       |     |
|                                                                                                    |                       | -                                                                                                 |                                      |                                      |                              |     |
|                                                                                                    |                       | Radioterapeuta                                                                                    | 87                                   | 40                                   | 127                          |     |
|                                                                                                    | de man                | Radioterapeuta<br>Radiologia e diagnóstico por imagem                                             | 87<br>2.025                          | 1.873                                | 3.898                        |     |
|                                                                                                    | State -               | Radioterapeuta<br>Radiologia e diagnóstico por imagem<br>Psiquiatria<br>Desumalogia               | 87<br>2.025<br>1.767                 | 40<br>1.873<br>1.318<br>256          | 127<br>3.898<br>3.085        |     |
| 1 At                                                                                                    | ALL.                  | Radioterapeuta<br>Radiologia e diagnóstico por imagem<br>Psiquiatria<br>Pneumologia<br>Derlintria | 87<br>2.025<br>1.767<br>221<br>8.302 | 40<br>1.873<br>1.318<br>256<br>4 200 | 127<br>3.898<br>3.085<br>477 |     |

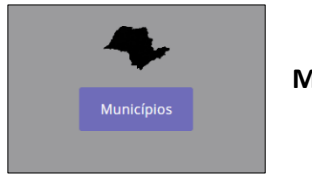

MUNICÍPIOS

As informações sobre diferentes aspectos dos municípios paulistas podem ser acessadas por meio de painéis temáticos e de bases de dados que se encontram disponíveis.

| saopaulo. | .sp.gov.br                                                                                                    |                            |                                 |                            | Cidadão SP               | f t @ fr t @ in /gover          | nosp 🛞 🛞 🛈 🛆 |
|-----------|----------------------------------------------------------------------------------------------------|----------------------------|---------------------------------|----------------------------|--------------------------|---------------------------------|--------------|
|           | SEADE MUNICÍPIOS                                                                                                    | 5                          |                                 |                            |                          |                                 |              |
|           |                                                                                                    |                            |                                 |                            | f 🎔 in 🞯                 | 🗘 🖸 www.seade.gov.br            |              |
|           | O Seade Municípios traz informaç<br>bases de dados disponívei                                                                                               | ões sobre diferent         | es aspectos dos municípios pau  | listas. As informações pod | em ser acessadas por mei | o de painéis temáticos e de     |              |
|           | Painel Reposite                                                                                                    | ório                       |                                 |                            |                          |                                 |              |
|           | População                                                                                                    | Economia                   | Emprego Edu                     | icação Saúc                | le                       |                                 |              |
|           | Município                                                                                                    |                            |                                 |                            |                          | 2022                            |              |
|           | Adamantina                                                                                                    |                            |                                 |                            |                          | Veja mais                       |              |
|           | Adamantina                                                                                                    |                            |                                 | Município                  |                          | 2                               |              |
|           | <ul> <li>Adoiro</li> <li>Aguaí</li> <li>Águas da Prata</li> <li>Águas de Lindóia</li> <li>Águas de Santa Bárbara</li> <li>Águas de Santa Bárbara</li> </ul> | l <b>,9</b><br>itantes/km2 | 96,6<br>Grau de urbanização (%) | 33.846<br>População        | 82,3<br>Habitantes/km2   | 96,6<br>Grau de urbanização (%) |              |
|           | O Aqudos                                                                                                    |                            |                                 | População por sexo         | População p              | or grupo de idade               |              |
|           | Homens Mulheres                                                                                                    |                            |                                 | Homens Mulheres            | 00 a 14 ● 15 a 2         | 29 O 30 a 59 🛛 60 e mais        |              |

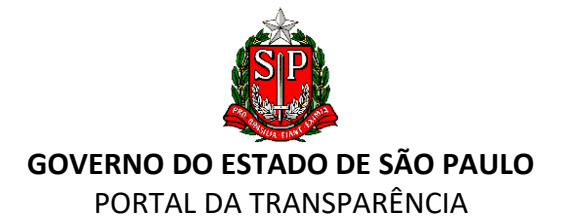

**SP EM MAPAS** - Conheça o Estado de São Paulo por meio do acesso aos "Mapas e Gráficos Temáticos" que trazem uma diversidade de informações.

| saopaulo.sp.gov.br                                                                                     |                                                                                                    |                               |
|----------------------------------------------------------------------------------------------------|----------------------------------------------------------------------------------------------------|-------------------------------|
| PORTAL DA TRANSPARÊNCIA                                                                                |                                                                                                    |                               |
| INÍCIO TRANSPARÊNCIA SP + LEGISLAÇÃO + CANAIS                                                          | DE COMUNICAÇÃO LEI DE ACESSO À INFORMAÇÃO                                                                   | MELHORADO PELO Google         |
| Mapas t                                                                                                | São Paulo em mapas<br>emáticos disponíveis com diversas informações do Est<br>conheça o Estado de São Paulo | ado de São Paulo.             |
| Mapas e Gráficos Temáticos<br>Abasse os mapas temáticos disponíveis com diversa<br>Câmeras Rodoviárias | as intermações do Estado de São Paulo.<br>Corredores e Terminais Urbanos                                    | Defesa Civil                  |
| Erosão Costeira                                                                                        | Escolas Estaduais                                                                                           | Fundação Casa                 |
| Geoinformação ao Cidadão                                                                               | GeoSeade                                                                                                    | Informações Metropolitanas    |
| LAI nos Municípios                                                                                     | Meio Ambiente                                                                                               | Produtos IGC                  |
| Qualidade do Ar                                                                                        | Recursos Hídricos                                                                                           | Rede Transporte Metropolitano |
| Rodovias Concessionárias                                                                               | Rotas Rodoviária                                                                                            | Segurança no Trânsito         |
| Sistema Ambiental Paulista                                                                             | SP em Mapas                                                                                                 | Terminais Rodoviários         |
| Turismo                                                                                                | Unidades Policiais                                                                                          | Unidades Prisionais           |
| Visualizador de Dados Espaciais                                                                        |                                                                                                    |                               |

O banner "Câmeras Rodoviárias", por exemplo, apresenta dados fornecidos pelo Departamento de Estradas de Rodagem (DER):

|                                        | Home Documentos Institucional Licitações Malha Rodoviária Not                                                                     | ícias • Obras de Programas Financiados • Consultas Públicas Audi                                                                       |
|----------------------------------------|----------------------------------------------------------------------------------------------------|----------------------------------------------------------------------------------------------------|
| Departamento de<br>Estradas de Rodagem | Você está em: Home / Serviços / Câmeras Online                                                                                    |                                                                                                    |
| Multas e Recursos                      | Nesta página o usuário pode ver como está o fluxo de veículos nas rodovias a<br>atualizadas, em média, a cada <b>90 segundos.</b> | administradas pelo DER. Para isso, estão disponíveis imagens das câmeras das                                                           |
| Agendamento APC<br>Online              | MAPA DE CÂMERAS                                                                                                    | LISTA DE CÂMERAS                                                                                                    |
|                                        | Câmeras mantidas pelo DER                                                                                                    | Utilize o campo abaixo para localizar a câmera desejada. Di<br>referência (rodovia, cidade, etc.) para refinar a lista de <b>52</b> ci |
| Parcelamento de Multas                 |                                                                                                    | EX: SP, KM, Nome da Rodovia, Localidade ou Sentido                                                                                     |
| Câmeras Online                         |                                                                                                    | TAURATE<br>55 212<br>MARKERO 212                                                                                                    |

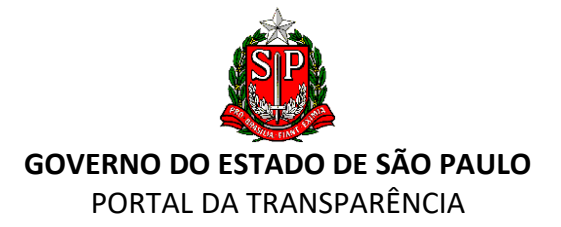

Outra fonte disponível ao usuário é a pesquisa "Mapa da Qualidade do Ar":

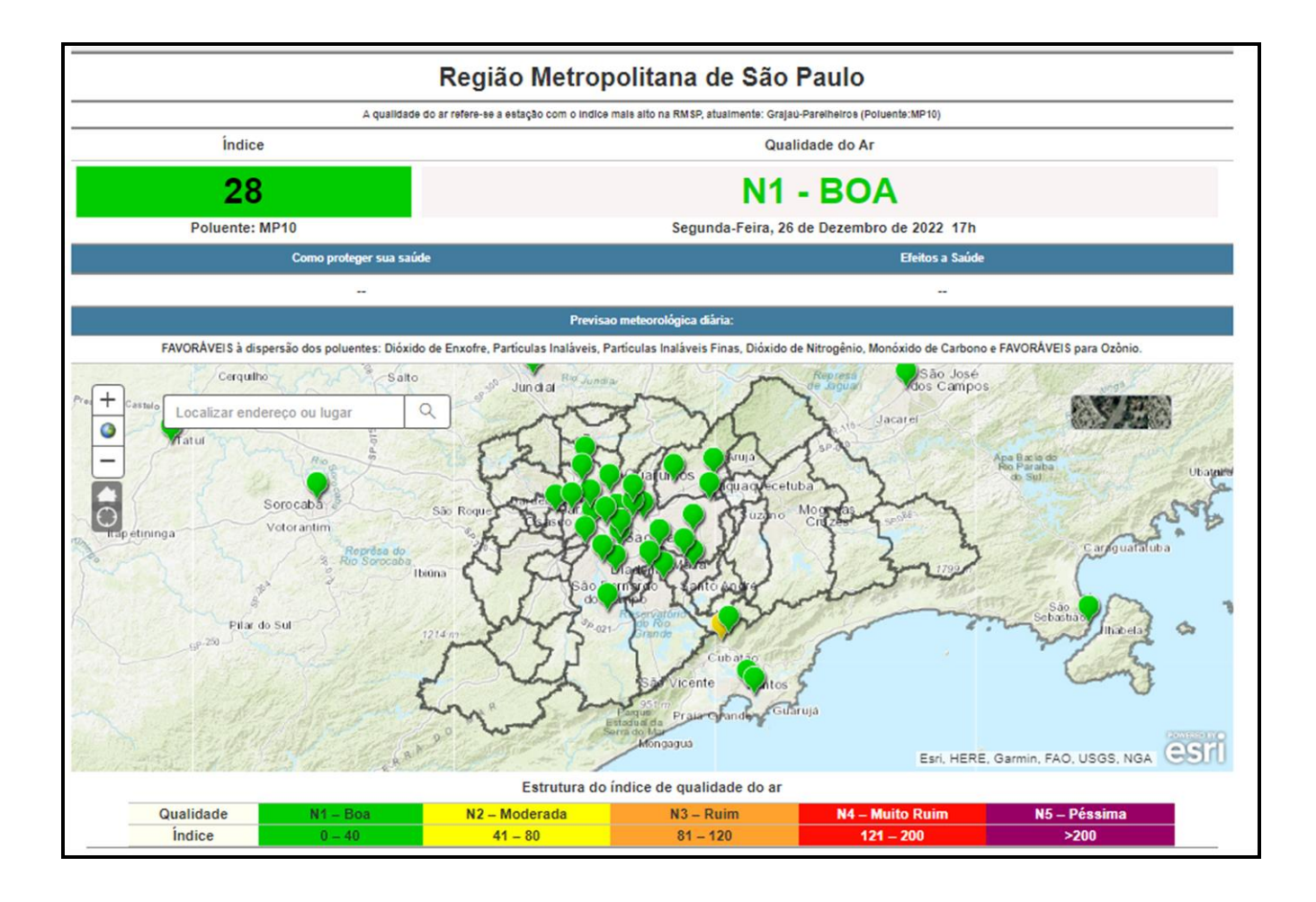

**SP CONTRA O CORONAVÍRUS** - Este *banner* apresenta aos cidadãos informações sobre os gastos realizados pelo Estado para o combate e enfrentamento à pandemia da COVID-19.

| LEGISLAÇÃO                                                                            | INFORMAÇÕES E<br>ORIENTAÇÕES A GESTORES                                                                                                    | DOAÇÕES                                                                                                    |
|---------------------------------------------------------------------------------------|----------------------------------------------------------------------------------------------------|----------------------------------------------------------------------------------------------------|
| - Legislação Federal<br>- Legislação Estadual<br>- TCE - Comunicado SDG nº<br>18/2020 | <ul> <li>Resolução PGE</li> <li>PGE - Nota Técnica</li> <li>Apresentação Dispensa de<br/>Licitação</li> <li>Minuta de editais - BEC</li> <li>Corregedoria Setorial<br/>Extraordinária</li> <li>Vacinas aplicadas</li> </ul> | Edital com as regras     Cartilha (contribuição sem<br>incidência de impostos)     Doações em dinheiro     Relação de materiais<br>indispensáveis     Doações in natura – Nossos<br>doadores     Doações in natura – Nossos<br>parceiros |
| Saiba mais ↓                                                                          |                                                                                                    | Saiba mais 🕠                                                                                                    |

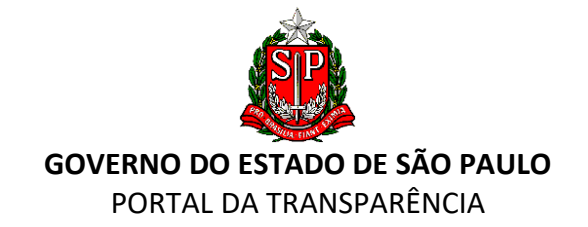

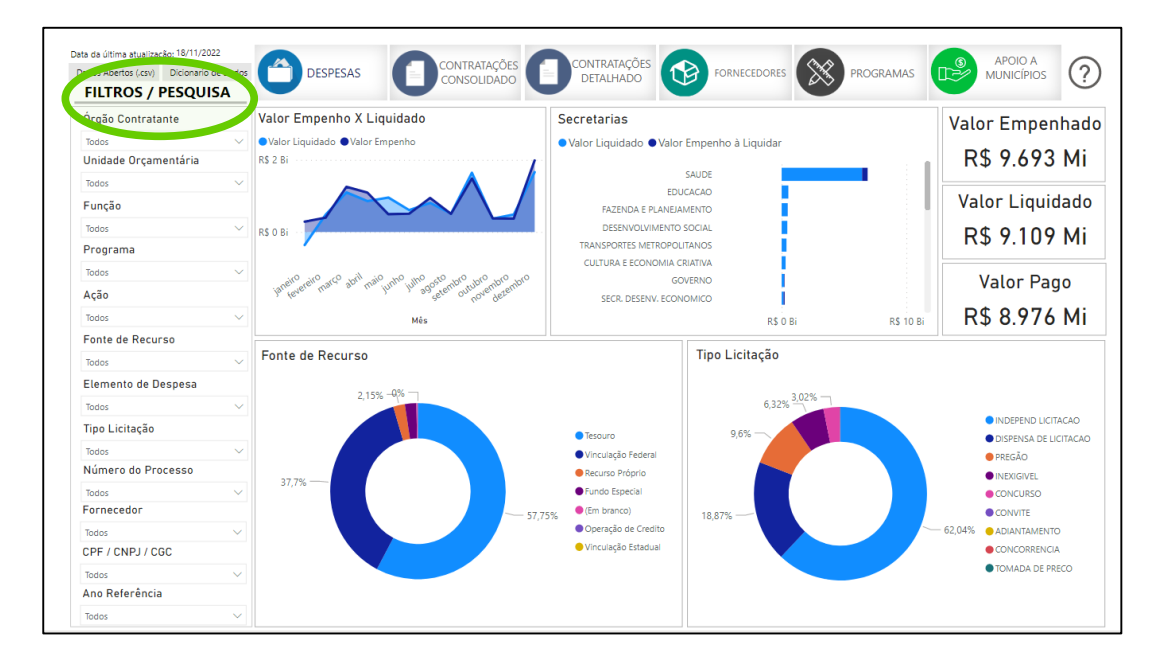

## 10. BANNERS ILUSTRADOS "SERVIDORES PÚBLICOS", "RECEITAS" E "DESPESAS"

Foram destacados em banners ilustrados os assuntos mais buscados no Portal da Transparência:

#### **BANNER** "SERVIDORES PÚBLICOS"

"Servidores Públicos", onde o usuário encontra informações sobre remuneração, cargos e funções, diárias e passagens aéreas dos servidores da Administração Direta e Indireta do Estado.

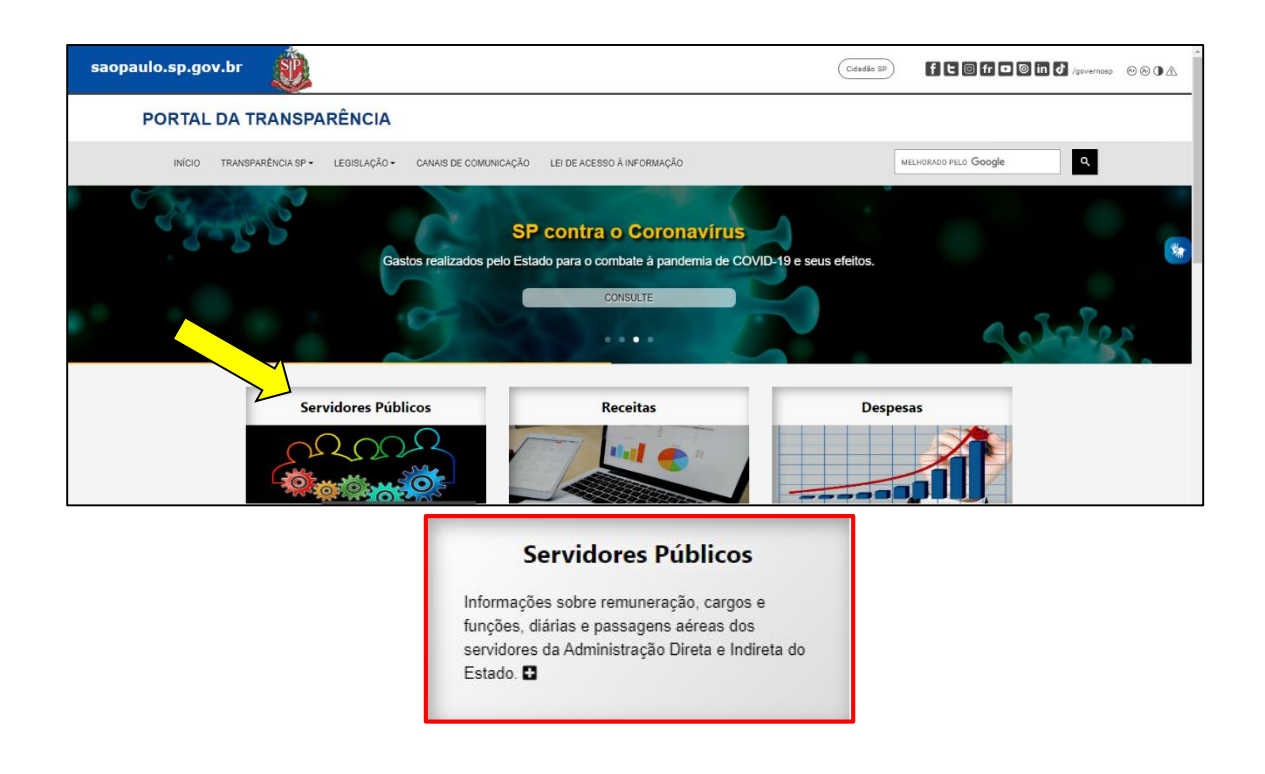

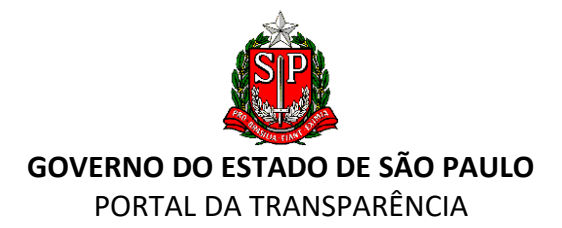

| Servidores Públicos             |                                              |   |
|---------------------------------|----------------------------------------------|---|
|                                 |                                              |   |
| Remuneração Mensal              | Remuneração Mensal                           |   |
| Cargos e Funções                |                                              |   |
| 🗗 Quadro de Pessoal - Fundações | Busca por Remuneração                        | + |
| Diárias e Passagens Aéreas      | Dados disponibilizados                       | + |
| Concursos Públicos              | Remuneração Mensal - Definições              | + |
|                                 | Esclarecimentos Adicionais                   | + |
|                                 | Retribuição Inicial – Administração Direta   | + |
|                                 | Retribuição Inicial – Administração Indireta | + |
|                                 | Teto Salarial – Administração Direta         | + |
|                                 | Piso Salarial – Administração Direta         | + |
|                                 |                                              |   |

| Cargos e Funções                                                                                                    |                                                                                                    |
|----------------------------------------------------------------------------------------------------|----------------------------------------------------------------------------------------------------|
| O Portal da Transparência disponibiliza a estrutura de cargos e funções no âmbito da Administração Direta e Indireta. Também informa a estrutura de<br>funções permanentes e em comissão dos órgãos, bem como a relação de cargos e funções ocupados e vagos de cada órgão do Poder Executivo. | e cargos e                                                                                                    |
| Todos os dados relativos a Carcos e Euncões referem-se ao último registro efetuado por cada um dos órgãos da Administração junto a este Portal                                                                                                    |                                                                                                    |
|                                                                                                    |                                                                                                    |
| Administração Direta e Indireta                                                                                                    | +                                                                                                    |
| Administração Direta e Autarquias                                                                                                    | +                                                                                                    |
| Administração Indireta                                                                                                    | +                                                                                                    |
| Administração Indireta – Relação de Servidores                                                                                                    | +                                                                                                    |
|                                                                                                    |                                                                                                    |
|                                                                                                    | Cargos e Funções         O Portal da Transparência disponibiliza a estrutura de cargos e funções no âmbito da Administração Direta e Indireta. Também informa a estrutura de funções permanentes e em comissão dos órgãos, bem como a relação de cargos e funções ocupados e vagos de cada órgão do Poder Executivo.         Todos os dados relativos a Cargos e Funções referem-se ao último registro efetuado por cada um dos órgãos da Administração junto a este Portal.         Administração Direta e Indireta         Administração Direta e Autarquias         Administração Indireta         Administração Indireta |

#### Quadro de Pessoal – Fundações

As fundações são organizações que compõem a administração indireta, sem fins lucrativos e de fim específico de interesse público, criadas por autorização específica e regulamentada por decreto. O usuário tem acesso às informações relativas ao quadro de pessoal, inclusive com detalhamento dos empregos em comissão.

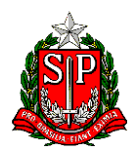

## **GOVERNO DO ESTADO DE SÃO PAULO** PORTAL DA TRANSPARÊNCIA

| Programas e Projetos                                  | Fundações                                                                                                    |
|-------------------------------------------------------|----------------------------------------------------------------------------------------------------|
| Receitas                                              | ▶ f ⊙ ¥ in ⊠                                                                                                    |
| Despesas                                              | As fundações públicas são organizações que compõem a administração indireta, dotadas de                                                                                                    |
| Transferências de<br>Recursos                         | <ul> <li>personalidade jurídica de direito público ou de direito privado, sem fins lucrativos, criadas para um fim</li> <li>específico de interesse público. São criadas por autorização específica e regulamentadas por decreto, independentemente de qualquer registro.</li> </ul> |
| Balanço Geral do Estado                               |                                                                                                    |
| Quadros Demonstrativos<br>Lei de Responsabilidade     | da EMPREGOS - QUANTITATIVO                                                                                                    |
| Fiscal<br>Haveres e Dívida                            | Quantitativo dos quadros de pessoal das Fundações com detalhamento dos empregos em comissão, que<br>são destinados a funções de direção, chefia ou assessoramento.                                                                                                    |
| Publica                                               | 2021 >                                                                                                    |
| Tributos - Legislação,<br>Benefícios e<br>Indicadores | ▶ 2020 ►<br>2019 ►                                                                                                    |
| Tribunal de Impostos e T                              | 2017 ►<br>axas 2016 ►                                                                                                    |
| Compras Públicas                                      | Veja +                                                                                                    |
| Empresas e Fundações                                  | f ≇ in ⊠                                                                                                    |
| Empresas                                              |                                                                                                    |
| Fundações                                             |                                                                                                    |
| Servidores do Poder<br>Executivo                      |                                                                                                    |
| Eventos e Estudos                                     |                                                                                                    |
| Perguntas Frequentes                                  |                                                                                                    |
| Glossário                                             |                                                                                                    |

## Informações sobre "Diárias e Passagens Aéreas":

| Servidores Públicos             |                                                                                                    |
|---------------------------------|----------------------------------------------------------------------------------------------------|
|                                 |                                                                                                    |
| Remuneração Mensal              | Diárias e Passagens Aéreas                                                                                                    |
| Cargos e Funções                |                                                                                                    |
| 🖾 Quadro de Pessoal - Fundações | zara pesquisa, as inicinatives relativas as turnas e passagens aereas uos servituores publicus estatutais estat dispontunizadas de roma individualizada pe<br>órgad, nome e data da vilegem.                                                |
| Diárias e Passagens Aéreas      | A concessão de diárias na Administração Direta (Cecretarias de Estado) e pas Autorquias é disciplinada pelo Deoreto nº 40 090/0002                                                                                                    |
| C Concursos Públicos            | As Fundações e Empresas controladas pelo Estado (Administração Indireta) possuem regramentos próprios.<br>Para pedidos de informações, acesse www.sic.sp.gov.br.<br>Para reclamações, sugestões ou elogios, acesse www.ouvidoria.sp.gov.br. |
|                                 | Tipo de Orgão: TODAS V<br>Órgão: TODAS V<br>Nome:<br>Período: de [0111/2022] até [3011/2022]<br>Pesquisar Limpar Campos<br>H 4 I of 5 P PI 4 Find   Next 4 + *                                                                              |

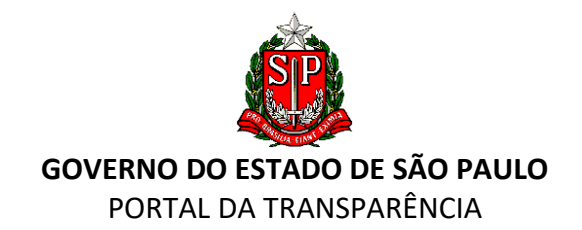

#### "Concursos Públicos"

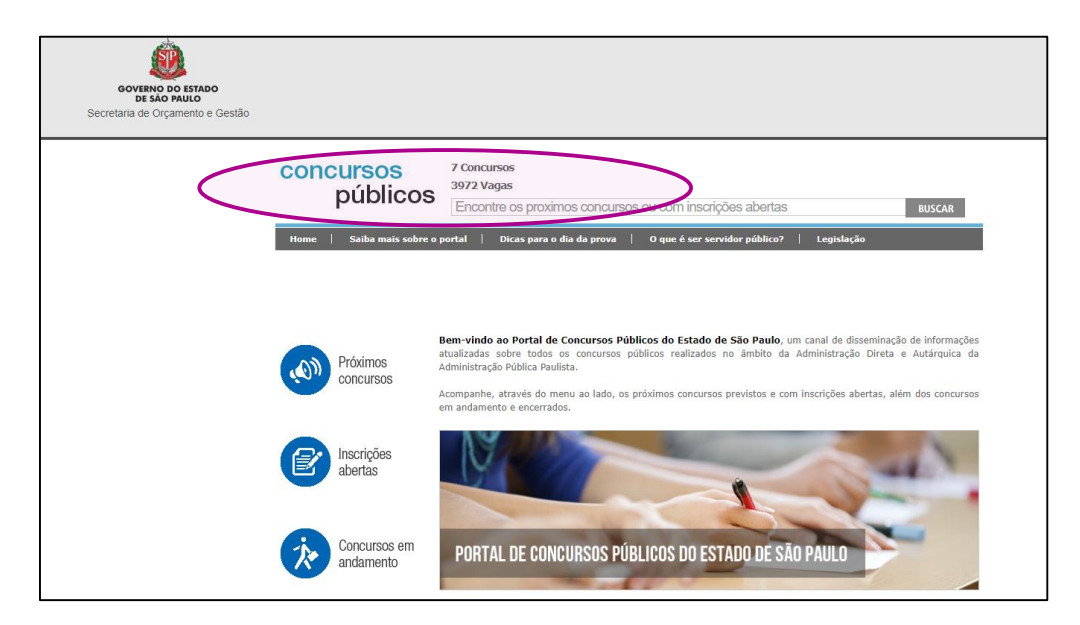

#### Banner "Receitas"

Em "**Receitas**", o cidadão poderá acessar os dados referentes às entradas financeiras nos cofres públicos por meio de diversas consultas, inclusive com planilhas e gráficos interativos. Os dados são levantados pela Secretaria da Fazenda e Planejamento (https://portal.fazenda.sp.gov.br).

| saopaulo.sp.gov.br                                           |                                                                          | Cidadão SP) f C 0 fr O ( | ) in J /governosp 🗠 🕑 🛆 |
|--------------------------------------------------------------|--------------------------------------------------------------------------|--------------------------|-------------------------|
| PORTAL DA TRANSPARÊNCIA                                      |                                                                          |                          |                         |
| INÍCIO TRANSPARÊNCIA SP + LEGISLAÇÃO + CANAIS DE COMUNICAÇÃO | LEI DE ACESSO À INFORMAÇÃO                                               | MELHORADO PELO Google    | ٩                       |
| SP<br>Gastos realizados pelo Esta                            | contra o Coronavírus<br>ndo para o combate à pandemia de CON<br>CONSULTE | /ID-19 e seus efeitos.   | ی<br>محکوم              |
| Servidores Públicos                                          | Receitas                                                                 | Despesas                 |                         |

# Receitas

Entradas financeiras nos cofres públicos.As consultas podem ser realizadas de forma livre, temporal, pré-formatada, com gráficos e dados abertos, incluindo a fonte de recurso.

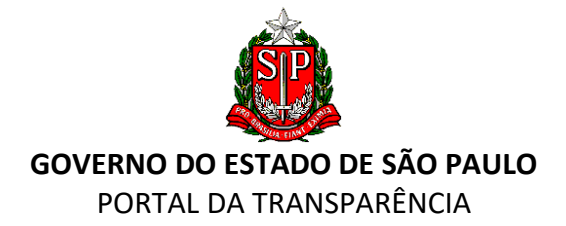

As receitas podem ser pesquisadas por órgão estadual paulista, contendo valores previstos e valores arrecadados mês a mês:

| Receitas                                                                                                    |                                                                                                    |                     |
|----------------------------------------------------------------------------------------------------|----------------------------------------------------------------------------------------------------|---------------------|
| Consultas e Gráficos Interativos     Consultas e Gráficos Interativos     Consultas e Gráficos Interativos     Perceitas | Demonstrativos de Receitas IMPORTANTE: Para todas as possibilidades de consulta sobre RECEITA, é possível exportar (transferir) os dados dos respectivos relatórios/quadros, d com o link específico abaixo de cada tabela. Estão disponíveis os seguintes demonstrativos de receitas: Receita por Órgão Receita Prevista | Je acordo<br>+<br>+ |
|                                                                                                    | Receita Mensal                                                                                                    | +                   |
|                                                                                                    | кесена рог Отдао Бенаннача                                                                                                    |                     |

A aba "**Consulta e Gráficos Interativos**" apresenta os valores previstos e arrecadados por meio de planilha e gráfico:

| Receitas                                                                                                    | Circuit.                                                                                                    |
|----------------------------------------------------------------------------------------------------|----------------------------------------------------------------------------------------------------|
|                                                                                                    |                                                                                                    |
| Elburg unlie dag                                                                                                    | VALORES ARRECADADOS                                                                                                   |
| Ano e Neis 202212<br>Fase: Arecadado                                                                                                    | 300.000.000,00                                                                                                    |
|                                                                                                    | 250.000.000,00                                                                                                    |
| * Ano e Nês<br>202212 💌                                                                                                    | ¥ 200.000.000,00<br>≝                                                                                                 |
| Fase<br>Previsto<br>Arrecadado                                                                                                    | E 150.000.000,00                                                                                                    |
| Aplicar Redefinir v                                                                                                    | 5 100.000.000 m                                                                                                    |
| (*) Filtro obrigatório                                                                                                    | 0,00                                                                                                    |
| Para valores acumulados até a data selecionar: 201412, para valores acumulados até<br>determinada data utilizar 2014xx, sendo xx o mês de pesquisa. Exemplo para valores<br>acumulados até março utilize: 201403 | 📲 1 - RECEITAS CORRENTES 📲 2 - RECEITAS DE CAPITAL 📲 7 - RECEITAS CORRENTES - INTRA 📲 8 - RECEITAS DE CAPITAL - INTRA |
|                                                                                                    | Categoria Arrecadado                                                                                                  |
|                                                                                                    | Total Geral 299,920,946,159,24                                                                                        |
|                                                                                                    | 1 - RECEITAS CORRENTES 267.711.827.391,56                                                                             |
|                                                                                                    | 7 - RECEITAS CORRENTES - INTRA 26-49-101-605-75                                                                       |
|                                                                                                    | 8 - RECEITAS DE CAPITAL - INTRA 836.793.104,69                                                                        |
|                                                                                                    |                                                                                                    |

A pesquisa **"Temporal"**, por exemplo, apresenta os valores arrecadados por período, contendo o detalhamento dos valores empenhados, liquidados e pagos:

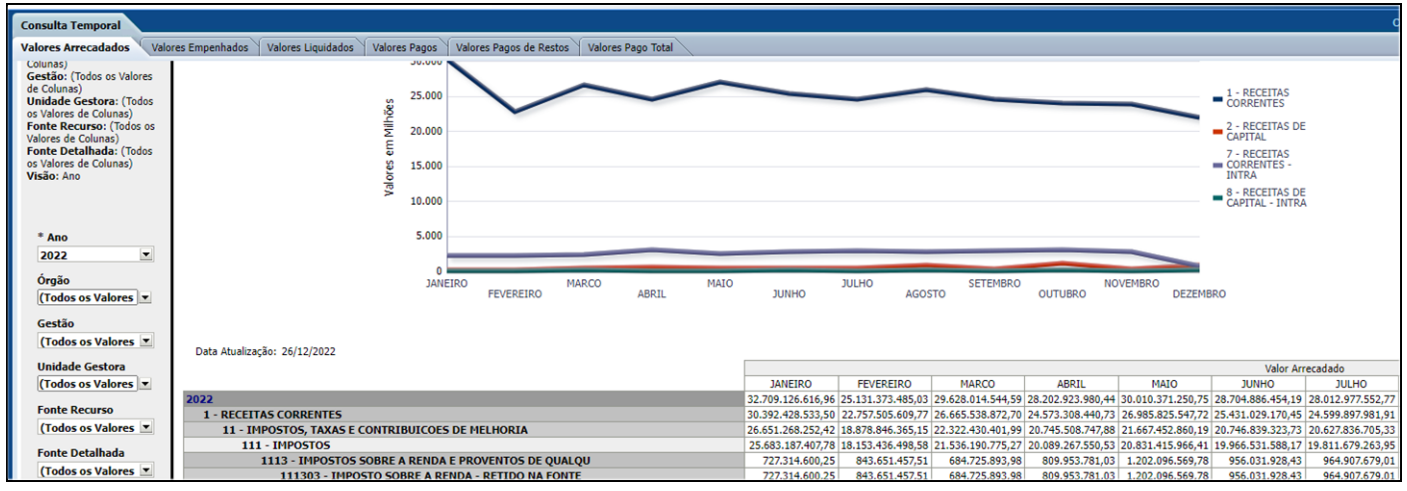

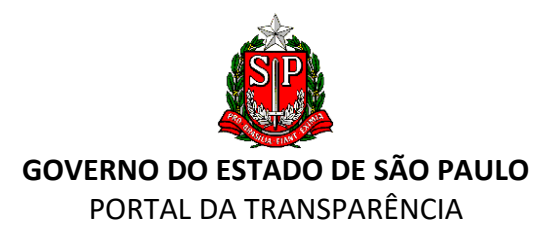

Em "**Receitas Tributárias**", é possível acessar diversos relatórios sobre a arrecadação dos tributos estaduais e acompanhar a arrecadação do Imposto sobre Operações relativas à Circulação de Mercadorias e sobre Prestações de Serviços de Transporte Interestadual e Intermunicipal e de Comunicação, mais conhecido como ICMS:

| Programas e Projetos          | Relatórios da Receita Tributária                                                                                                    |
|-------------------------------|----------------------------------------------------------------------------------------------------|
| Receitas 🔻                    | f 🔉 🕊 in 🖂                                                                                                    |
| Consultas                     | O Relatório da Receita Tributária do Estado de São Paulo é dedicado à informação e à análise do comportamento dos                                                         |
| Receita Tributária            | recolhimentos dos tributos estaduais. Elaborado mensalmente, até o décimo dia útil, ele é composto por três capítulos,<br>a saber:                                        |
| Despesas 🕨                    | Capítulo 1: Análise da Receita Tributária Total                                                                                                    |
|                               | Capítulo 2: Análise da Evolução do ICMS                                                                                                    |
| Transferências de<br>Recursos | Estas análises contêm considerações de fatos econômicos e tributário-fiscais relevantes assim como relatos de<br>eventuais sazonalidades.                                 |
| Balanço Geral do Estado       | Capítulo 3: Estatísticas de Referência, que demonstram o comportamento da atividade econômica e da arrecadação                                                            |
| Quadros Demonstrativos da     | estadual sob diferentes aspectos, estabelecendo quadro estatístico e histórico, em conformidade com o objetivo de<br>transparência da Secretaria da Fazenda de São Paulo. |

Em "**Demonstrativos de Receitas**", é possível exportar (transferir) os dados de relatórios/quadros por órgão, por receita prevista, por receita mensal e receita por órgão detalhada.

| PORTAL DA TRANSPARÊNCI              | A                                                          |                   |                   |                   |                   |                   |                   |                   |                   |                    |                   |                   |       |
|-------------------------------------|------------------------------------------------------------|-------------------|-------------------|-------------------|-------------------|-------------------|-------------------|-------------------|-------------------|--------------------|-------------------|-------------------|-------|
| INÍCIO TRANSPARÊNCIA SP - LEGISLAÇÃ | O ▼ CANAIS DE COMUNICAÇÂ                                   | O LEI DI          | E ACESSO À I      | INFORMAÇÃO        | D                 |                   |                   |                   | MELHORAD          | 00 PELO <b>Goo</b> | gle               | ٩                 |       |
| Demonstrativos de Receita           | s                                                          |                   |                   |                   |                   |                   |                   |                   |                   |                    |                   |                   |       |
| Receita por Órgao                   | Receita por Mês -                                          | 2022              |                   |                   |                   |                   |                   |                   |                   |                    |                   |                   |       |
| Receita Prevista                    | 14 4 1 d- 01 h                                             | N                 |                   |                   |                   |                   |                   |                   |                   |                    |                   |                   |       |
| Receita por mês O                   | IN N I De 21 P                                             |                   |                   |                   |                   | DEOERA            | 510.0             |                   |                   |                    |                   |                   |       |
| Receite por Órgão Detalhada         |                                                            |                   |                   |                   |                   | ANO - 1           | NENSAL            |                   |                   |                    |                   |                   |       |
| Necesta por orgao Detalinada        |                                                            |                   |                   | Valores ar        | recadados de ja   | neiro até o dia   | anterior à emiss  | ão deste demo     | strativo.         |                    |                   |                   |       |
|                                     |                                                            |                   |                   |                   |                   |                   |                   |                   |                   |                    |                   |                   | Valor |
|                                     | ORGAO/SECRETARIA - Detalhamento da<br>Receita              | JANEIRO           | FEVEREIRO         | MARCO             | ABRIL             | MAIO              | JUNHO             | JULHO             | AGOSTO            | SETEMBRO           | OUTUBRO           | NOVEMBRO          | DEZ   |
|                                     | TOTAL GERAL                                                | 32.294.968.958,12 | 24,640,851,253,83 | 29.087.071.745,63 | 27.722.886.428,17 | 29.403.381.387,69 | 28.169.644.877,39 | 27.473.098.988,35 | 28.844.738.524,51 | 27.148.047.346,22  | 26.373.568.977,18 | 18.403.651.974,50 |       |
|                                     | 01000 - ASSEMBLEIA LEGISLATIVA                             | 8.212.653,33      | 7.760.936,40      | 7.921.659,59      | 9.429.573,44      | 8.865.750,01      | 8.924.523,31      | 9.480.201,69      | 9.098.098,19      | 9.227.645,85       | 9.041.805,55      | 8.988.306,68      |       |
|                                     | 11130311 - IRRF-IMP, RENDA RET, FTE-<br>TRABALHO-PRINCIPAL | 7.921.379,10      | 7.547.707,98      | 7.692.478,45      | 8.535.753,89      | 8.540.301,71      | 8.617.449,00      | 9.096.556,36      | 8.731.918,15      | 8.942.289,35       | 8.746.205,41      | 8.759.121,38      |       |
|                                     | 13100111 - ALUGUEIS E ARRENDAMENTOS -<br>PRINCIPAL         | 24.860,88         | 24.880,88         | 24.860,88         | 24.860,88         | 33.073,08         | 59.386,98         | 44.166,98         | 16,288,39         | 16.288,39          | 31.488,39         | 16.288,39         |       |
|                                     | 13210011 - REMUNERACAO DEPOSITOS<br>BANCARIOS - PRINCIPAL  | 143.232,70        | 142.492,07        | 166.685,10        | 148.169,68        | 194,211,04        | 188,863,13        | 189.854,93        | 217.925,00        | 204.153,23         | 198.313,71        | 156.990,17        |       |
|                                     | 13600111 - CESSAO DIREITO<br>OPERACIONAL PAGTOS- PRINCIPAL | 0,00              | 0,00              | 0,00              | 0,00              | 0,00              | 0,00              | 0,00              | 0,00              | 0,00               | 0,00              | 0,00              |       |
|                                     | 16100211 - INSCRICAD                                       | 0,00              | 0,00              | 0,00              | 581.403,90        | 0,00              | 0,00              | 31.587,55         | 0,00              | 0,00               | 0,00              | 0,00              |       |

#### BANNER "DESPESAS":

No *banner* ilustrado "**Despesas**", estão disponíveis os dispêndios de dinheiro público para saldar os gastos do Estado fixados no orçamento. As planilhas e gráficos exibem a dotação, o empenho, a liquidação e o pagamento.

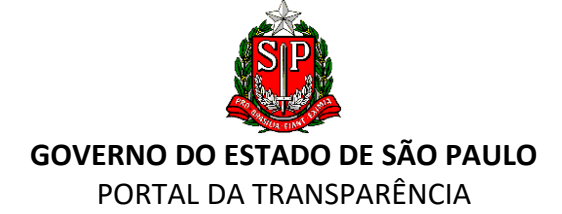

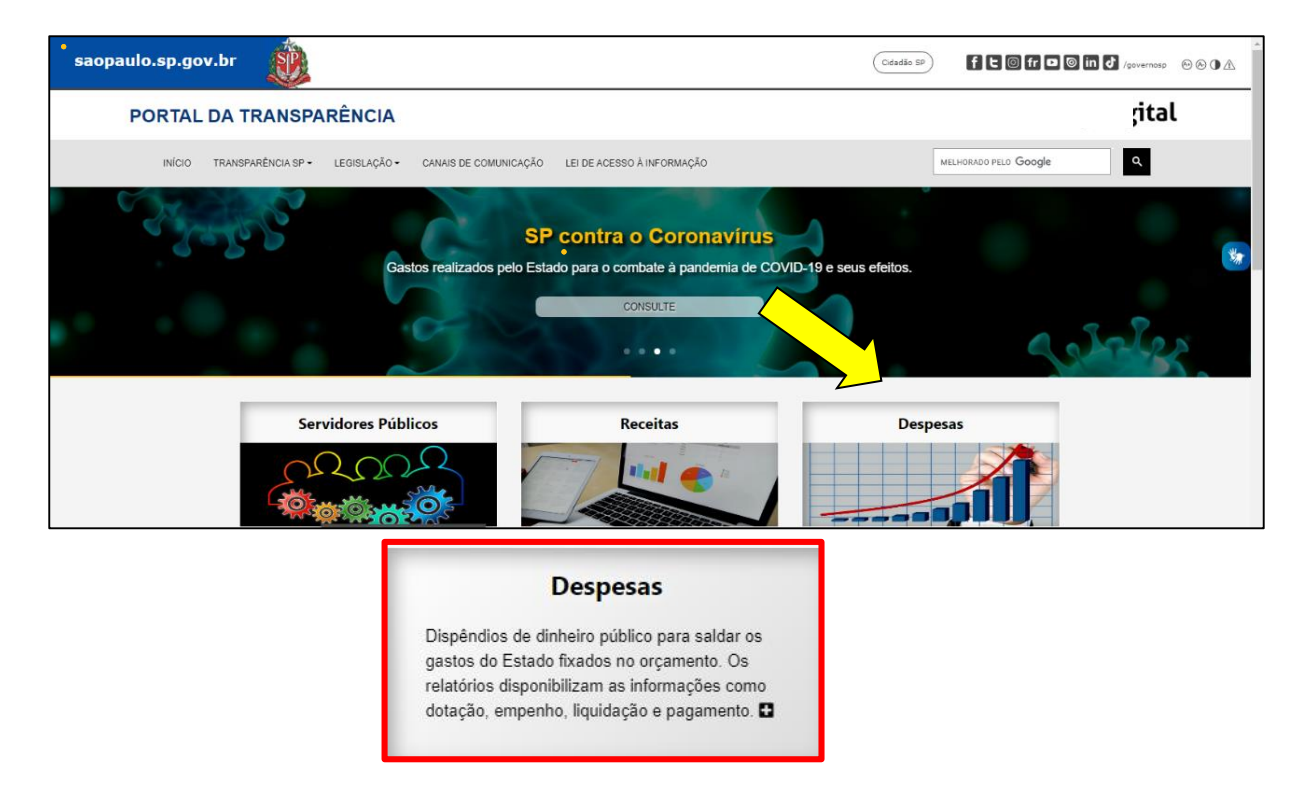

Na consulta **"Investimentos Realizados"**, encontram-se disponíveis os relatórios de execução orçamentária do Governo do Estado de São Paulo desde 2011 nas versões em PDF, Excel e csv.

| Investimentos Realizados                                                                                                    |             |               |              |  |  |  |  |  |
|----------------------------------------------------------------------------------------------------|-------------|---------------|--------------|--|--|--|--|--|
| Estão disponíveis os valores totais aplicados pelo Governo do Estado de São Paulo, incluindo recursos orçamentários e recursos próprios das empresas não<br>dependentes. |             |               |              |  |  |  |  |  |
| Relatório                                                                                                    | Arquivo PDF | Arquivo EXCEL | Arquivos CSV |  |  |  |  |  |
| Execução Orçamentária 2011                                                                                                    | <b>1</b>    |               | <b></b>      |  |  |  |  |  |
| Execução Orçamentária 2012                                                                                                    | <b>1</b>    |               | ब्य          |  |  |  |  |  |
| Execução Orçamentária 2013                                                                                                    | 2           |               | ब्य          |  |  |  |  |  |
| Execução Orçamentária 2014                                                                                                    | <b>P</b>    |               | œ            |  |  |  |  |  |
| Execução Orçamentária 2015                                                                                                    | <b>P</b>    |               | ß            |  |  |  |  |  |
| Execução Orçamentária 2016                                                                                                    | <b>P</b>    |               | <b>B</b>     |  |  |  |  |  |
| Execução Orçamentária 2017                                                                                                    | <b>P</b>    |               | හ            |  |  |  |  |  |
| Execução Orçamentária 2018                                                                                                    | <b>P</b>    |               | <b>B</b>     |  |  |  |  |  |
| Execução Orçamentária 2019                                                                                                    | <b>P</b>    | 7063          | S            |  |  |  |  |  |
| Execução Orçamentária 2020                                                                                                    | <b>P</b>    | 2062          | <b>B</b>     |  |  |  |  |  |
| Execução Orçamentária 2021                                                                                                    | <b>1</b>    | XUEX          | ම            |  |  |  |  |  |

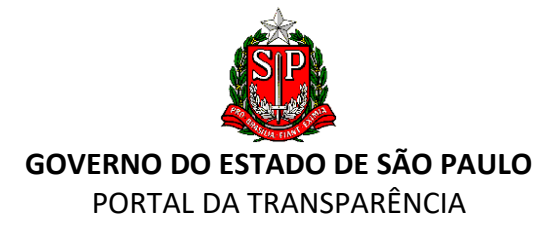

Na aba "**Consulta e Gráficos Interativos**" são exibidos os valores por natureza de despesa, por programa de trabalho, por fonte e por execução orçamentária.

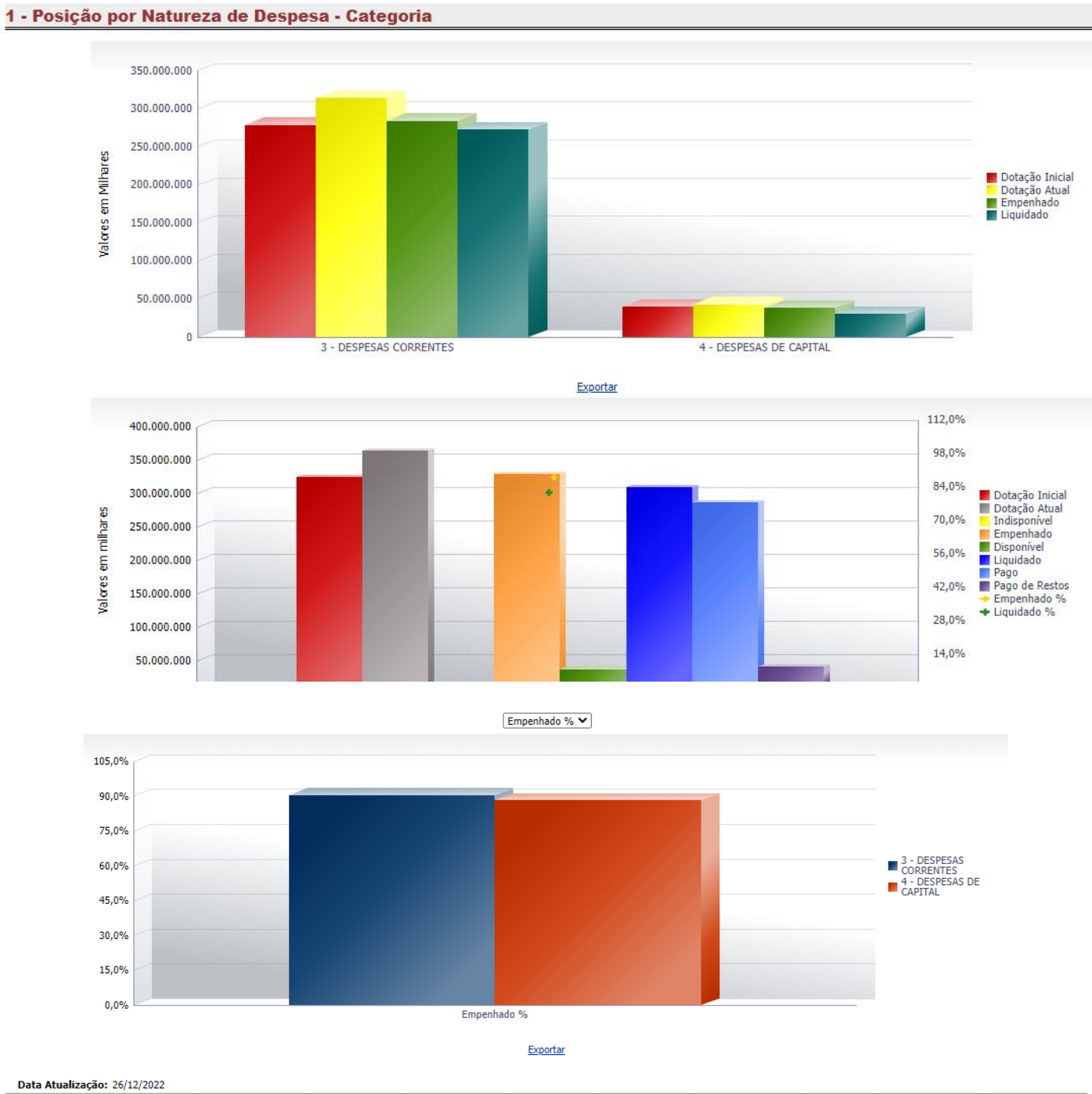

| Categoria                      | Dotação Inicial    | Dotação Atual      | Indisponível     | Empenhado          | Empenhado % | Disponível        | Liquidado          | Liquidado % | Pago               | Pago de Restos    |
|--------------------------------|--------------------|--------------------|------------------|--------------------|-------------|-------------------|--------------------|-------------|--------------------|-------------------|
| 3 - DESPESAS                   | 278.976.858.060,00 | 314.319.199.347,00 | 1.700.788.625,21 | 284.328.824.416,20 | 90,5%       | 28.289.586.305,59 | 272.407.284.686,66 | 86,7%       | 252.539.076.820,52 | 22.519.591.302,07 |
| 4 - DESPESAS<br>DE CAPITAL     | 39.346.934.248,00  | 43.147.247.266,00  | 2.215.194.400,57 | 38.072.025.462,78  | 88,2%       | 2.860.027.402,65  | 30.637.910.141,79  | 71,0%       | 27.637.207.310,12  | 12.020.279.560,05 |
| 9 - RESERVA DE<br>CONTINGENCIA | 61.995.886,00      | 48.995.886,00      | 48.995.886,00    | 0,00               | 0,0%        | 0,00              | 0,00               | 0,0%        | 0,00               | 0,00              |
| Total Geral                    | 318.385.788.194,00 | 357.515.442.499,00 | 3.964.978.911,78 | 322.400.849.878,98 | 90,2%       | 31.149.613.708,24 | 303.045.194.828,45 | 84,8%       | 280.176.284.130,64 | 34.539.870.862,12 |

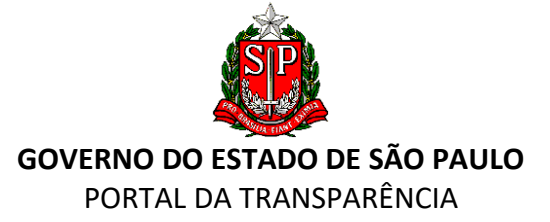

### **11. PAINÉIS DA TRANSPARÊNCIA**

Apresentam informações no formato de gráficos e painéis interativos, nos quais o usuário pode realizar diversas pesquisas utilizando-se de vários filtros.

#### PAINEL "DESPESAS COM CONTRATOS"

Permite a consulta das despesas com os contratos administrativos que possuem o "Código Único", ou seja, é gerado um código único de identificação para cada contrato administrativo vinculado ao respectivo processo eletrônico, que é transmitido automaticamente ao Sistema Integrado de Administração Financeira para Estados e Municípios – SIAFEM/SP", conforme previsto no art. 2º do Decreto nº 66.509, de 15 de fevereiro de 2022.

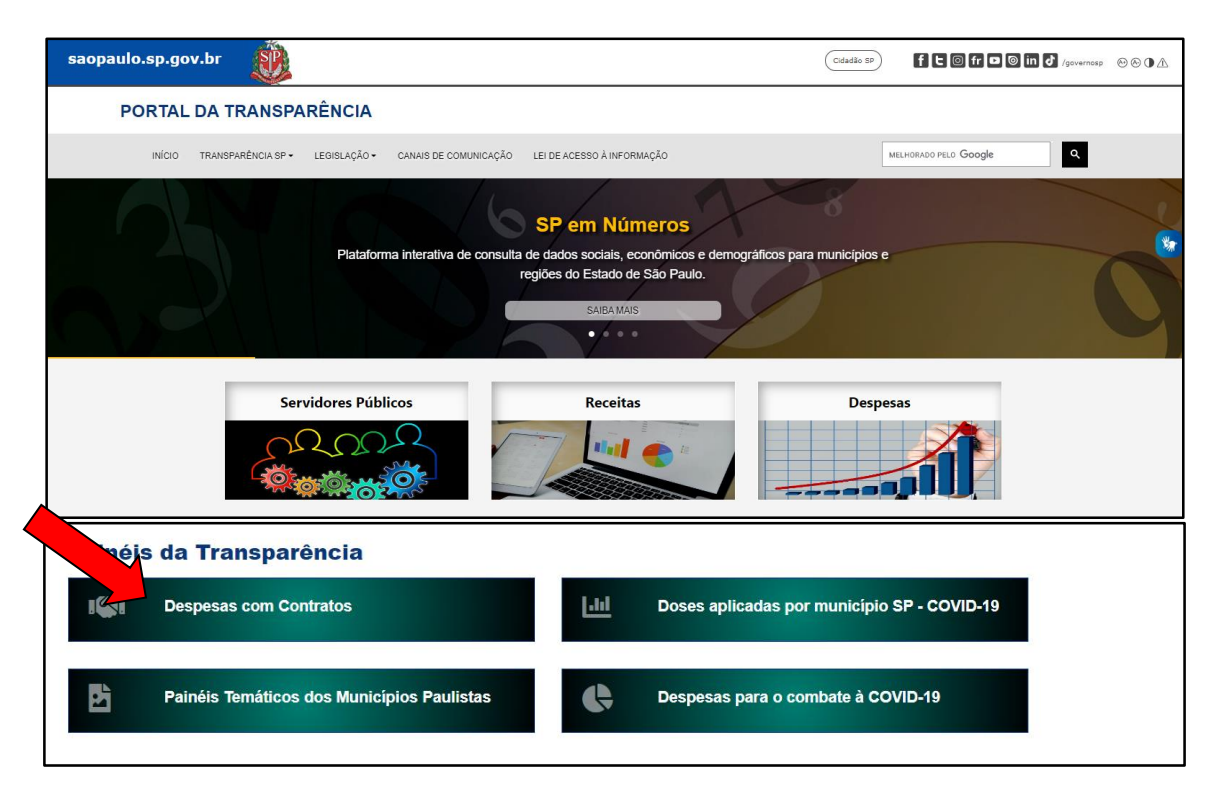

#### O painel "Despesas com Contratos" apresenta as seguintes consultas:

**"Visão Geral"** – permite a busca através de filtros, possibilitando escolha de órgão contratante, unidade orçamentária, área e modalidade de contratação.

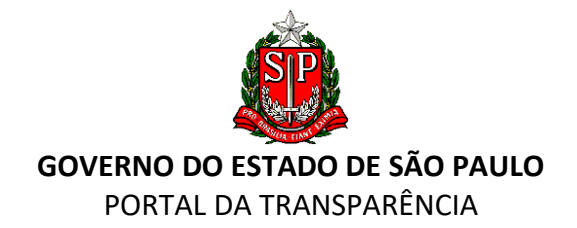

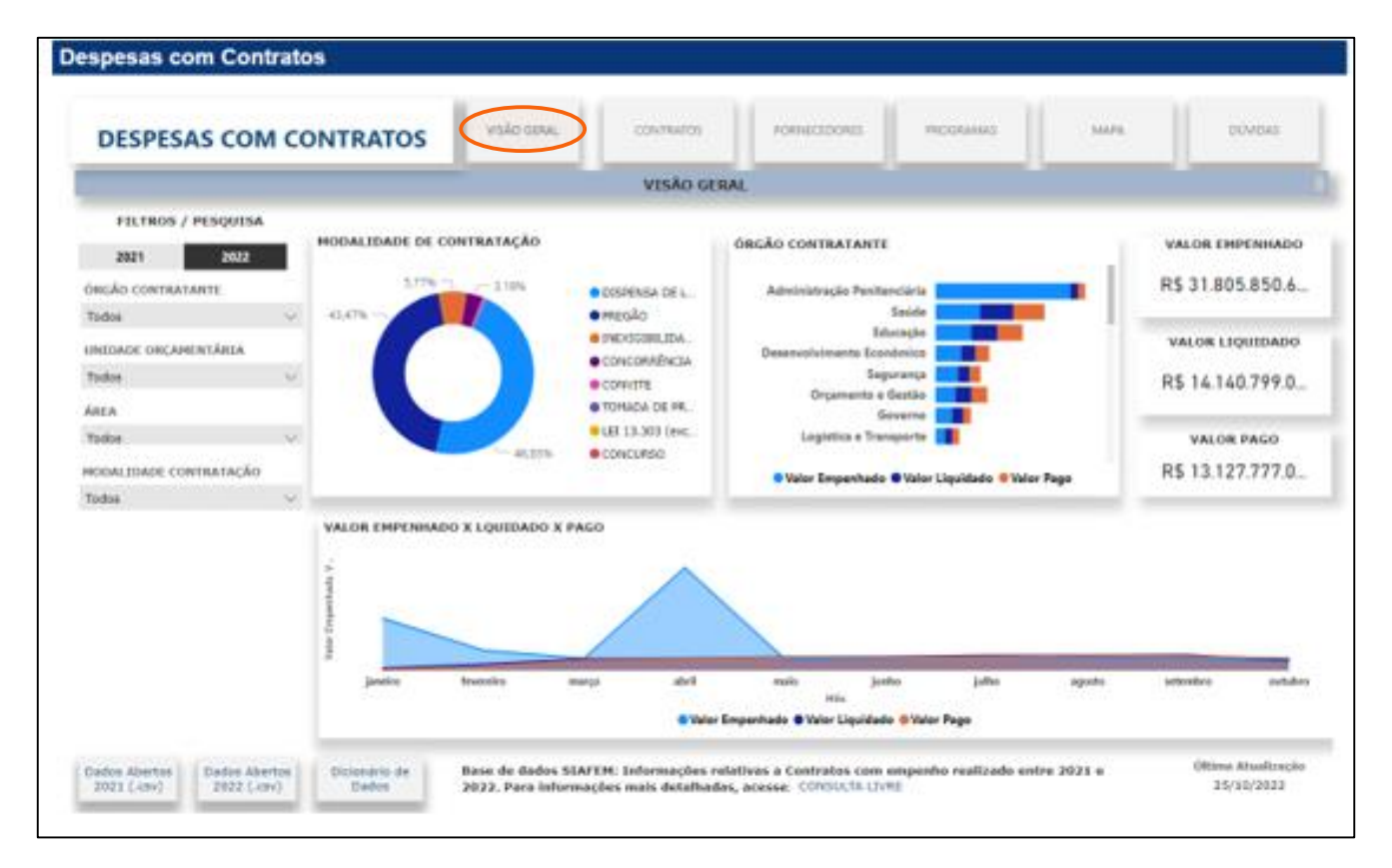

Abas "**Contratos**", "**Fornecedores**", "**Programas**" e "**Mapas**" possuem a mesma funcionalidade com seus respectivos critérios de busca/pesquisa.

Para informações mais detalhadas sobre o conteúdo do painel, acesse o documento em PDF que se encontra disponível no botão "Dúvidas".

#### "PAINÉIS TEMÁTICOS DOS MUNICÍPIOS PAULISTAS"

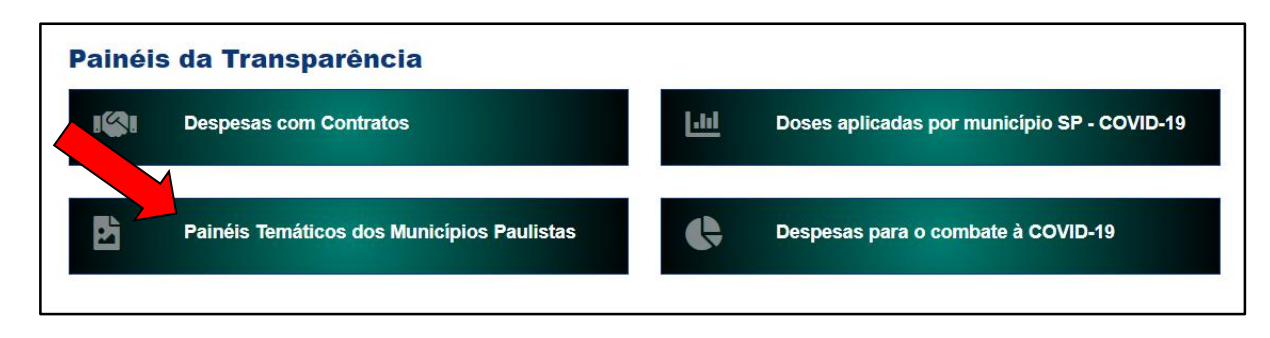

Os **"Painéis Temáticos dos Municípios Paulistas"** apresentam informações sobre diferentes aspectos dos municípios paulistas, nos quais o usuário pode realizar diversas pesquisas nos temas população, economia, emprego, educação e saúde.

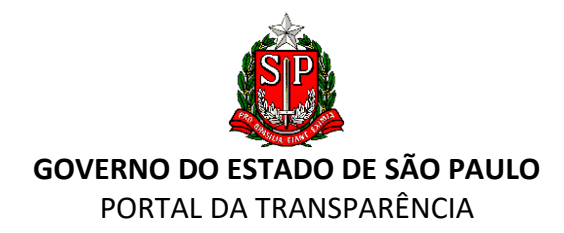

| SEADE MUNICÍPIOS                                                                                                    |                              |                               |                                        |
|----------------------------------------------------------------------------------------------------|------------------------------|-------------------------------|----------------------------------------|
|                                                                                                    |                              | f У in 🖾 🗘                    | www.seade.gov.br                       |
| O Seade Municípios traz informações sobre diferentes aspectos dos municípios pau<br>bases de dados disponíveis no repositório. | listas. As informações poder | n ser acessadas por meio de   | e painéis temáticos e de               |
| Painel Repositório                                                                                                    |                              |                               |                                        |
| População Economia Emprego Edu                                                                                                 | ucação Saúde                 |                               |                                        |
| Município                                                                                                    |                              |                               | 2022                                   |
| Adamantina 🗸                                                                                                    |                              |                               | Veja mais                              |
| Estado                                                                                                    | Município                    |                               |                                        |
| 45.147.891         181,9         96,6           População         Habitantes/km2         Grau de urbanização (%)               | 33.846<br>População          | <b>82,3</b><br>Habitantes/km2 | <b>96,6</b><br>Grau de urbanização (%) |
| População por sexo e idade*                                                                                                    | População por sexo           | População por                 | grupo de idade                         |
| Homens     Mulheres                                                                                                    | Homens                       | ●00 a 14 ●15 a 29 ●           | 30 a 59 ● 60 e mais                    |

PAINÉIS "DOSES APLICADAS POR MUNICÍPIO SP – COVID-19" E "DESPESAS PARA O COMBATE À COVID-19"

| Painéi | s da Transparência                         |              |                                             |
|--------|--------------------------------------------|--------------|---------------------------------------------|
| 1      | Despesas com Contratos                     | <u> .1.1</u> | Doses aplicadas por município SP - COVID-19 |
| Đ      | Painéis Temáticos dos Municípios Paulistas | Ģ            | Despesas para o combate à COVID-19          |

Os painéis **"Doses aplicadas por município SP- COVID 19"** e **"Despesas para o combate à COVID-19"** apresentam informações relativas ao Programa de Imunização do Governo de São Paulo, apresentando demonstrativos/relatórios de doses aplicadas, distribuição de doses, evolução de aplicação de doses e distribuição por município paulista (dados fornecidos pela Secretaria de Estado da Saúde – Plataforma Vacivida). O quadro **Esquema Vacinal** apresenta o percentual populacional vacinado por município do Estado de São Paulo.

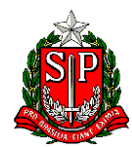

#### GOVERNO DO ESTADO DE SÃO PAULO PORTAL DA TRANSPARÊNCIA

|                                                                                                    | #Vacina.                                                                                                    | lá                                                                               |                                                                                           | VACIVIDA                                                                                                |
|----------------------------------------------------------------------------------------------------|----------------------------------------------------------------------------------------------------|----------------------------------------------------------------------------------|-------------------------------------------------------------------------------------------|----------------------------------------------------------------------------------------------------|
| Doses aplicadas po                                                                                   | r município                                                                                                    | Distribuição de                                                                  | doses por município                                                                       | % Esquema Vacinal Iniciado                                                                              |
| Evolução de Aplicad                                                                                  | ão de Doses                                                                                                    | Estatist                                                                         | ticas Gerais                                                                              | % Esquema Vacinal Complet                                                                               |
|                                                                                                    |                                                                                                    |                                                                                  |                                                                                           |                                                                                                    |
| Municipio                                                                                            |                                                                                                    |                                                                                  |                                                                                           |                                                                                                    |
| Municipio<br>(Valores múltip                                                                         | x) •                                                                                                    |                                                                                  |                                                                                           |                                                                                                    |
| Municipio<br>(Valores múltip<br>Classificação d<br>em relação a p                                    | e % Município                                                                                                    | PRIMEIRA DOSE                                                                    | POPULAÇÃO MUNICÍPIO 2020                                                                  | % em relação a população geral                                                                          |
| Municipio<br>(Valores múltip<br>Classificação o<br>em relação a p<br>168                             | e % Municipio<br>20. COSMORAMA                                                                                                    | PRIMEIRA DOSE                                                                    | POPULAÇÃO MUNICÍPIO 2020<br>7.298                                                         | % em relação a população geral<br>109.4%                                                                |
| Municipio<br>(Valores múltip<br>Classificação e<br>em relação e<br>16º<br>17º                        | s%) •<br>s% Municipio<br>p<br>COSMORAMA<br>ÓLEO                                                                                                    | PRIMEIRA DOSE<br>7.982<br>2.700                                                  | POPULAÇÃO MUNICÍPIO 2020<br>7.298<br>2.471                                                | 55 em relação a população geral<br>109,455<br>109,355                                                   |
| Municipio<br>(Visiores múltip<br>Classificação a<br>merelação a<br>169<br>179<br>188                 | 28) •<br>P6 Municipio<br>xp. COSMORAMA<br>ÓLEO<br>ÁGUÁS DE SÃO PEDRO                                                                                                    | PRIMEIRA DOSE<br>7.982<br>2.700<br>3.842                                         | РОРИLАÇÃO MUNICÍPIO 2020<br>7.298<br>2.471<br>3.521                                       | % em relação a população geral<br>109.4%<br>109.3%<br>109.3%                                            |
| Municipio<br>[Visiores múltip<br>Classificação a<br>169<br>179<br>188<br>199                         | st) •<br>P0. Municipio<br>COSMORAMA<br>ÓLEO<br>ÁGUAS DE SÃO PEDRO<br>TURMALINA                                                                                                   | PRIMEIRA DOSE<br>7.982<br>2.700<br>3.842<br>1.848                                | РОРИLАÇÃO МИЛІСІ́РІО 2020<br>7.298<br>2.471<br>3.521<br>1.696                             | % em relação a população geral<br>109,4%<br>109,3%<br>109,3%<br>109,0%                                  |
| Municipio<br>(Velores múltip<br>em relação e<br>168<br>179<br>188<br>199<br>200                      | %         Municipio           %         Municipio           xp         COSMORAMA           OLEO         AGUAS DE SÃO PEDRO           TURMALINA         BADY BASSITT              | PRIMEIRA DOSE<br>7.982<br>2.700<br>3.842<br>1.948<br>1.9.307                     | роријасао минісірю 2020<br>7.298<br>2.471<br>3.521<br>1.696<br>1.7761                     | % em relação a população geral<br>109, 4%<br>109, 3%<br>109, 3%<br>109, 5%<br>109, 7%                   |
| Municipio<br>(Valores mültip<br>Classificação a<br>168<br>178<br>189<br>199<br>208<br>218            | 26) • • • • • • • • • • • • • • • • • • •                                                                                                    | PRIMEIRA DOSE<br>7.592<br>2.700<br>3.842<br>1.1448<br>1.9307<br>2.631            | РОРИLАÇÃO MUNICÍPIO 2020<br>7.298<br>2.471<br>1.696<br>1.7761<br>2.422                    | 56 em relação a população geral<br>109, 456<br>109, 356<br>109, 556<br>109, 656<br>108, 656             |
| Municipio<br>(Velores múltip<br>en relação a<br>169<br>179<br>189<br>199<br>208<br>208<br>212<br>228 | %         Municipio           pp         COSMORAMA           ÓLEO         ÁSLAS DE SÃO PEDRO           TURMALINA         BADY BASSITT           TORRE DE PEDRA         MARIRNOUE | PRIMEIRA DOSE<br>7.982<br>2.700<br>3.842<br>1.946<br>1.9.307<br>2.831<br>5.1.452 | РОРИLАÇÃO MUNICÍPIO 2020<br>7.298<br>2.471<br>3.521<br>1.696<br>17.761<br>2.422<br>47.441 | 55 em relação a população geral<br>109, 456<br>109, 356<br>109, 356<br>109, 755<br>108, 755<br>108, 556 |

Plataforma **SIMI-SP Sistema de Monitoramento Inteligente** – apresenta dados abertos sobre a pandemia, desde casos de óbitos por município e data, micro dados dos casos (registros individualizados e anonimizados); casos confirmados por ocupação profissional de saúde; etnia indígena e por quantidade de casos confirmados no estado. Apresenta, também, base de dados de registros de pacientes internados por Síndrome Respiratória Aguda Grave (SRAG) em 2020. Podem ser obtidas informações por distrito de residência, leitos e internações por DRS - Diretorias Regionais de Saúde, além de leitos públicos ocupados, testes realizados no estado e outros índices para pesquisa.

Dados disponíveis para download.

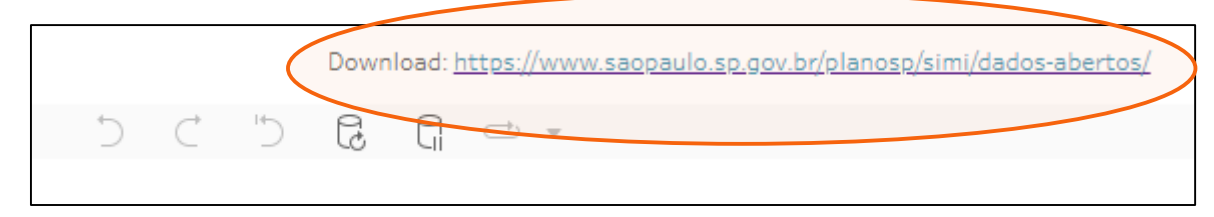

## 12. QUADROS

#### QUADRO "ADMINISTRAÇÃO PÚBLICA"

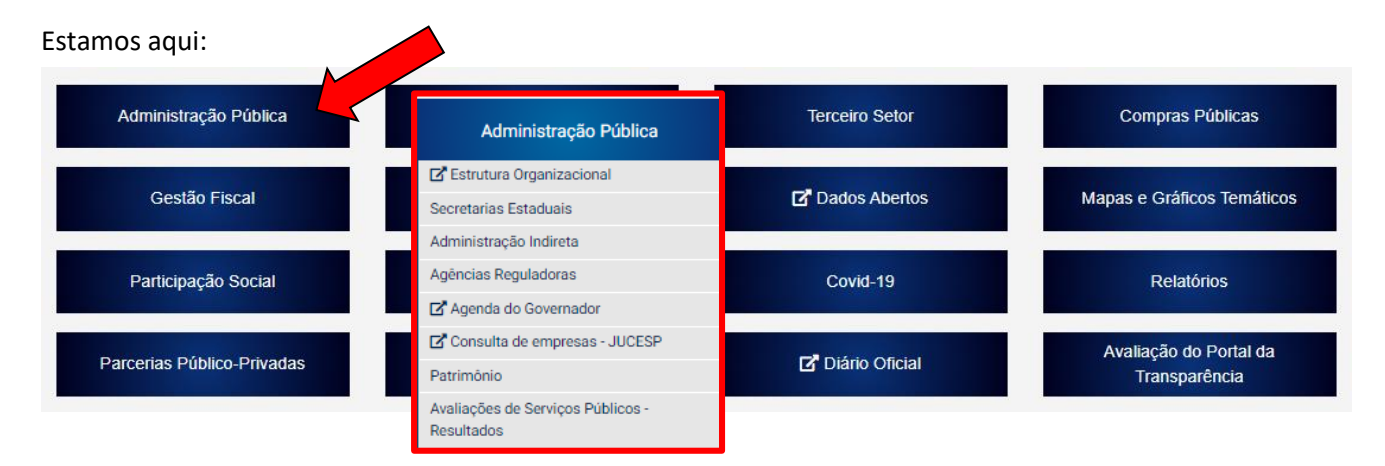

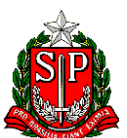

#### GOVERNO DO ESTADO DE SÃO PAULO PORTAL DA TRANSPARÊNCIA

A aba **"Estrutura Organizacional"** apresenta o Perfil da Administração Pública, com informações sobre a estrutura organizacional do Poder Executivo do Estado de São Paulo, informações sobre cada órgão estadual (atuais e extintos), legislação e painel de Evolução das Secretarias. Essas informações e dados são disponibilizados pela Secretaria da Fazenda e Planejamento.

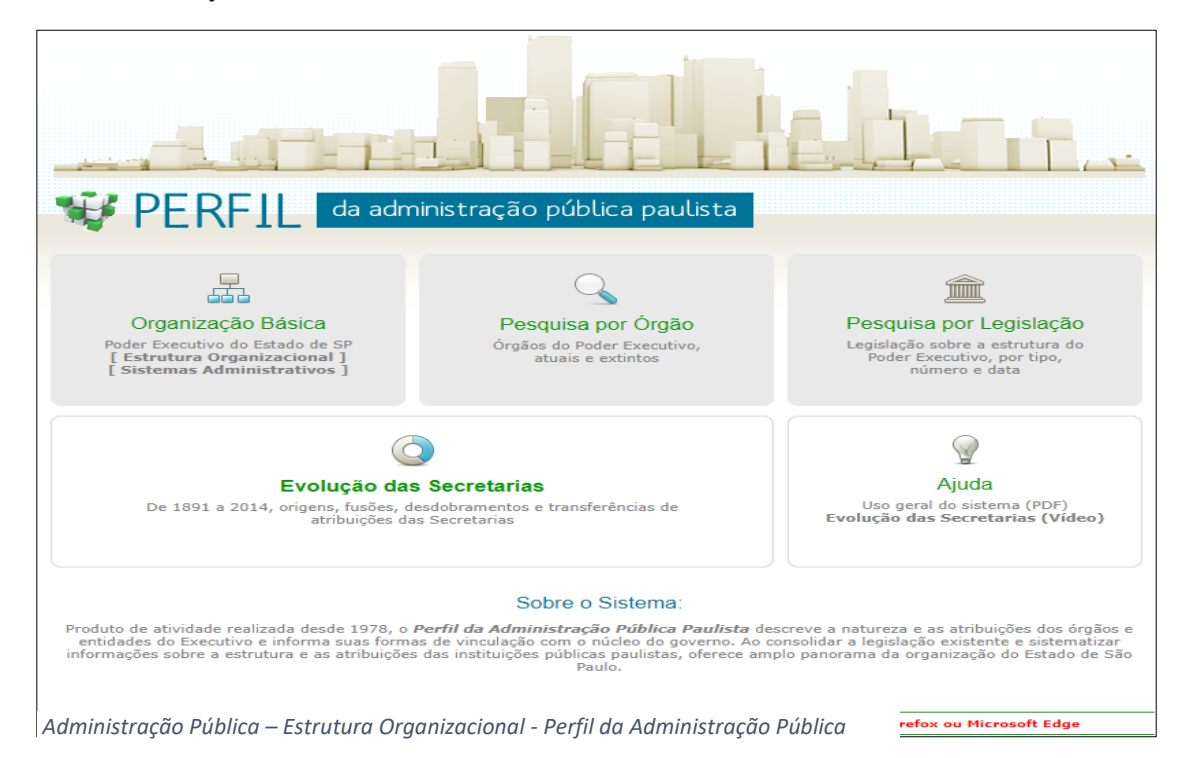

Há, ainda, informações sobre as Secretarias Estaduais, Administração Indireta, Agências Reguladoras, Agenda do Governador, Consulta de Empresas – JUCESP, Patrimônio e Avaliação de Serviços Públicos - Resultados.

A opção **"Secretarias Estaduais e Administração Indireta"** traz listadas as secretarias e as entidades paulistas que, ao serem clicadas, remetem aos seus respectivos sites. O mesmo acontece com as agências reguladoras.

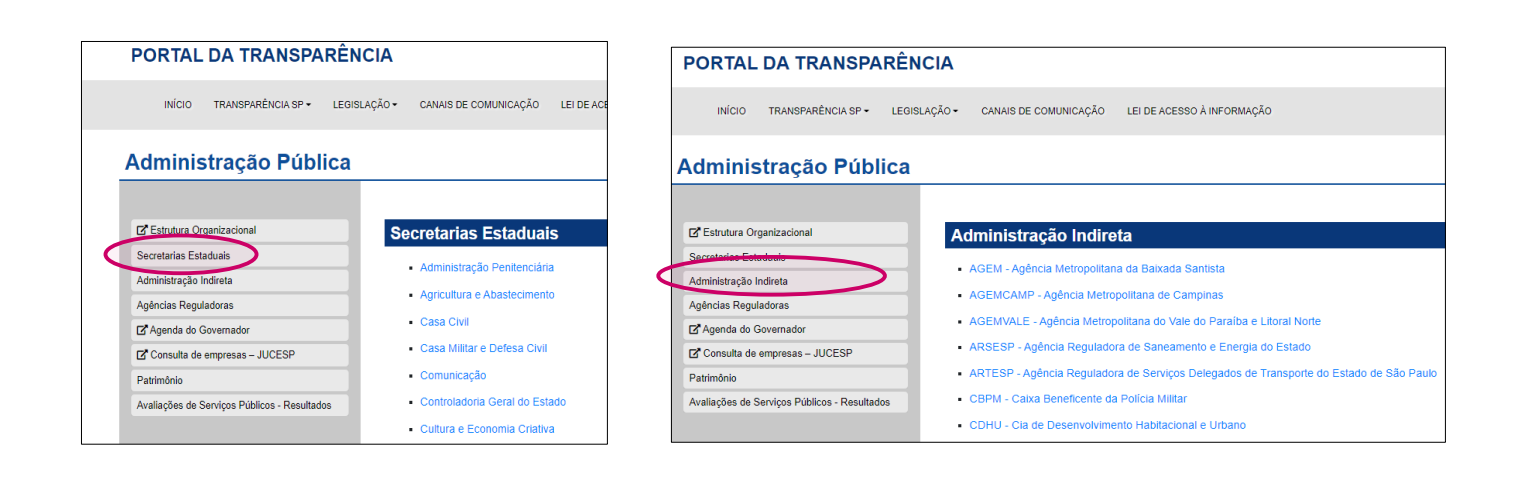

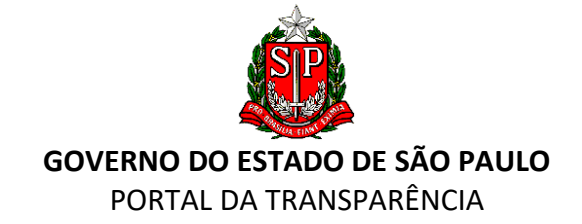

| Agências Reguladoras | PORTAL DA TRANSPA                                   | RÊNCIA       |                                                                                                    |                            |  |
|----------------------|-----------------------------------------------------|--------------|----------------------------------------------------------------------------------------------------|----------------------------|--|
|                      | INÍCIO TRANSPARÊNCIA SP 🗸                           | LEGISLAÇÃO 🕶 | CANAIS DE COMUNICAÇÃO                                                                                                    | LEI DE ACESSO À INFORMAÇÃO |  |
|                      | Administração Púb                                   | lica         |                                                                                                    |                            |  |
|                      | ☑ Estrutura Organizacional<br>Secretarias Estaduais | Ag           | gências Reguladora                                                                                                    | as                         |  |
|                      | Administração Indireta<br>Agências Reguladoras      |              | <ul> <li>Concessões Rodoviárias</li> <li>Concessões de Energia Elétrica</li> <li>Concessões de Gás Canalizado</li> </ul> |                            |  |
|                      | Agenda do Governador                                |              |                                                                                                    |                            |  |
|                      | Avaliações de Serviços Públicos - Resultad          | los          |                                                                                                    |                            |  |

Agenda do Governador: informa os eventos e reuniões agendados com o Sr. Governador do Estado.

**Consulta Empresas – JUCESP**: podem ser consultadas informações sobre empresas que constam do banco de dados da Junta Comercial do Estado de São Paulo (<u>http://www.jucesp.sp.gov.br</u>):

|                                   | F ID                                                                                         |
|-----------------------------------|----------------------------------------------------------------------------------------------|
| JUCESI                            | Cottation Se Statute                                                                         |
| SERVIÇOS ONLINE                   |                                                                                              |
| Pesquisar empresas                | Pesquisar Empresas<br>Pesquisa no banco de diados da Junia Comercial do Estado de São Paulo. |
| Emitir DARE                       | Peopulas avançada a                                                                          |
| Utilizar DARE                     | Buscar                                                                                       |
| Entenda nossos<br>serviços online | Plans ler en documentos digitas vecil procesa do indor de IPDF initialar                     |
| Consultar autenticidade           | Craticle      Consents     Consents     Tarifado     Tarifado                                |
| ue uccumentos                     | Pesquisa de Empresas                                                                         |
|                                   | Dados Cadastrais                                                                             |

Patrimônio: apresenta a listagem das áreas de propriedade do Governo do estado de são Paulo e imóveis à venda e licitações.

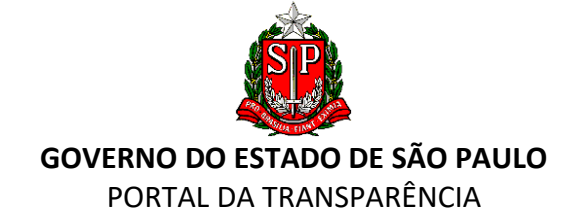

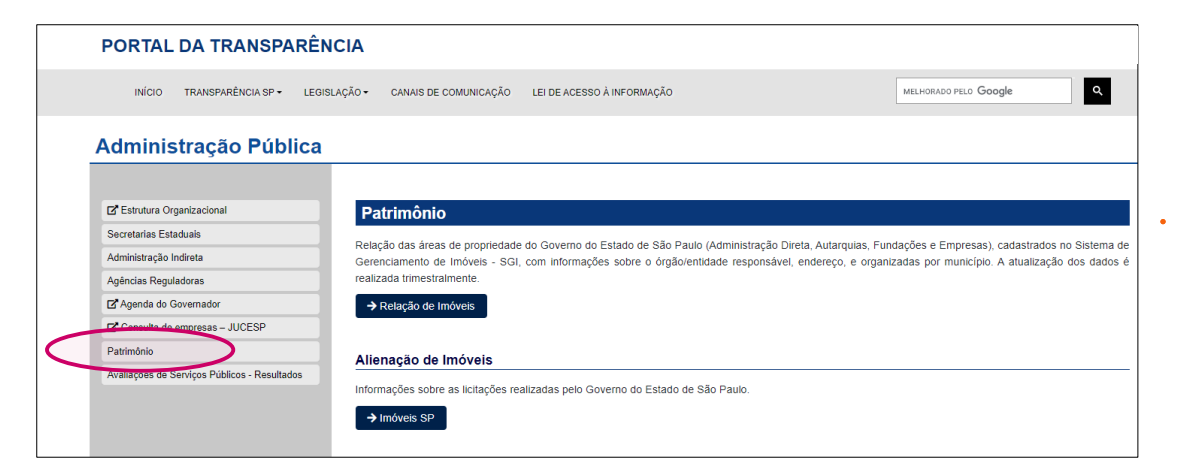

#### Avaliação dos Serviços Públicos - Resultados

| INICIO TRANSPARÊNCIA SP LEGISLAÇÃO CANAIS DE COMUNICAÇÃO LEI DE ACESSO À INFORMAÇÃO<br>Administração Pública<br>© Estrutura Organizacional<br>Secretarias Estaduais<br>Administração Indireta<br>Agências Reguladoras<br>© Agenda do Governador<br>© Consulta de empresas – JUCESP<br>Batiménia                                                                                                    | INÍCIO TRANSPARÊNCIA SP• LEGISLAÇÃO• CANAIS DE COMUNICAÇÃO LEI DE ACESSO À INFORMAÇÃO Administração Pública Secretarias Estaduais Administração Indireta Agéncias Reguladoras C Agenda do Governador C Consulta de empresas – JUCESP Patrimônio Avaliações de Serviços Públicos - Resultados | PORTAL DA TRANSPAR                           | RÊNCIA       |                       |                            |
|----------------------------------------------------------------------------------------------------|----------------------------------------------------------------------------------------------------|----------------------------------------------|--------------|-----------------------|----------------------------|
| Administração Pública                                                                                                    | Administração Pública<br>© Estrutura Organizacional<br>Secretarias Estaduais<br>Administração Indireta<br>Agências Reguladoras<br>© Agenda do Governador<br>© Consulta de empresas – JUCESP<br>Patrimônio<br>Avaliações de Serviços Públicos - Resultados                                    | INÍCIO TRANSPARÊNCIA SP 🗸                    | LEGISLAÇÃO - | CANAIS DE COMUNICAÇÃO | LEI DE ACESSO À INFORMAÇÃO |
| Z Estrutura Organizacional         Secretarias Estaduais         Administração Indireta         Agências Reguladoras         Z' Agenda do Governador         Z' Consulta de empresas – JUCESP         Batrimônia           Avaliações de Serviços Públicos - Resulta         Z' Ouvidoria         Z' Ouvidoria         Z' DETRAN-SP         Z' Metrô/CPTM                                                                                                    |                                                                                                    | Administração Públi                          | са           |                       |                            |
| C Estrutura Organizacional         Secretarias Estaduais         Administração Indireta         Agências Reguladoras         C Agenda do Governador         C Consulta de empresas – JUCESP                                                                                                    | C Estrutura Organizacional   Secretarias Estaduais   Administração Indireta   Agências Reguladoras   C Agenda do Governador   C Consulta de empresas – JUCESP   Patrimônio   Avaliações de Serviços Públicos - Resultados                                                                    |                                              |              |                       |                            |
| Secretarias Estaduais       Image: Construction of the second second secon               | Secretarias Estaduais   Administração Indireta   Agências Reguladoras   C Agenda do Governador   C Consulta de empresas – JUCESP   Patrimônio   Avaliações de Serviços Públicos - Resultados                                                                                                 | 🖬 Estrutura Organizacional                   | Av           | aliações de Serviç    | os Públicos - Resultados   |
| Administração Indíreta     Image: Constitution of the second of the second | Administração Indireta     Image: Consulta de empresas - JUCESP       Patrimônio     Image: Consulta de Serviços Públicos - Resultados                                                                                                    | Secretarias Estaduais                        |              |                       |                            |
| Agências Reguladoras     C* DETRAN.SP       C* Agenda do Governador     C* Metrô/CPTM       C* Consulta de empresas – JUCESP     Detrañolo                                                                                                    | Agéncias Reguladoras       Image: Consulta do Governador         Image: Consulta de empresas – JUCESP       Image: Consulta de empresas – JUCESP         Patrimônio       Avaliações de Serviços Públicos - Resultados                                                                       | Administração Indireta                       |              |                       |                            |
| Agenda do Governador     Agenda do Governador     Consulta de empresas – JUCESP                                                                                                    | ☑ Agenda do Governador     ☑ Metrô/CPTM       ☑ Consulta de empresas – JUCESP     ☑       Patrimônio     ☑       Avaliações de Serviços Públicos - Resultados                                                                                                    | Agências Reguladoras                         |              | C DETRAN.SP           |                            |
| Consulta de empresas – JUCESP                                                                                                    | C* Consulta de empresas – JUCESP         Patrimônio         Avaliações de Serviços Públicos - Resultados                                                                                                    | Agenda do Governador                         |              | Metrô/CPTM            |                            |
| Patrimânia                                                                                                    | Patrimônio<br>Avaliações de Serviços Públicos - Resultados                                                                                                    | Consulta de empresas – JUCESP                |              |                       |                            |
| Faultionio                                                                                                    | Avaliações de Serviços Públicos - Resultados                                                                                                    | Patrimônio                                   |              |                       |                            |
| Avaliações de Serviços Públicos - Resultados                                                                                                    |                                                                                                    | Avaliações de Serviços Públicos - Resultados |              |                       |                            |
|                                                                                                    |                                                                                                    |                                              |              |                       |                            |

#### QUADRO "GESTÃO FISCAL"

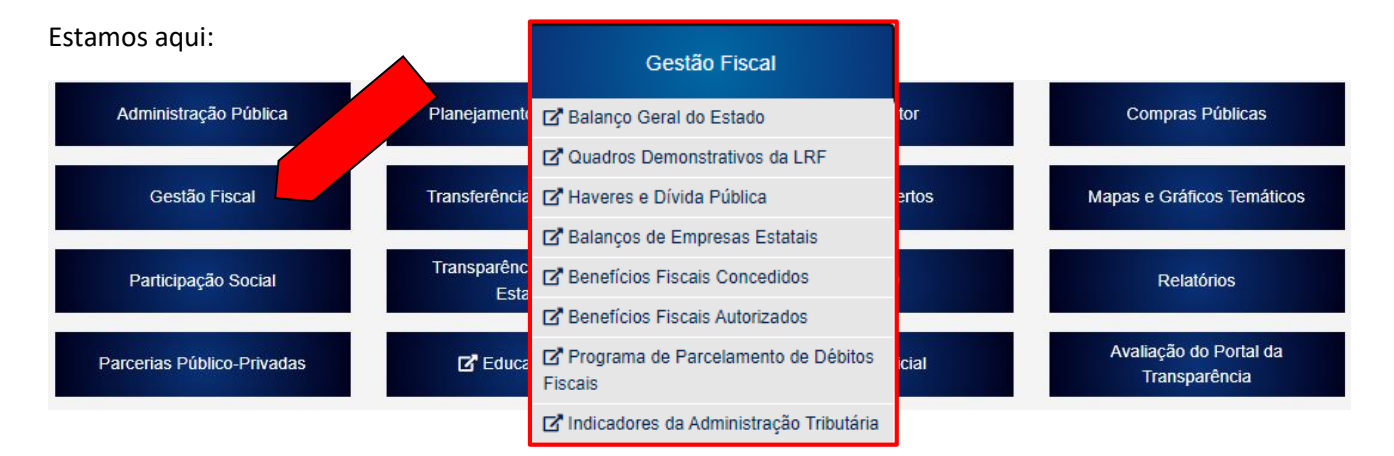

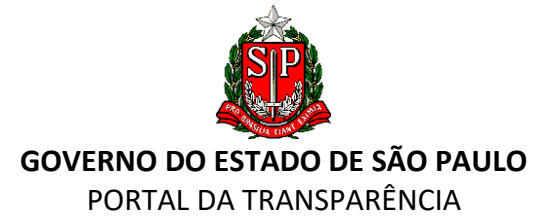

No quadro "**Gestão Fiscal**" são encontrados dados para consulta ao Balanço Geral do Estado (que retrata a execução do orçamento), quadros demonstrativos de LRF – Lei de Responsabilidade Fiscal, Haveres e Dívida Pública, balanços de empresas estatais, benefícios fiscais (concedidos e autorizados), programa de parcelamento de débitos fiscais e indicadores da administração tributária. Essa informações são fornecidas pela Secretaria da Fazenda e Planejamento (<u>https://portal.fazenda.sp.gov.br)</u>.

| <         | Balanço Geral do Estado                                        | BALANÇO GERAL DO ESTADO                                                                                                    |
|-----------|----------------------------------------------------------------|----------------------------------------------------------------------------------------------------|
| <         | Quadros Demonstrativos da<br>Lei de Responsabilidade<br>Fiscal | RELATÓRIO ANUAL DE GOVERNO                                                                                                    |
| <         | Haveres e Dívida<br>Pública                                    | O relatório do Governo do Estado apresenta o desempenho dos diversos órgãos do governo na<br>execução de seus programas e os principais resultados da gestão orçamentária e financeira. |
|           | Tributos - Legislação,<br>Benefícios e ▼<br>Indicadores        | DEMONSTRAÇÕES CONTÁBEIS<br>Contêm os Balanços Orçamentário, Financeiro e Patrimonial, Demonstrações das Variações                                                                       |
|           | Legislação Tributária                                          | Patrimoniais, Demonstrativo do Fluxo de Caixa e Anexos previstos na Lei 4.320/64, assim como as Notas e Quadros Explicativos.                                                           |
|           | Consultas Tributárias                                          |                                                                                                    |
|           | ICMS                                                           | PARCERES DO IRIDURAL DE CONTAS DO ESTADO                                                                                                    |
|           | IPVA                                                           | Acesso aos pareceres eminidos pelo finibunal de Contas do Estado de Sao Paulo.                                                                                                    |
|           | ITCMD                                                          | f y in M                                                                                                    |
| <         | Benefícios Fiscais<br>Concedidos                               |                                                                                                    |
| <         | Beneficios Fiscais<br>Autorizados                              |                                                                                                    |
| <         | Programas de<br>Parcelamento de Débitos<br>Fiscais             |                                                                                                    |
| <         | Indicadores da<br>Administração Tributária                     |                                                                                                    |
|           | Tribunal de Impostos e Taxas                                   |                                                                                                    |
|           | Compras Públicas                                               |                                                                                                    |
| $\langle$ | Empresas e Fundações 🕨                                         |                                                                                                    |

## QUADRO "PARTICIPAÇÃO SOCIAL"

Estamos aqui: Administração Pública Planejamento e Orçamento Terceiro Setor Compras Públicas Gestão Fiscal ransferências de Decursos Dados Abertos Mapas e Gráficos Temáticos Participação Social Transparên Participação Social Relatórios Est Audiências Públicas Consultas Públicas Avaliação do Portal da Parcerias Público-Privadas Educ Laboratório de Inovação Transparência

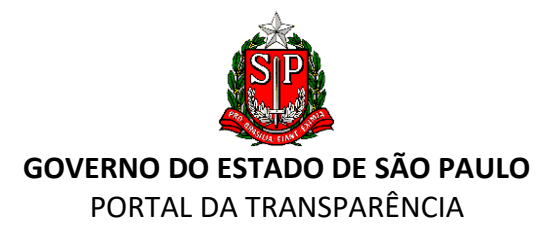

Os painéis de Participação Social têm por objetivo garantir transparência aos processos de elaboração da LDO - Lei de Diretrizes Orçamentárias, LOA – Lei Orçamentária Anual e PPA - Plano Plurianual, buscando estimular a participação dos cidadãos paulistas (dados fornecidos pela Secretaria de Estado do Orçamento e Gestão). Além disso, permite aos cidadãos participarem de consultas públicas que estão ocorrendo nos órgãos estaduais.

#### Audiências Públicas

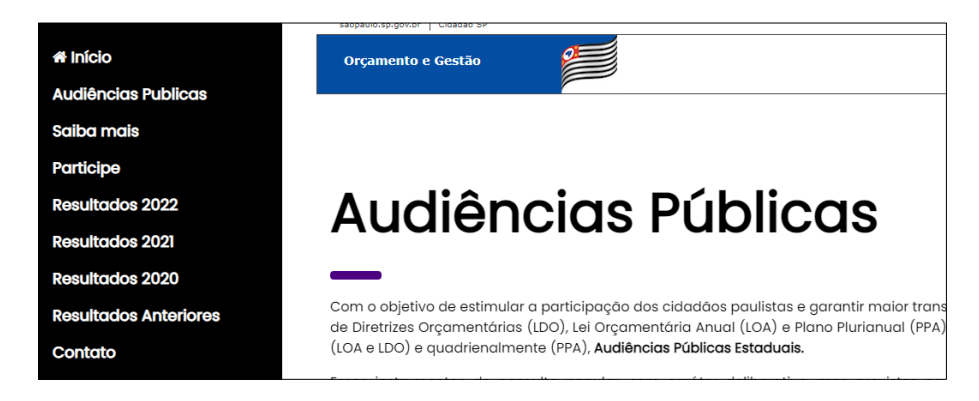

#### **Consultas Públicas**

| PORTAL DA TRANS         | PARÊNCIA                                                      |
|-------------------------|---------------------------------------------------------------|
| INÍCIO TRANSPARÊNCIA SP | LEGISLAÇÃO - CANAIS DE COMUNICAÇÃO LEI DE ACESSO À INFORMAÇÃO |
| Participação Socia      | al                                                            |
|                         |                                                               |
| Audiências Públicas     | Consultas Públicas                                            |
| Consultas públicas      | • CETESB                                                      |
|                         | ARTESP                                                        |
|                         | ARSESP                                                        |
|                         | Secretaria de Infraestrutura e Meio Ambiente                  |
|                         |                                                               |
|                         |                                                               |

Laboratório de Inovação: acesso ao IDEAGOV, espaço de inovação do Governo do Estado que conecta pessoas e organizações com a missão de resolver desafios públicos para gerar impacto positivo na sociedade.

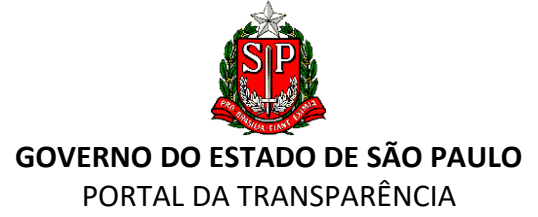

## PROGRAMA DE INOVAÇÃO EM GOVERNO

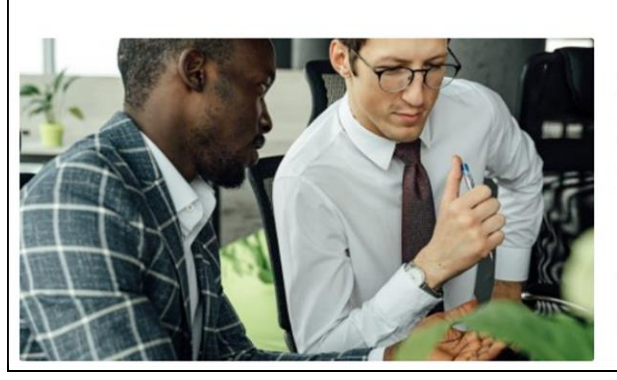

Através do Programa de Inovação em Governo apoiamos o desenvolvimento de organizações e a implementação de soluções inovadoras para resolver desafios públicos do Estado de São Paulo. Desafios esses, comuns a outros governos no País, na América Latina e no mundo. Mapeamos as maiores problemáticas que podem vir a ser apoiadas pelo ecossistema de inovação, gerando melhoria nos serviços públicos e o desenvolvimento econômico.

SAIBA MAIS

#### QUADRO "PARCERIAS PÚBLICO-PRIVADAS"

#### Estamos aqui:

| Administração Pública     | Planejamento e Orçamento                                       | Terceiro Setor  | Compras Públicas           |
|---------------------------|----------------------------------------------------------------|-----------------|----------------------------|
| Gestão Fiscal             | Transferências de Recursos                                     | 🗗 Dados Abertos | Mapas e Gráficos Temáticos |
| Participação Social       | Parcerias Público-Privadas                                     | Covid-19        | Relatórios                 |
|                           | 🗹 Parceria Público-Privada - PPP                               |                 | Avaliação do Portal da     |
| Parcenas Publico-Privadas | Editais e Contratos Assinados de<br>Parcerias Público-Privadas | C Diano Oficial | Transparência              |

O Programa de Parcerias do Estado de São Paulo consolida projetos de Concessões e Parcerias Público-Privadas em um único Programa, integrando os Programas Estadual de Desestatização (PED) e de Parcerias Público-Privadas (PPP).

A plataforma digital tem como objetivo apresentar novas oportunidades de negócios e facilitar a submissão de propostas de novos projetos a serem desenvolvidos em conjunto entre o público e o privado. Disponível também ao usuário um "**Manual de Parcerias do Estado de São Paulo**" sobre o programa para melhor compreensão dos passos. A plataforma informa, ainda, a composição do "**Conselho Diretor do Programa Estadual de Desestatização**" subordinado diretamente ao Governador do Estado e criado pela Lei 9.361, de 05/07/1996.

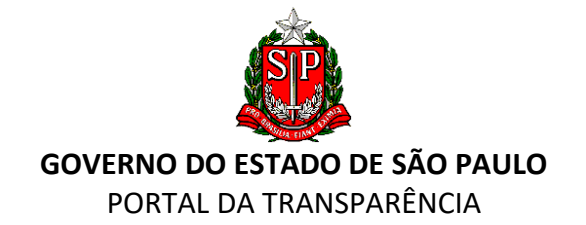

| PLATAFORMA DIGITAL DE<br>PARCERIAS<br>Inicio Sobre Projetos Conselhos - Conselhos - |
|----------------------------------------------------------------------------------------------------|
| Subsecretaria de Parcerias promove constante diálogo<br>público-privado                                                                                                    |
| Subsecretaria de Parcerias realiza constantes rodadas de<br>market sounding sobre os projetos, para discussão de<br>arranjos contratuais, alocação de riscos, pontos críticos,<br>inovações e alternativas técnicas.                                                                                                    |
| Programa de Parcerias Público-Privadas                                                                                                    |
| As <b>Parcerias Público-Privadas</b> têm se consolidado como um instrumento inovador do <b>Estado de São Paulo</b> para o desenvolvimento de novos projetos.<br>O programa, que engloba todas as parcenas do Estado nas modalidades de <b>Concenseão Comum e Parcerias Público-Privadas</b> , tem disseminado a cultura<br>de controle do desempenho dos contratos públicos, compartilhamento de riscos com o privado, inovação das soluções e maior qualidade na prestação<br>de serviços públicos, tudo isso atrelado à remuneração variável dos parceiros privados.                                                                                                    |

Plataforma Digital de Parcerias

Na **"Carteira de Projetos"** é possível consultar diversos projetos em setores como rodovias, saneamento, saúde, habitação e transporte metropolitano, sejam eles já contratados, em chamamento público ou em licitação.

| TODOS OS PROJETOS | PROPOSTA PRELIMINAR APROVADA | EM CHAMAMENTO PÚBLICO | EM ANÁLISE | CONSULTA PÚBLICA | LICITAÇÃO |
|-------------------|------------------------------|-----------------------|------------|------------------|-----------|
|                   |                              | CONTRATADOS           |            |                  |           |

#### Exemplo de como se apresenta a navegação pela plataforma de Projetos:

| saopaulo.sp.gov.br                                                             |                                                                                                    |                                                                                                    |                                                               | Cidadão SP                                                | f t © fr ¤ © in <sub>/gov</sub>           | ernosp 🛞 🛞 🔿 🛆 |
|--------------------------------------------------------------------------------|----------------------------------------------------------------------------------------------------|----------------------------------------------------------------------------------------------------|---------------------------------------------------------------|-----------------------------------------------------------|-------------------------------------------|----------------|
| PLATAFORMA DIGITAL DE<br>PARCERIAS                                             | Início Sobr                                                                                                    | re Projetos Conselhos <del>-</del>                                                                    | Legislação S                                                  | aiba mais 👻 💆 Portug                                      | guês 📑 English                            |                |
|                                                                                |                                                                                                    |                                                                                                    |                                                               |                                                           |                                           |                |
| Em caso de dúvidas, nece<br>interessados encaminher<br>campo "assunto", o nome | essidade de esclarecimentos adiciona<br>m suas solicitações por meio de men<br>e do projeto ou da proposta a qual a | ais ou para fins de agendamento<br>sagem para os e-mails <mark>duvidasp</mark><br>mesma se refere.    | ) de reuniões e con<br>arcerias@sp.gov.b                      | ntatos telefônicos, pedin<br>r ou parcerias@sp.gov.t      | nos para que os<br>br, indicando, no      |                |
| Carteira de                                                                    | e Projetos                                                                                                    |                                                                                                    |                                                               |                                                           |                                           |                |
| O Estado de São Paulo<br>existem projetos em dive<br>a expansão da infraestru  | está comprometido em prestar os r<br>ersos setores como rodovias, saneam<br>tura econômica e social, com elevado    | melhores serviços públicos à p<br>nento, saúde, habitação e trans<br>o nível de prestação de serviços | opulação e vem e<br>oorte metropolitan<br>pelos parceiros pri | xpandido seu program<br>o, visando proporciona<br>ivados. | a de Parcerias. Já<br>ir ao povo paulista |                |
| Como pioneiras, as parce<br>outras unidades da feder                           | erias realizadas pelo Estado de São F<br>ração. Para maiores informações con                                        | Paulo têm servido como referêr<br>heça o <mark>Manual de Parcerias do</mark>                          | icias para o desenv<br>Estado de São Paul                     | volvimento de parceria:<br>o.                             | s em municípios e                         |                |
| TODOS OS PROJETOS                                                              | PROPOSTA PRELIMINAR APROVADA                                                                                        | EM CHAMAMENTO PÚBLICO                                                                                 | EM ANÁLISE                                                    | CONSULTA PÚBLICA                                          | LICITAÇÃO                                 |                |
|                                                                                |                                                                                                    | CONTRATADOS                                                                                           |                                                               |                                                           |                                           |                |

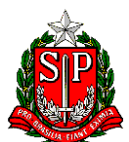

#### GOVERNO DO ESTADO DE SÃO PAULO PORTAL DA TRANSPARÊNCIA

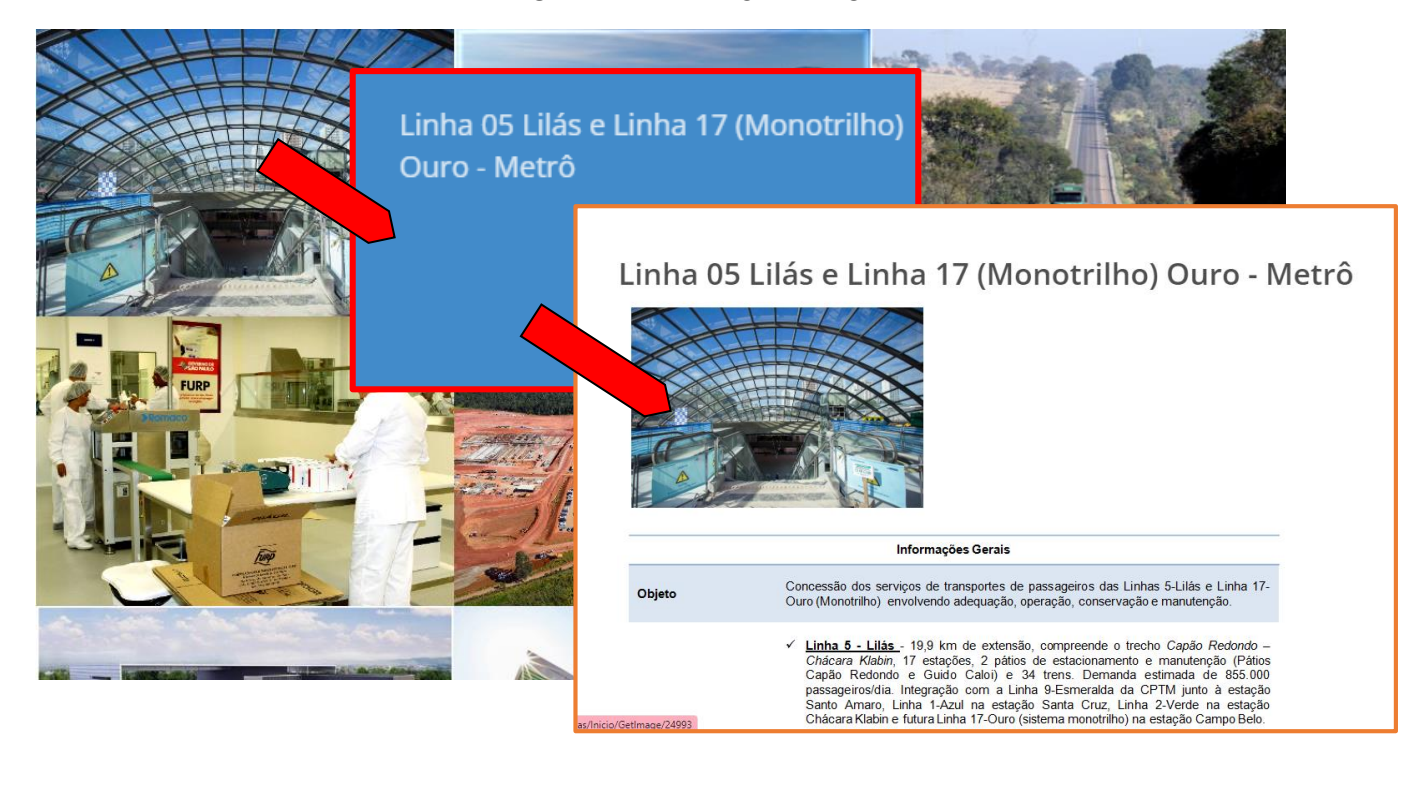

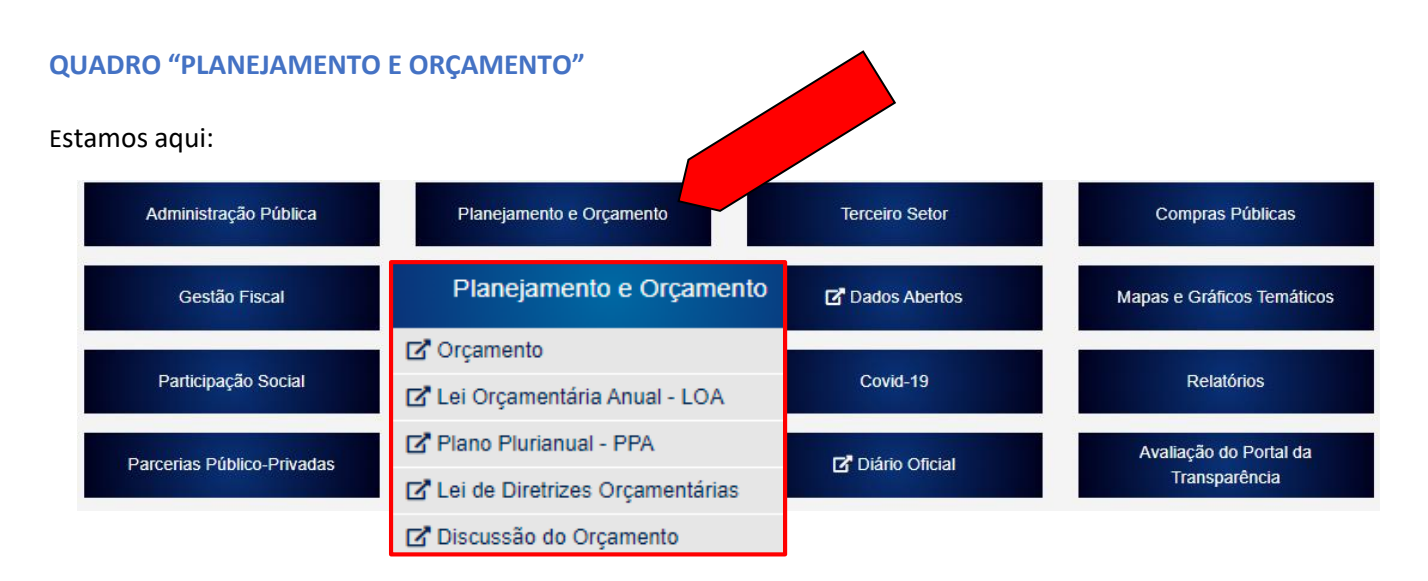

Para melhor entendimento das Leis Orçamentárias Anuais, encontram-se disponíveis ao usuário o "Dicionário de Dados" (características dos dados lógicos) e "Definições Orçamentárias" (explicação detalhada dos conceitos, codificação e classificação de cada despesa e receita).

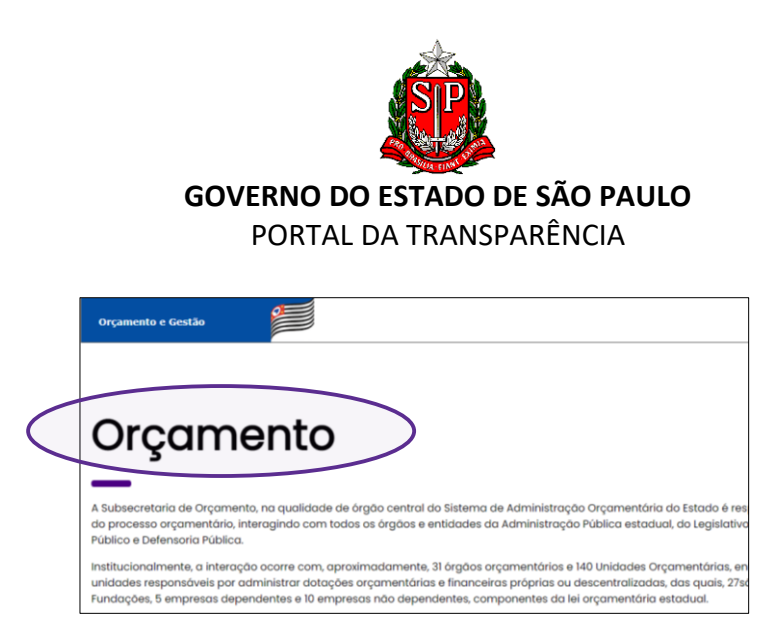

LOA - Lei Orçamentária Anual - informa o projeto de lei orçamentária anual e permite a consulta de anos anteriores.

| F   | PLOA                                                                                                    |
|-----|----------------------------------------------------------------------------------------------------|
| Pr  | ojeto de Lei Orçamentária Anual - PLOA 2023                                                                         |
| Pri | ojeto de Lei nº 578, de 30 de setembro de 2022<br>ça a Receita e fixa a Despesa do Estado para o exercicio de 2023. |
| Ac  | esso ao Projeto de Lei nº 578, de 30 de setembro de 2022 - PLOA 202                                                 |
| (   | PROJETO DE LEI ORÇAMENTĂRIA ANUAL - PLOA 2023- volume 1                                                             |
|     | PROJETO DE LEI ORÇAMENTÁRIA ANUAL - PLOA 2023- volume 2                                                             |
| Le  | i Orçamentária Anual - LOA 2022                                                                                     |
| Le  | i nº 17.498, de 29 de dezembro de 2021                                                                              |
| 0   | Lei arçamentária                                                                                                    |
| C   | Jabelas em CSV                                                                                                    |
| 0   | Tabelas em XLS                                                                                                    |

Plano Plurianual - PPA

O "PPA Plano Plurianual" define as diretrizes e objetivos estratégicos de governo e os programas governamentais com recursos, indicadores e metas para cada área de atuação pelo período de quatro (04) anos. O cidadão tem acesso à Lei do PPA e às respectivas tabelas e anexos. Disponível, ainda, painel de indicadores. Em "Legislação", "Orientações" e "Manual e Capacitações" constam arquivos e documentos relacionados à elaboração de Programas PPA 2020/2023. O cidadão também possui acesso à Prestação de Contas, aos PPAs anteriores e às Audiências Públicas.

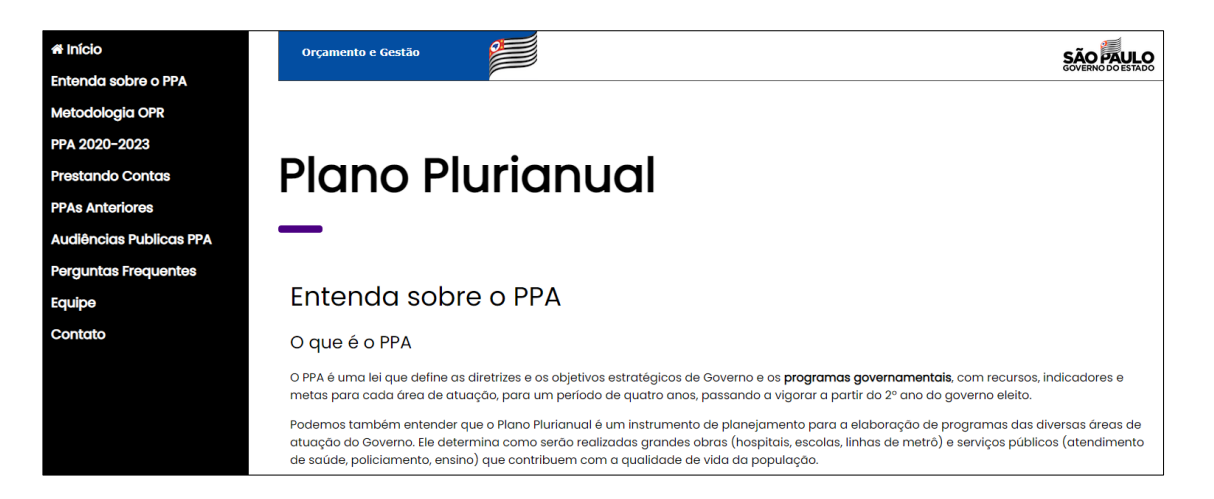

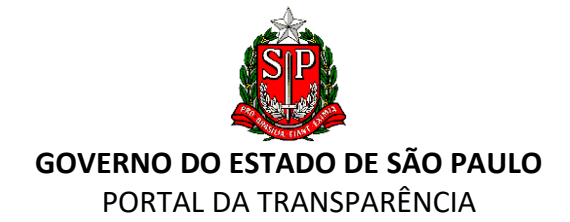

| LEI DO PPA e respectivas TABELAS                                                              |                                                                                                    |                                                                                                    |
|-----------------------------------------------------------------------------------------------|----------------------------------------------------------------------------------------------------|----------------------------------------------------------------------------------------------------|
| Lei nº 17.262/2020 - Institui o PPA 2020-2023                                                 |                                                                                                    |                                                                                                    |
| Lei nº 17.262/2020 de 09 de Abril de 2020                                                     |                                                                                                    |                                                                                                    |
| Anexo I- Dimensões estratégica, prospectiva e operacional                                     |                                                                                                    |                                                                                                    |
| Anexo II – Programas. Metas e Recursos e Anexo III – Sintese das Manifes                      | tações da sociedade nas audiências públicas                                                                                                    |                                                                                                    |
| Tabalas referentes de DDA                                                                     |                                                                                                    |                                                                                                    |
| I adeids feferentes do PPA                                                                    |                                                                                                    |                                                                                                    |
|                                                                                               |                                                                                                    |                                                                                                    |
| Obietivos Estratégicos do PPA 2020-                                                           | 2023                                                                                                    |                                                                                                    |
|                                                                                               |                                                                                                    |                                                                                                    |
| A dimensão estratégica do Plano Plurianual (PPA) do Governo do Estado de<br>por ele definidos | Desistant de Osentaria                                                                                                    |                                                                                                    |
| Por de comment                                                                                | Prestando Contas                                                                                                    |                                                                                                    |
|                                                                                               |                                                                                                    |                                                                                                    |
|                                                                                               | A prestação de contas do HA se organiza em processos complementare<br>Assembleia Legislativa e ao Tribunal de Contas do Estado, os principais re<br>Executivo. | es de colera, organização e consolidação de informações envidads a<br>esponsáveis pela atividade de controle externo das iniciativas do |
|                                                                                               | Nesta página estão disponíveis os relatórios de prestação de contas do F                                                                                       | PPA, contendo as seguintes informações:                                                                                                 |
|                                                                                               | <ul> <li>I - avaliação do comportamento das variáveis macroeconômicas que er<br/>entre os valores previstos e os realizados;</li> </ul>                        | mbasaram a elaboração do Plano, explicitando as eventuais variações                                                                     |
|                                                                                               | II - situação por programa e metas;<br>III - execução financeira dos programas.                                                                                |                                                                                                    |
|                                                                                               | Prestação de Contas a ALESP                                                                                                    |                                                                                                    |
|                                                                                               | Clique para baixar                                                                                                    |                                                                                                    |

LDO - Lei de Diretrizes Orçamentárias - estabelece metas e prioridades da administração pública estadual.

| $\langle$ | LDO                                                                                                    |
|-----------|----------------------------------------------------------------------------------------------------|
|           | Lei de Diretrizes Orçamentáras - LDO                                                                                                    |
|           | A Lei de Diretrizes Orçamentárias (LDO) estabelece as metas e prioridades da administração pública estadual, e dispõe sobre critérios e normas<br>que garantam o equilibrio das receitas e despesas do Orçamento do Estado. |
|           | DEL DE DIRETRIZES ORÇAMENTÁRIAS 2023 - ACESSO A LEI Nº17.555, DE 20 DE JULHO DE 2022 - LDO 2023                                                                                                    |
|           | LEI DE DIRETRIZES ORÇAMENTÁRIAS 2022 - ACESSO A LEI Nº17.387, DE 22 DE JULHO DE 2021 - LDO 2022                                                                                                    |
|           | Clique abaixo para ver as edições anteriores da LDO:                                                                                                    |
|           | Anos Anteriores                                                                                                    |

**Discussão do Orçamento** - Oportunidade para que todo cidadão participe e opine acompanhando as Audiências Públicas.

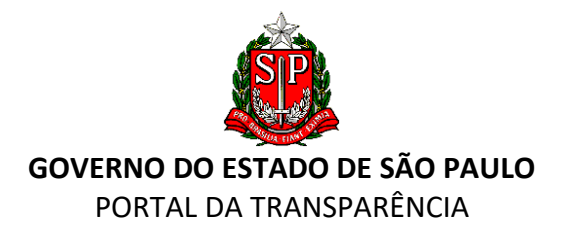

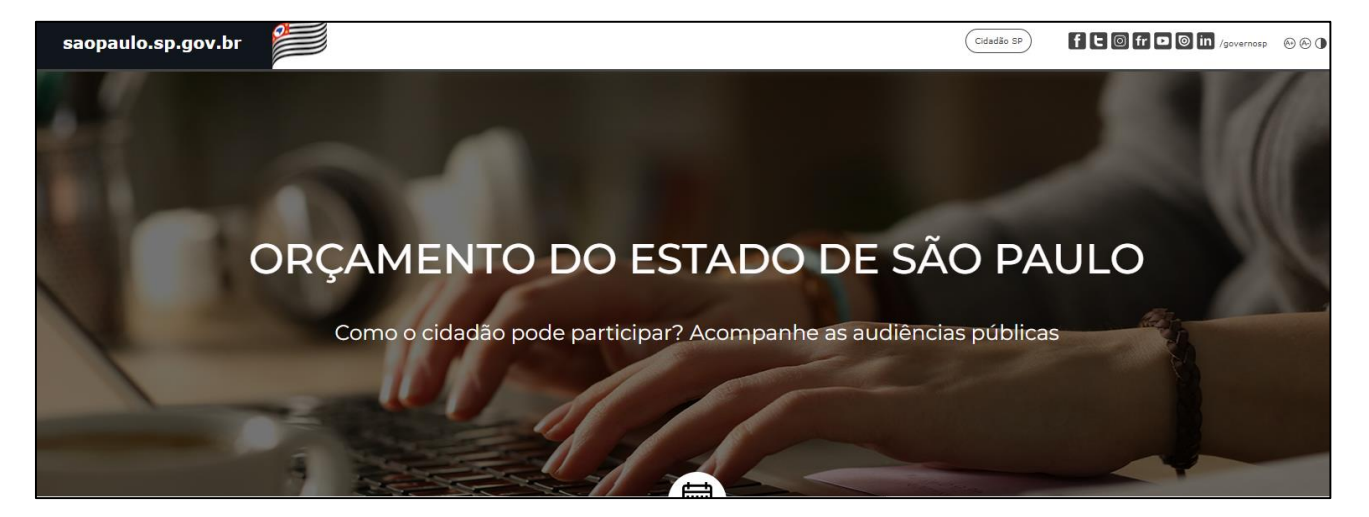

#### QUADRO "TRANSFERÊNCIAS DE RECURSOS"

Estamos aqui:

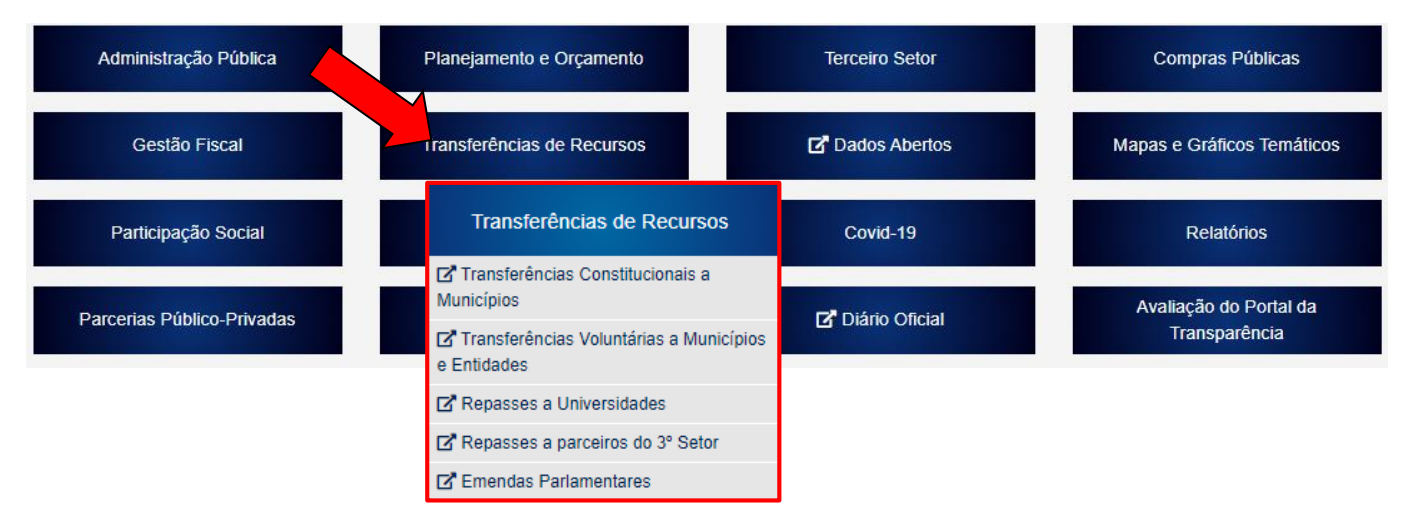

#### Transferências Constitucionais a Municípios

Consulta disponível sobre informações financeiras de valores repassados pelo Governo Estadual aos municípios paulistas.

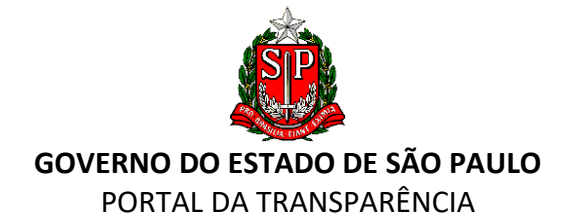

| Programas e Projetos 🔹 🕨                               | Transferências Constitucionais a Municípios                                                                                                    |  |  |
|--------------------------------------------------------|----------------------------------------------------------------------------------------------------|--|--|
| eceitas 🕨                                              | f 🔉 🎔 in 🖂                                                                                                    |  |  |
| espesas 🕨                                              | Aqui estão disponibilizadas informações e consultas sobre os valores repassados pelo Governo do Estado de S<br>Paulo aos municípios, nos termos definidos na Constituição Federal de 1988.                                                  |  |  |
| ransferências de<br>Recursos                           | TRANSFERÊNCIAS CONSTITUCIONAIS                                                                                                    |  |  |
| Transferências<br>Constitucionais a<br>Municípios      | REPASSE DE TRIBUTOS                                                                                                    |  |  |
| Transferências Voluntárias<br>a Municípios e Entidades | Consultar os repasses feitos aos municípios referentes ao ICMS, ao IPVA, ao Imposto sobre<br>Produtos Industrializados para Exportação e à Compensação Financeira sobre Exploração de Gás,<br>Energia Elétrica Óleo Bruto. Xisto Betuminoso |  |  |
| Transferências a<br>Municípios - ACO 3.590             |                                                                                                    |  |  |
|                                                        | PREVISÃO DO REPASSE DO ICMS                                                                                                    |  |  |

Em "**Repasse de Tributos**", consta a consulta de dados referentes a repasses de ICMS, IPVA, Imposto sobre Produtos Industrializados e outros.

| -                |                                                                                                    |       |
|------------------|----------------------------------------------------------------------------------------------------|-------|
| $\left( \right)$ | Consulta de Repasse                                                                                                    |       |
| ~                |                                                                                                    | X     |
|                  |                                                                                                    |       |
|                  |                                                                                                    | Volta |
|                  | Consulta de Repasse da Quota-Parte                                                                                                    |       |
|                  | Selecione o municipios [ v]                                                                                                    |       |
|                  | Histórico Anual     O Histórico Mensal                                                                                                    |       |
|                  | Referência: 🗝 🗸 Confirmar                                                                                                    |       |
|                  |                                                                                                    |       |
|                  |                                                                                                    |       |
|                  |                                                                                                    |       |
|                  |                                                                                                    |       |
|                  | Salba mais sobre o Repasse de Tributos                                                                                                    |       |
|                  | Observação:                                                                                                    |       |
|                  | As atualizações das contas bancárias para o repasse da quota-parte da arrecadação de IPVA e das receitas decorrentes do recebimento das muitas de trânsito de convênio auto-pestão deverão ser informadas divetamente à Federação Brasileira dos Bancos - FEBRABAN, por meio de oficio assinado pelo Pre<br>ou Secretário de Finanças ou Fazenda, com os dados discriminados no <u>Comunicado DA 86/2010</u> . | feito |
|                  |                                                                                                    |       |

#### É possível, também, consultar a previsão de repasse dos próximos meses:

| Se     | ventu du estado de suo rando<br>ecretaria da Eazenda<br>en Francjamento                                                                                                    |
|--------|----------------------------------------------------------------------------------------------------|
|        | Consulta de Previsão de Repasse                                                                                                    |
|        |                                                                                                    |
|        | Previsão de Repasse do ICMS                                                                                                    |
| s<br>1 | Selecione o municipio: 🚥 🔍 Pesquisar<br>Municipio Selecionado:                                                                                                    |
| 1      | A previsão semanal, a partir do mês de outubro de 2015, é calculada com base na revisão do valor do ICMS da lei orçamentária, e os repasses efetuados de acordo com a efetiva arrecadação. |
|        |                                                                                                    |

Em "Total do IPVA Repassado aos Municípios", é possível consultar os valores totais de todos os repasses de IPVA efetuados pelo Estado de São Paulo aos municípios em determinado ano, com abertura por mês do repasse.

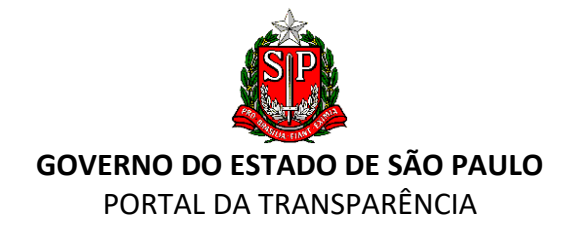

| Gecretaria da Fazenda<br>e Planejamento                                                                                                    |                                     |
|----------------------------------------------------------------------------------------------------|-------------------------------------|
| ΙΡΥΑ                                                                                                    |                                     |
|                                                                                                    |                                     |
|                                                                                                    | Total do IPVA Repassado aos Municíp |
| Nota: estão representados os valores totais repassados aos municípios.<br>Para obter os valores específicos por município, consulte a página de repasse.<br>Selecione o ano: V Confirmar | Total do IPVA Repassado aos Municíp |

#### Transferências Voluntárias a Municípios e Entidades

As transferências voluntárias ocorrem em decorrência da celebração de convênio ou instrumento similar, com a finalidade de realizar obras ou serviços de interesse comum. A Transferência Voluntária é a entrega de recursos a outro ente da Federação, a título de cooperação, auxílio ou assistência financeira, que não decorra de determinação constitucional ou legal.

#### Pesquisa

| Aug50 Sug 1                       | or outing                                                                                                    |                                                                                                    |
|-----------------------------------|----------------------------------------------------------------------------------------------------|----------------------------------------------------------------------------------------------------|
| Orgao Sua I                       | esquisa                                                                                                    |                                                                                                    |
|                                   |                                                                                                    |                                                                                                    |
|                                   |                                                                                                    |                                                                                                    |
|                                   |                                                                                                    |                                                                                                    |
| ias do Govern                     | o do Estado de São Paulo 🔵                                                                                                    |                                                                                                    |
|                                   |                                                                                                    |                                                                                                    |
| ueles cadastrados no Siste        | na Integrado de Adminstração Financeira para Estados e Mun                                                                                                    | icípios - SIAFEM, que tiveram alguma li                                                                                                    |
| e a cancelamentos ou esto         | no de pagamentos.                                                                                                    |                                                                                                    |
|                                   | ~                                                                                                    |                                                                                                    |
|                                   |                                                                                                    |                                                                                                    |
|                                   | ▼                                                                                                    |                                                                                                    |
| CNPJ/CPF:                         |                                                                                                    |                                                                                                    |
| Razão Social:                     |                                                                                                    |                                                                                                    |
| Início:                           | Fim:                                                                                                    |                                                                                                    |
| mínimo:                           | máximo:                                                                                                    |                                                                                                    |
| Início:                           | Fim:                                                                                                    |                                                                                                    |
| mínimo:                           | máximo:                                                                                                    |                                                                                                    |
| mínimo:                           | máximo:                                                                                                    |                                                                                                    |
| mínimo:                           | máximo:                                                                                                    |                                                                                                    |
| • Ambos                           | Entidades O Prefeituras                                                                                                    |                                                                                                    |
| <br>Totais por Item:<br>Não O Sir | ▼                                                                                                    |                                                                                                    |
| Ambos                             | Custeio O Investimento                                                                                                    |                                                                                                    |
|                                   | Orgão     Sua P     Sua P     Sua P     ias do Governo     ueles cadastrados no Sister     a cancelamentos ou eston       CNPJ/CPF:[     Razão Social;     Início;     mínimo;     Início;     mínimo;     mínimo; | Órgio       Sua Pesquisa         ias do Governo do Estado de São Paulo         ueles cadastrados no Sistema Integrado de Adminstração Financeira para Estados e Mun         a cancelamentos ou estorno de pagamentos.               Razão Social:         Início:       Fim:         mínimo:       máximo:         mínimo:       máximo:         Não       Sim |

As informações são obtidas junto ao SIAFEM – Sistema Integrado de Administração Financeira. O "SIAFEM/SP" foi instituído pelo Decreto Estadual nº. 40.566 de 21 de dezembro de 1995, e possibilita processar, em tempo real, a execução orçamentária, financeira, patrimonial e contábil das entidades e da Administração Estadual Direta e Indireta. Os dados divulgados são de responsabilidade das secretarias e entidades executoras dos convênios.

Para outras informações adicionais sobre execução orçamentária, financeira e contábil, consulte: <u>https://www.contabilizasp.fazenda.sp.gov.br/siafemnet/index.aspx</u>

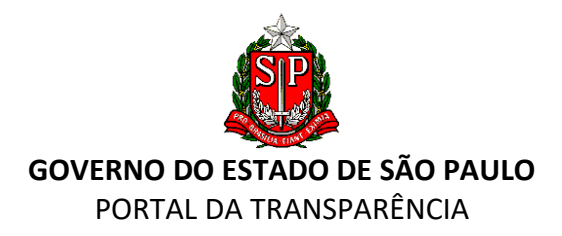

#### Contabiliza SP

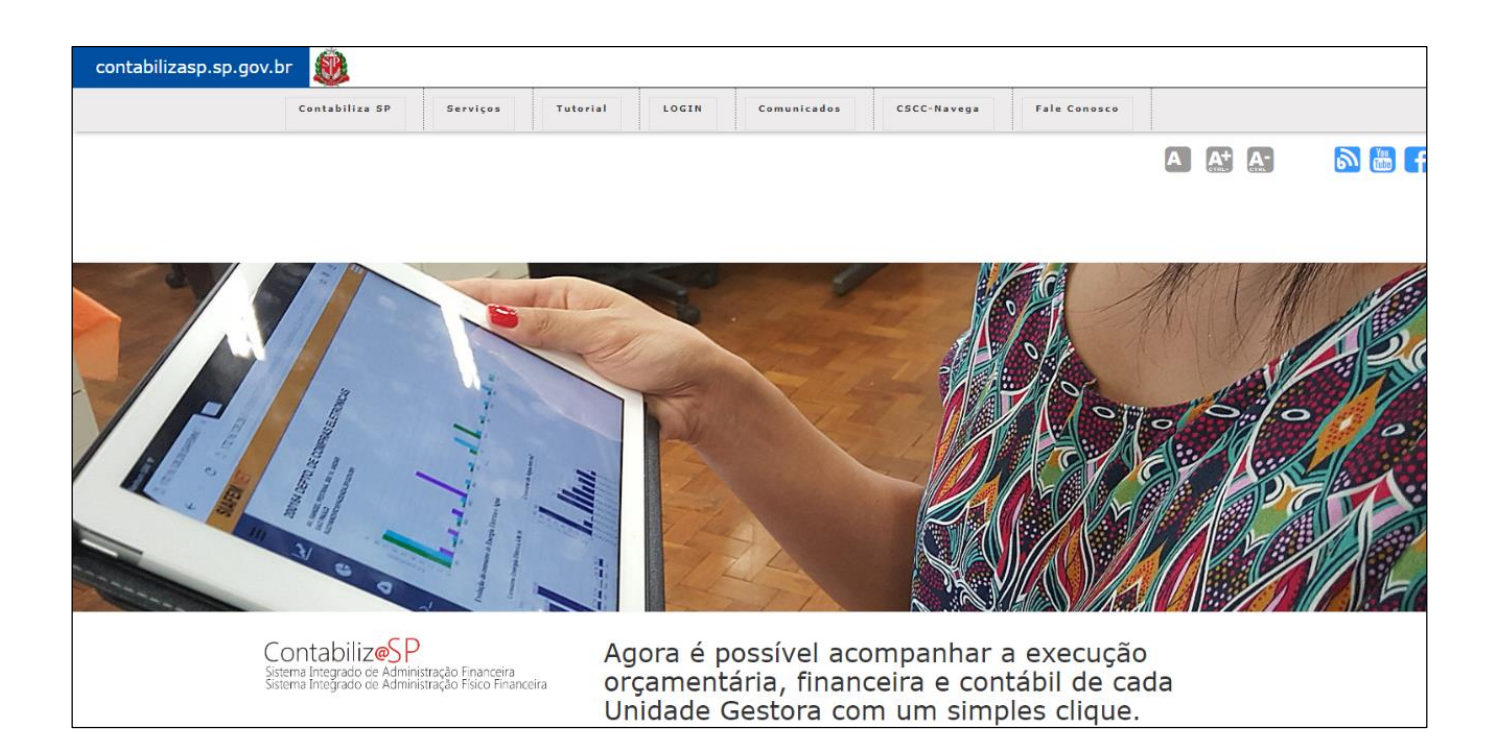

Em "Repasses às Universidades", podem ser consultados os repasses efetuados anualmente, por trimestre:

| Programas e Projetos                                      | Repasses às Universidades                                                    |
|-----------------------------------------------------------|------------------------------------------------------------------------------|
| Receitas                                                  | f 🔉 🌶 in 🖂                                                                   |
| Despesas 🕨                                                |                                                                              |
| Transferências de<br>Recursos                             | 2022 > 2024                                                                  |
| Transferências<br>Constitucionais a<br>Municípios         | <ul> <li>1° Trimestre</li> <li>2° Trimestre</li> <li>3° Trimestre</li> </ul> |
| Transferências<br>Voluntárias a Municípios e<br>Entidades | ↓ 4° Trimestre                                                               |
| Transferências a<br>Municípios - ACO 3.590                | 2018 *<br>Veja +                                                             |
| Copa 2014                                                 | f ¥ in ⊠                                                                     |
| Repasses para as<br>Universidades                         |                                                                              |

E em **"Repasses a Parceiros do 3º Setor"**, o cidadão poderá pesquisar as parcerias vigentes com as entidades sociais, filtrando por área, valor total, instrumento jurídico e vigência.

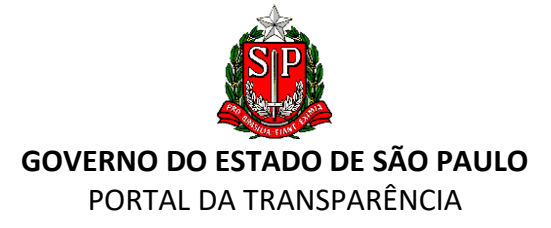

| ess | o Público                                                                                                    |
|-----|----------------------------------------------------------------------------------------------------|
|     | Vigentes                                                                                                    |
|     | Por Área                                                                                                    |
|     | Por Valor Total                                                                                                    |
|     | Por Instrumento Jurídico                                                                                                    |
|     | Por Vigência                                                                                                    |
|     | Não vigentes                                                                                                    |
|     | Por Área                                                                                                    |
|     | Por Valor Total                                                                                                    |
|     | Por Instrumento Jurídico                                                                                                    |
|     | Para acesso ao Demonstrativo de Origens e Aplicação de Recursos (DOAR), selecione o tipo de pesquisa<br>acima, a área desejada e clique em cima do nome da entidade. |
|     | acima, a area desejada e ciique em cima do nome da entidade.                                                                                                    |

#### Emendas à LOA - Lei Orçamentária Anual (ver também Transferências de Recursos)

Deputados Estaduais, independente de bancada, partido, posição (oposição/situação) ou relação com o governo, podem apresentar emendas ou emendas impositivas à **"Lei Orçamentária Anual – LOA"**, podendo indicar governos municipais e entidades da sociedade civil para receberem recursos orçamentários, diretamente ou mediante celebração de convênio. O parlamentar deve cobrar e fiscalizar a aplicação correta desses recursos pelos beneficiários. Possibilita a consulta pelo cidadão dos dados disponíveis. Essas informações são fornecidas pela Casa Civil do Estado de São Paulo.

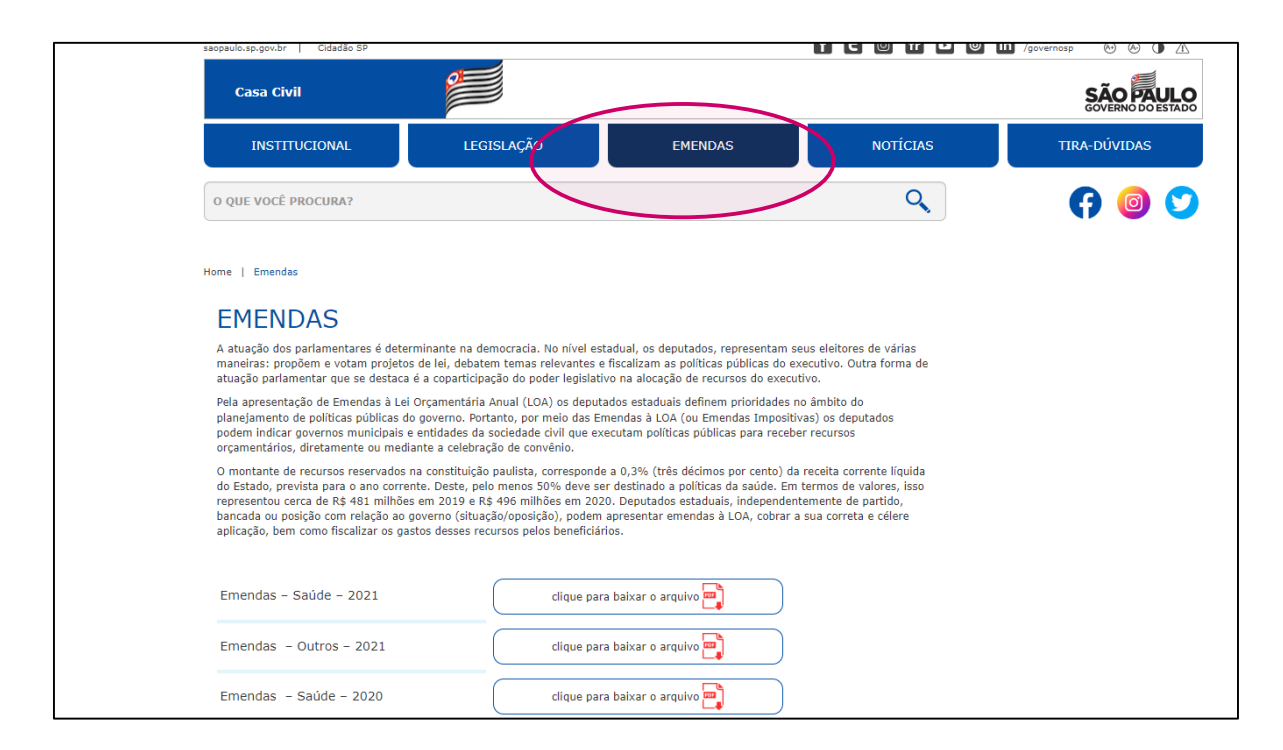

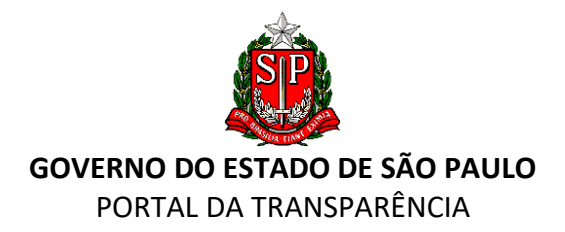

#### QUADRO "CARTA DE SERVIÇOS"

#### Estamos aqui:

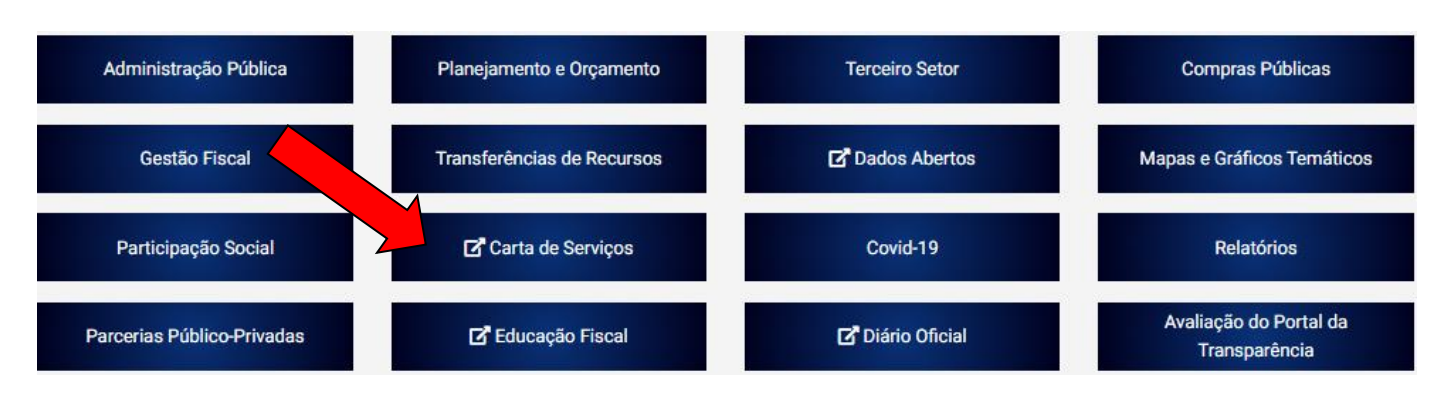

Em **"Carta de Serviços"** é possível consultar os serviços oferecidos pelo Governo do Estado de São Paulo de diversas formas: por Assunto, por Órgão do Governo, de A a Z, Eventos da Vida e por endereço.

|              | Serviços   Acesso rápido | Início » Serviços                             | 🔸 🕒 Tamanho do Texto 🛛 🖴 Imprimir                   |
|--------------|--------------------------|-----------------------------------------------|-----------------------------------------------------|
|              | por Assunto              |                                               |                                                     |
|              | Selecione um assunto 🗸   | Serviços                                      |                                                     |
|              | por Órgão de Governo     | por Assunto                                   |                                                     |
|              | Selecione um órgão 🗸 🗸   | ► Achados e perdidos                          | ▶ Impostos e taxas                                  |
|              | Serviços de A a Z        | ► Administração pública                       | <ul> <li>Informações físico-territoriais</li> </ul> |
|              | Selecione um intervalo V | ► Apropecuária                                | Informações político-institucionais                 |
|              | por Eventos da Vida      | ▶ <u>Água e esgoto</u>                        | Informações sócioeconômicas                         |
|              | Selecione um evento V    | ► <u>Apoio à criança e ao adolescente</u>     | Justiça e proteção ao cidadão                       |
|              | Perto de Você            | Arquivos, bibliotecas e centros de informação | ▶ <u>Meio ambiente</u>                              |
| $\mathbf{i}$ | Digite o endereço OK     | ► <u>Arte e cultura</u>                       | Museus e galerias                                   |
|              | $\sim$                   | Atestados e declarações                       | Serviços de Ouvidoria                               |
|              |                          | Atestados e declarações pessoais              | Planejamento regional e urbano                      |
|              |                          | Ciência, tecnologia e inovação                | Previdência social                                  |
|              |                          | Comercialização de espaço em Diário Oficial   | Promoção social                                     |
|              |                          | Comercialização de produtos                   | Publicações                                         |
|              |                          | Comercialização e/ou empréstimo de espaços    | ► <u>Saúde</u>                                      |
|              |                          | públicos                                      | Segurança pública                                   |

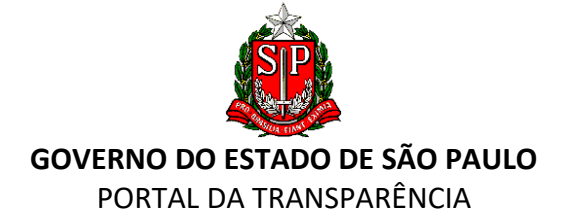

#### QUADRO "EDUCAÇÃO FISCAL"

| Administração Pública      | Planejamento e Orçamento   | Terceiro Setor | Compras Públicas                        |
|----------------------------|----------------------------|----------------|-----------------------------------------|
| Gestão Fiscal              | Transferências de Recursos | Dados Abertos  | Mapas e Gráficos Temáticos              |
| Participação Social        | Carta de Serviços          | Covid-19       | Relatórios                              |
| Parcerias Público-Privadas | 🗗 Educação Fiscal          | Diário Oficial | Avaliação do Portal da<br>Transparência |

O "Portal da Educação Fiscal" oferece ao cidadão diversas atividades, cursos e materiais didáticos com o objetivo de promover a sensibilização do cidadão quanto à importância dos tributos para a sociedade e para a economia, bem como quanto à relevância do controle social dos gastos públicos e da transparência na aplicação dos recursos, sendo um importante instrumento para a construção de uma relação harmoniosa entre o Estado e a sociedade.

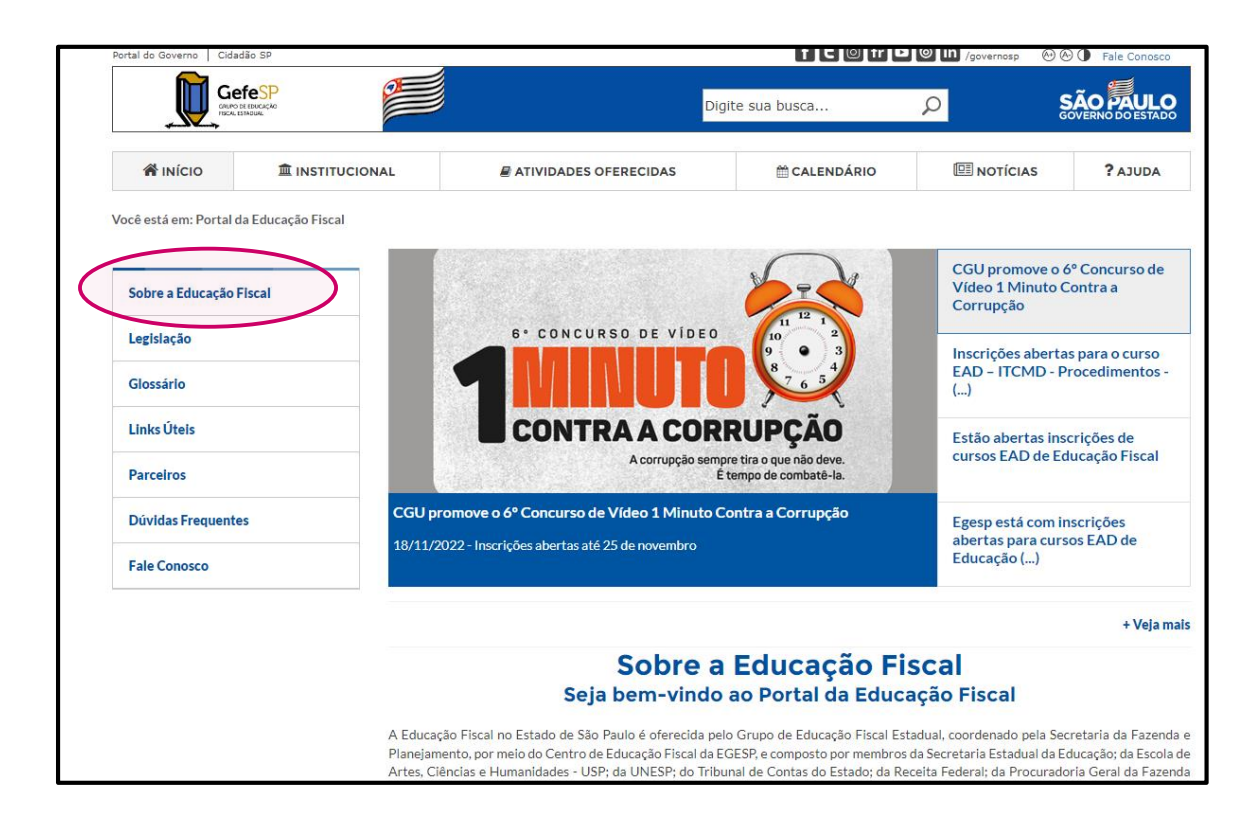

Na aba **"Institucional",** o Portal disponibiliza informações sobre programas de educação fiscal como, por exemplo, as atividades desenvolvidas **pelo "Programa de Educação Fiscal para a Cidadania"** no Estado de São Paulo, que busca envolver estudantes, desde o fundamental até o universitário, funcionários públicos, contribuintes e demais segmentos da sociedade com o intuito de disseminar a função socioeconômica do tributo e o cumprimento das

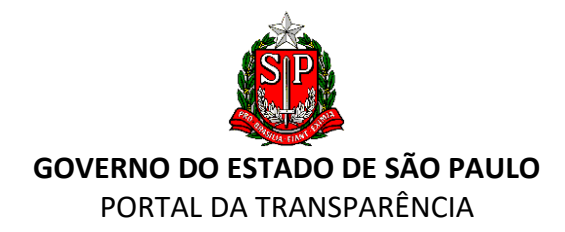

obrigações tributárias, incentivando o cidadão a acompanhar a aplicação dos recursos públicos. Nessa aba, há também, **"Educação Fiscal nos Municípios"**, com o objetivo de fortalecer o tema junto aos municípios do país.

| Sobre a Educação Fiscal                                                                                                    | Institucional                                                                                                    |                                                                                                    |                                                |
|----------------------------------------------------------------------------------------------------|----------------------------------------------------------------------------------------------------|----------------------------------------------------------------------------------------------------|------------------------------------------------|
| O Programa no Brasil                                                                                                    | O Programa Nacional de Educação Fiscal - PNEF, integrado pe<br>Economia, Finanças, Receita e Tributação, tem por objetivo :                                                                                                    | elos Estados e o Distrito Federal, por meio de sua<br>sensibilizar os cidadãos quanto à importância e                                                                                                    | as Secretarias de Faze<br>ao papel dos tributo |
| O Programa no Estado de<br>São Paulo                                                                                                    | sociedade e na economia, bem como quanto à relevância do con<br>sendo importante instrumento com vistas à construção de uma                                                                                                    | ntrole social dos gastos públicos e da transparência<br>relação harmoniosa entre o Estado e a sociedade.                                                                                                    | na aplicação dos recu                          |
|                                                                                                    | Poderão integrar o PNEF outros órgãos da Administração Públic                                                                                                    | ca Federal, das Secretarias Estaduais de Educação                                                                                                    | e/ou Cultura.                                  |
| Manual de Identidade Visual                                                                                                    | je star                                                                                                    |                                                                                                    |                                                |
| Nosso Mascote                                                                                                    | and the second second sec                                                                                                    | Gefe <sup>SP</sup>                                                                                                    |                                                |
| História da Educação Fiscal no<br>Estado de São Paulo                                                                                                    | * Viscu                                                                                                    | GRUPO DE EDUCAÇÃO<br>FISCAL ESTADUAL                                                                                                    |                                                |
|                                                                                                    |                                                                                                    | Secretaria da Fazenda e Planejamento do Estado                                                                                                    | ) de São Paulo, juntam                         |
|                                                                                                    | abordados pela Educação Fiscal, destacando-se programas                                                                                                    | Apresentação                                                                                                    | o participações em fe                          |
|                                                                                                    |                                                                                                    | Linha do Tempo                                                                                                    |                                                |
|                                                                                                    |                                                                                                    | Órgãos que compõem o GefeSP                                                                                                    |                                                |
|                                                                                                    |                                                                                                    |                                                                                                    |                                                |
|                                                                                                    |                                                                                                    | Educação Fiscal nos Municípios                                                                                                    |                                                |
|                                                                                                    |                                                                                                    | Educação Fiscal nos Municípios                                                                                                    |                                                |
| Educação                                                                                                    | o Fiscal nos Municípios                                                                                                    | Educação Fiscal nos Municípios                                                                                                    | ]                                              |
| Educação                                                                                                    | o Fiscal nos Municípios                                                                                                    | Educação Fiscal nos Municípios                                                                                                    | ]                                              |
| <b>Educação</b><br>O Programa Nacional de Ec<br>implantação e o seu fortalec                                                                                                    | • Fiscal nos Municípios<br>ducação Fiscal - PNEF tem como um dos principais objetivos definido<br>imento junto aos municípios do país, o que ocorre também no Estado d                                                                                                    | Educação Fiscal nos Municípios                                                                                                    |                                                |
| Corregrama Nacional de Ed<br>implantação e o seu fortaleo<br>Por conta da legislação que<br>coordenarem os trabalhos s<br>integrados, no mínimo, pela<br>programa. Esses grupos têm<br>fazendo a interlocução com<br>anerfeiço-los ou ardequé-lo                                                                                                    | D Fiscal nos Municípios<br>ducação Fiscal - PNEF tem como um dos principais objetivos definido<br>timento junto aos municípios do país, o que ocorre também no Estado d<br>e rege o programa, assim como há a existência do grupo nacional - GEF<br>nos Estados, os municípios podem constituir os seus Grupos Municípi<br>as secretarias de Finanças e de Educação dos municípios, bem como<br>n por objetivo planejar e coordenar as atividades de educação fiscal i<br>no diversos segmentos da sociedade, fomentando parcerias e avaliando                                                                                                    | Educação Fiscal nos Municípios<br>es em seu planejamento estratégico a sua<br>le São Paulo.<br>F - e dos grupos estaduais - GEFES - para<br>ais de Educação Fiscal - GEFMS, que são<br>o por outros órgãos que podem atuar no<br>realizadas no âmbito de seus municípios,<br>o os resultados alcançados no sentido de                                               |                                                |
| C Programa Nacional de Ed<br>implantação e o seu fortaleo<br>Por conta da legislação que<br>coordenarem os trabalhos u<br>integrados, no mínimo, pela<br>programa. Esses grupos tên<br>fazendo a interlocução com<br>aperfeiçoá-los ou adequá-lo<br>Atualmente, por conta do pi<br>municípios, são os seguintes                                                                                                    | D Fiscal nos Municípios<br>ducação Fiscal - PNEF tem como um dos principais objetivos definido<br>imento junto aos municípios do país, o que ocorre também no Estado d<br>rege o programa, assim como há a existência do grupo nacional - GEF<br>nos Estados, os municípios podem constituir os seus Grupos Municípi<br>as secretarias de Finanças e de Educação dos municípios, bem como<br>n por objetivo planejar e coordenar as atividades de educação fiscal<br>n diversos segmentos da sociedade, fomentando parcerias e avaliando<br>as a novas diretrizes.                                                                                                    | Educação Fiscal nos Municípios<br>es em seu planejamento estratégico a sua<br>e São Paulo.<br>F - e dos grupos estaduais - GEFES - para<br>ais de Educação Fiscal - GEFMS, que são<br>o por outros órgãos que podem atuar no<br>realizadas no âmbito de seus municípios,<br>o os resultados alcançados no sentido de                                                |                                                |
| <b>Educação</b><br>O Programa Nacional de Ed<br>implantação e o seu fortaleo<br>Por conta da legislação que<br>coordenarem os trabalhos t<br>integrados, no mínimo, pela<br>programa. Esses grupos têm<br>fazendo a interlocução com<br>aperfeiçoá-los ou adequá-lo<br>Atualmente, por conta do pi<br>municípios, são os seguintes<br>• Priorizar os município                                                                                                    | De Fiscal nos Municípios<br>ducação Fiscal - PNEF tem como um dos principais objetivos definido<br>cimento junto aos municípios do país, o que ocorre também no Estado d<br>rege o programa, assim como há a existência do grupo nacional - GEF<br>nos Estados, os municípios podem constituir os seus Grupos Municípi<br>as secretarias de Finanças e de Educação dos municípios, bem como<br>n por objetivo planejar e coordenar as atividades de educação fiscal f<br>n diversos segmentos da sociedade, fomentando parcerias e avaliando<br>is sa novas diretrizes.<br>lanejamento estratégico do PNEF, os objetivos estratégicos do program<br>como segmentos;                                                                                                    | Educação Fiscal nos Municípios<br>es em seu planejamento estratégico a sua<br>le São Paulo.<br>F - e dos grupos estaduais - GEFES - para<br>ais de Educação Fiscal - GEFMS, que são<br>o por outros órgãos que podem atuar no<br>realizadas no âmbito de seus municípios,<br>o os resultados alcançados no sentido de                                               |                                                |
| Educação<br>O Programa Nacional de Ec<br>implantação e o seu fortaleo<br>Por conta da legislação que<br>coordenarem os trabalhos n<br>integrados, no mínimo, pela<br>programa. Esses grupos têm<br>fazendo a interlocução com<br>aperfeiçoá-los ou adequá-lo<br>Atualmente, por conta do pi<br>municípios, são os seguintes<br>• Priorizar os município                                                                                                    | De Fiscal nos Municípios definido<br>ducação Fiscal - PNEF tem como um dos principais objetivos definido<br>timento junto aos municípios do país, o que ocorre também no Estado d<br>rege o programa, assim como há a existência do grupo nacional - GER<br>nos Estados, os municípios podem constituir os seus Grupos Municípios<br>as secretarias de Finanças e de Educação dos municípios, bem como<br>n por objetivo planejar e coordenar as atividades de educação fiscal n<br>n diversos segmentos da sociedade, fomentando parcerias e avaliando<br>os a novas diretrizes.<br>lanejamento estratégico do PNEF, os objetivos estratégicos do program<br>cos parceiros;<br>es municípiais e outros segmentos da sociedade local;                                                                                                    | Educação Fiscal nos Municípios<br>es em seu planejamento estratégico a sua<br>le São Paulo.<br>F - e dos grupos estaduais - GEFES - para<br>ais de Educação Fiscal - GEFMS, que são<br>o por outros órgãos que podem atuar no<br>realizadas no âmbito de seus municípios,<br>to os resultados alcançados no sentido de<br>ma, no tocante à sua ampliação juntos aos |                                                |
| Eclucação<br>O Programa Nacional de Ec<br>implantação e o seu fortaleo<br>Por conta da legislação que<br>coordenarem os trabalhos u<br>integrados, no mínimo, pela<br>programa. Esses grupos têm<br>fazendo a interlocução com<br>aperfeiçoá-los ou adequá-lo<br>Atualmente, por conta do pi<br>municípios, são os seguintes<br>• Priorizar os município<br>• Sensibilizar os gestor<br>• Formalizar parcerias                                                        | D Fiscal nos Municípios objetivos definido<br>ducação Fiscal - PNEF tem como um dos principais objetivos definido<br>imento junto aos municípios do país, o que ocorre também no Estado d<br>rege o programa, assim como há a existência do grupo nacional - GEF<br>nos Estados, os municípios podem constituir os seus Grupos Municípi<br>as secretarias de Finanças e de Educação dos municípios, bem como<br>no por objetivo planejar e coordenar as atividades de educação fiscal -<br>n diversos segmentos da sociedade, fomentando parcerias e avaliando<br>is a novas diretrizes.<br>lanejamento estratégico do PNEF, os objetivos estratégicos do program<br>cos parceiros;<br>es municípais e outros segmentos da sociedade local;<br>com instituições que desenvolvam projetos afins na área municipal;                                                                                                    | Educação Fiscal nos Municípios<br>es em seu planejamento estratégico a sua<br>le São Paulo.<br>F - e dos grupos estaduais - GEFES - para<br>ais de Educação Fiscal - GEFMS, que são<br>o por outros órgãos que podem atuar no<br>realizadas no âmbito de seus municípios,<br>o os resultados alcançados no sentido de<br>ma, no tocante à sua ampliação juntos aos  |                                                |
| Educação<br>O Programa Nacional de Ed<br>implantação e o seu fortaleo<br>Por conta da legislação que<br>coordenarem os trabalhos s<br>integrados, no mínimo, pela<br>programa. Esses grupos têm<br>fazendo a interlocução com<br>aperfeiçoá-los ou adequá-lo<br>Atualmente, por conta do pi<br>municípios, são os seguintes<br>• Priorizar os município<br>• Sensibilizar os gestor<br>• Formalizar parcerias                                                         | DESTINCTION DESTINATION DESTINATION DESTIN | Educação Fiscal nos Municípios<br>es em seu planejamento estratégico a sua<br>le São Paulo.<br>F - e dos grupos estaduais - GEFES - para<br>ais de Educação Fiscal - GEFMS, que são<br>o por outros órgãos que podem atuar no<br>realizadas no âmbito de seus municípios,<br>o os resultados alcançados no sentido de<br>ma, no tocante à sua ampliação juntos aos  |                                                |
| Educação<br>O Programa Nacional de Ec<br>implantação e o seu fortaleo<br>Por conta da legislação que<br>coordenarem os trabalhos u<br>integrados, no mínimo, pela<br>programa. Esses grupos têm<br>fazendo a interlocução com<br>aperfeiçoá-los ou adequá-lo<br>Atualmente, por conta do pi<br>municípios, são os seguintes<br>• Priorizar os município<br>• Sensibilizar os gestor<br>• Formalizar parcerias<br>• Incentivar a criação e<br>• Ampliar a rede de dis  | DESTINCTION DESTINATION DESTINATION DESTIN | Educação Fiscal nos Municípios<br>es em seu planejamento estratégico a sua<br>le São Paulo.<br>F - e dos grupos estaduais - GEFES - para<br>ais de Educação Fiscal - GEFMS, que são<br>o por outros órgãos que podem atuar no<br>realizadas no âmbito de seus municípios,<br>o os resultados alcançados no sentido de<br>ma, no tocante à sua ampliação juntos aos  |                                                |
| Educação<br>O Programa Nacional de Ed<br>implantação e o seu fortaleo<br>Por conta da legislação que<br>coordenarem os trabalhos s<br>integrados, no mínimo, pela<br>programa. Esses grupos têm<br>fazendo a interlocução com<br>aperfeiçoá-los ou adequá-lo<br>Atualmente, por conta do pi<br>municípios, são os seguintes<br>• Priorizar os município<br>• Sensibilizar os gestor<br>• Formalizar parcerias<br>• Incentivar a criação e<br>• Ampliar a rede de dise | DESTINCTION DESTINATION DESTINATION DESTIN | Educação Fiscal nos Municípios<br>es em seu planejamento estratégico a sua<br>la São Paulo.<br>F - e dos grupos estaduais - GEFES - para<br>ais de Educação Fiscal - GEFMS, que são<br>o por outros órgãos que podem atuar no<br>realizadas no âmbito de seus municípios,<br>o os resultados alcançados no sentido de<br>ma, no tocante à sua ampliação juntos aos  |                                                |

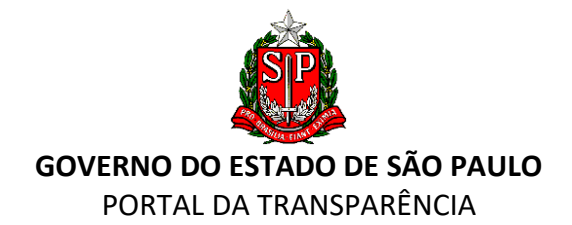

#### **QUADRO "TERCEIRO SETOR"** Administração Pública Planejamento e Orçamento **Terceiro Setor Compras Públicas** Gestão Fiscal Transferências de Recursos Dados Abertos Mapas e Gráficos Temáticos Participação Social Carta de Serviços Covid-19 Relatórios Avaliação do Portal da Parcerias Público-Privadas Educação Fiscal Diário Oficial Transparência Terceiro Setor Parcerias com Organizações da Sociedade Civil - OSC Cadastro Estadual de Entidades - CEE Editais e Convocações

Na aba **"Parcerias com Organizações da Sociedade Civil - OSC"**, o cidadão será direcionado para o "Portal de Parcerias Sociais" e encontrará informações quanto aos procedimentos de celebração de parcerias e acompanhamento da execução dos ajustes com as OSCs. O portal oferece também vários instrumentos de participação ao cidadão.

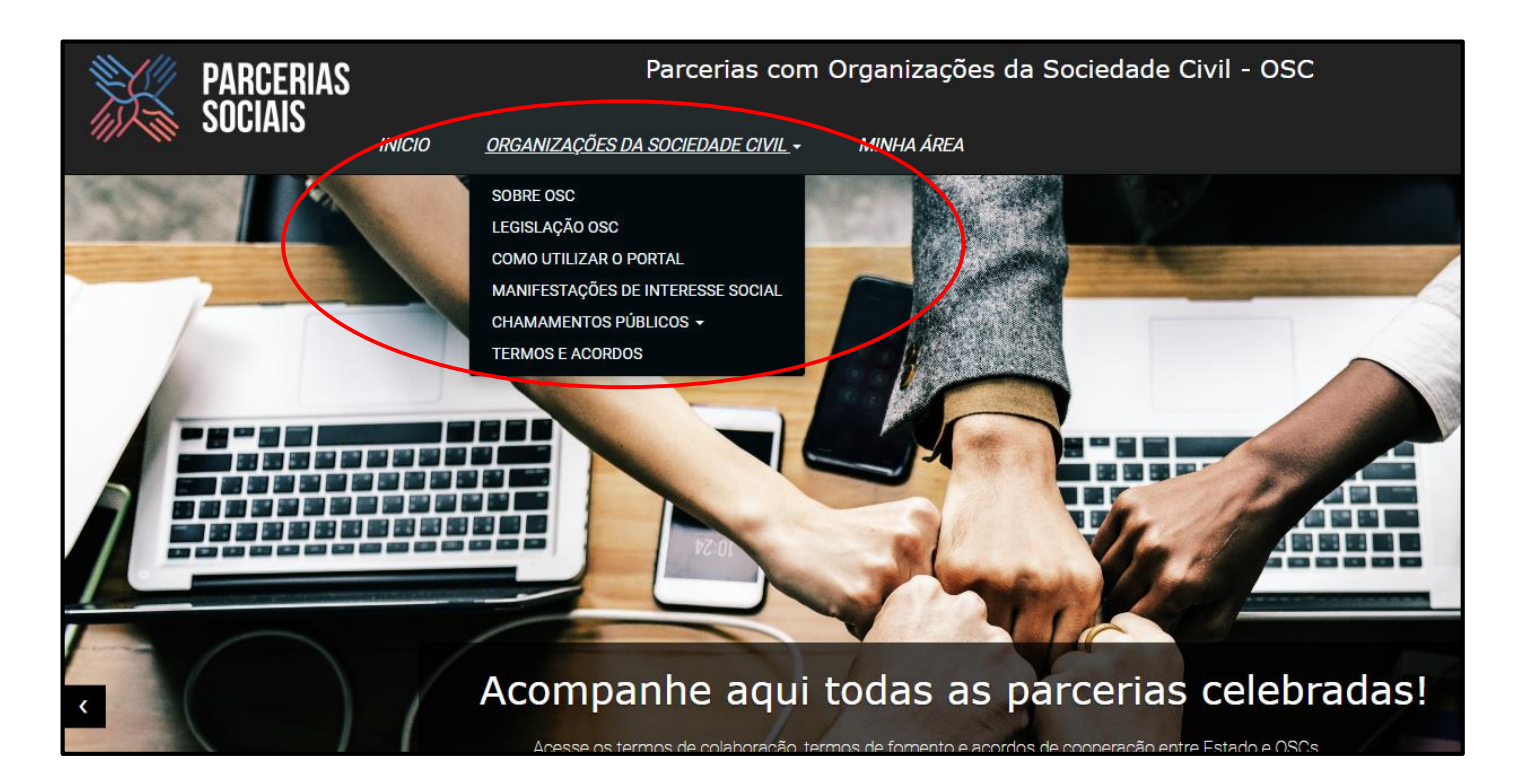

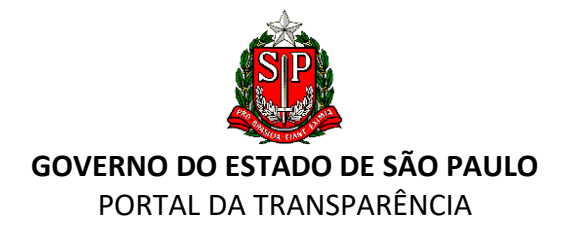

A aba **"Cadastro Estadual de Entidades – CEE"** é destinada ao cadastro prévio de entidades da sociedade civil que queiram celebrar convênio com os órgãos da administração pública direta e indireta.

| Entrada Demais Usubilos                                                                                                    | AUTOCADASTRAMENTO                                                                                                    | Y Manual Diblicto                                                                    | na 🕜 Págita Principal                                                                            | 🔁 Falle Constants                                  |
|----------------------------------------------------------------------------------------------------|----------------------------------------------------------------------------------------------------|--------------------------------------------------------------------------------------|--------------------------------------------------------------------------------------------------|----------------------------------------------------|
|                                                                                                    | 00                                                                                                    | NSULTAS DISPONÍVEIS                                                                  |                                                                                                  |                                                    |
| Verifique neste sitio, na "Página Prin                                                                                           | cipal", na opção "Consulte aqui" (quarto<br>As consultas são pú                                                                 | retângulo azul) todas as consu<br>Entidades - CEE.<br>blicas e não precisa ter senha | ultas disponívois sobre as entidades e<br>para aceuxá-las.                                       | a legislação do Cadastro Estadua                   |
|                                                                                                    | SOBRE ATUALIZA                                                                                                    | ÇÃO DO CADASTR                                                                       | O DA ENTIDADE                                                                                    |                                                    |
|                                                                                                    |                                                                                                    |                                                                                      |                                                                                                  |                                                    |
| ara fins de segurança do sistema.                                                                                                | os cadastros não ficam abertos para                                                                                             | alteração a qualquer temp                                                            | 0.                                                                                               |                                                    |
| luando for o caso, a entidade di<br>adastro, e dependendo da alterar                                                             | eve nos passar por email - cadastr<br>ráciatualização, nós passaremos as a                                                      | rodeentidades@sp.gov.br                                                              | <ul> <li>a relação/lista das informaçõe<br/>ém por email</li> </ul>                              | s que necessita atualizar em                       |
| energy of any other states of a second                                                                                           | ine area Anjan, ince parate (1165 d5 d                                                                                          | an along marchiness, spirit                                                          | A DESCRIPTION OF COMPANY                                                                         |                                                    |
|                                                                                                    |                                                                                                    |                                                                                      | Consulte aqui:<br>• Certificate de Regularidade Coloria                                          | al de britidades                                   |
|                                                                                                    | vehare avaide at in FW                                                                                                    |                                                                                      | <ul> <li>Relatório de Entidades Cartificadas<br/>o Lista das Entidades cadastradas no</li> </ul> |                                                    |
| CLILA IVAPIDO                                                                                                    | re deverile ser presechidas                                                                                                    | NUAL DA ENTIDADE                                                                     | <ul> <li>Dezeto nº 57,501, de 06/11/2011</li> <li>Reselucio CC-6, de 16/11/2011</li> </ul>       |                                                    |
|                                                                                                    | pela entidadet                                                                                                    |                                                                                      | a Resclução CC-45, de EL/06/2013                                                                 |                                                    |
|                                                                                                    |                                                                                                    |                                                                                      | e Rundeyle 10 11, de 20/02/2017                                                                  |                                                    |
|                                                                                                    |                                                                                                    |                                                                                      | C HINDOCKE OF BC, IN DIVEZ/2018                                                                  |                                                    |
|                                                                                                    |                                                                                                    | ATENÇÃO                                                                              |                                                                                                  |                                                    |
| Cer                                                                                                    | suita è MANUAL DA ENTEDADE disponi-                                                                                             | vel na barra superior desta páp                                                      | ina que contem todas as informações                                                              |                                                    |
|                                                                                                    | referentes ao cadas                                                                                                    | tramento o certificação das                                                          | entidades.                                                                                       |                                                    |
|                                                                                                    | A entidade pode                                                                                                    | i fazer seu cadastro a qualquer                                                      | tempo.                                                                                           |                                                    |
| atualizações que devem se<br>guintes:<br>• ateração de RAZÃO SOCIA<br>• ateração do corpo destivo -<br>• ateração ESTATUTARIA qu | er imediatamente comunicadas<br>4. ENDEREÇO, TELEFONE da ent<br>DIRIGENTES E SEUS MANDATOS<br>e incida em dados cadastrados, co | por email à esta equip<br>dade, EMAIL da entidade<br>omo àrea de atuação da e        | e do CEE, para evitar a SUS<br>ntidade                                                           | PENSÃO do CRCE, são i                              |
|                                                                                                    |                                                                                                    | ATENÇÃO                                                                              |                                                                                                  |                                                    |
| Cons                                                                                                    | utte o HANNAL DA ENTIDADE disponive<br>referentes ao cadaste                                                                    | f na barra superior desta págin<br>romento e certificação das o                      | a que contém todas as informações<br>intidades.                                                  |                                                    |
|                                                                                                    | A entidade pode l                                                                                                    | lacer sev cadastro a qualquer t                                                      | tempo.                                                                                           |                                                    |
| atro Estadual de Entidades - CEI<br>ficado de Regularidade Cadastro                                                              | E<br>al de Entidades - CRCE                                                                                                    |                                                                                      |                                                                                                  |                                                    |
|                                                                                                    |                                                                                                    |                                                                                      | and the second second                                                                            |                                                    |
| ren di Decesta al 57.581, de 8 de navembr                                                                                        | a de 2011. o Cadarro, Bradual da Britândou - 138 -                                                                              | destroy-se as cadatyanents previs de-                                                | errodydwy da asciededw rown, ywre tryn turnetians,                                               | care mapper is considering the considering in mil- |
| rece de Decente et 52,581, de 8 de novembre<br>de avergas com ce órgâns de activitateação civit                                  | e de 2011. o Calarro Broadual da Estatudas - 138 a<br>a e Indrata do Estado. O cabastramento lautocadastra                      | destructes au catalogramente prévis de<br>marto: é acuito acmanta am maio alabri     | oriclater de sociatate dur, sen tre sociation,<br>frigg - "lia internat",                        | anti unitari a canatragan de convenso e cut        |

Em **"Editais e Convocações**" são disponibilizadas ao cidadão informações sobre editais e convocações para celebração de avenças com o Poder Público.

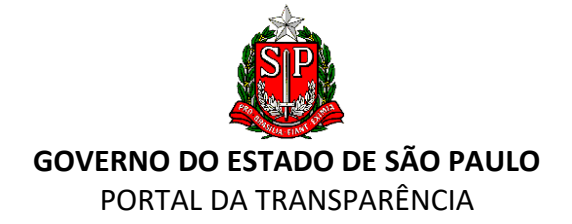

## **Terceiro Setor**

| arcerias com Organizações da Sociedade<br>- OSC | Editais e Convocações                                                 |
|-------------------------------------------------|-----------------------------------------------------------------------|
| estro Estadual de Entidades - CEE               | <ul> <li>Organizações Sociais de Saúde  </li> </ul>                   |
| onvocações                                      | <ul> <li>Organizações Sociais das Pessoas com Deficiência </li> </ul> |

Como exemplo, segue abaixo, a página disponibilizada sobre as Organizações Sociais de Saúde:

| Portal da Transparência Organizações S               | Portal da Transparência Organizações Sociais de Saúde - OSS |            |                              |        |              |            |                   |            |  |  |  |
|------------------------------------------------------|-------------------------------------------------------------|------------|------------------------------|--------|--------------|------------|-------------------|------------|--|--|--|
| Convocações Públicas Organizaçõe                     | s Sociais de Saúde                                          |            |                              |        |              |            |                   |            |  |  |  |
| Convocações Públicas - Organizações Sociais de Saúde |                                                             |            |                              |        |              |            |                   |            |  |  |  |
|                                                      |                                                             |            | Diário Oficial               |        | Prazo        | F          | Prazo<br>htrega   | Página     |  |  |  |
| Unidade                                              | Resoluçao                                                   | Edição     | Caderno                      | Página | de Interesse | o F<br>Ope | Plano<br>racional | Resolução  |  |  |  |
| AME Itapeva                                          | SS nº 175 de 27/12/2022                                     | 28/12/2022 | Poder Executivo - Seção<br>1 | 41     | 11/01/2023   | 09/02      | 2/2023            | Visualizar |  |  |  |
| Lucy Montoro de Botucatu                             | SS nº 167 de 14/12/2022                                     | 15/12/2022 | Poder Executivo - Seção<br>1 | 38     | 28/12/2022   | 26/01      | /2023             | Visualizar |  |  |  |

## QUADRO "DADOS ABERTOS"

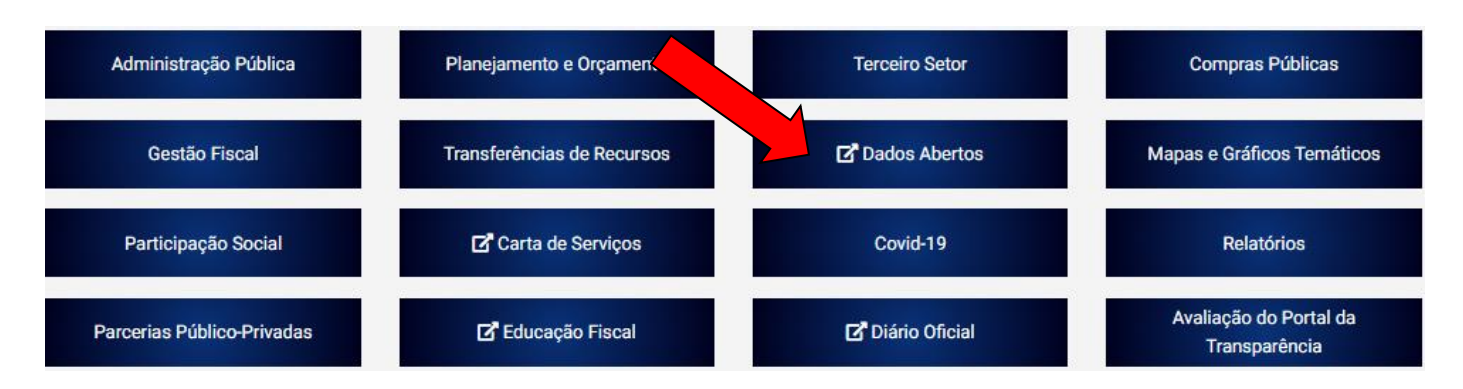

A plataforma **"Dados Abertos"** compõe um conjunto de dados de domínio público para livre utilização, os quais permitem acesso a documentos, relatórios estatísticos e informações do governo paulista. A busca pode ser feita por assunto, caso deseje.

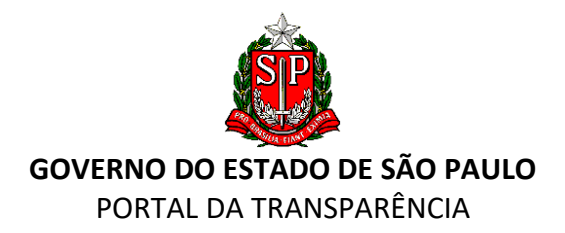

| O QUE É 🕇                 | CONJUN                                                                | ITOS DE DADOS                                                                                                    | INFORMATIVOS -                                                           | PARTICIPAÇÃO CID                                                                  | ADÃ <del>-</del> RELATÓR                                | IOS ESTATÍSTICOS        |
|---------------------------|-----------------------------------------------------------------------|----------------------------------------------------------------------------------------------------|--------------------------------------------------------------------------|-----------------------------------------------------------------------------------|---------------------------------------------------------|-------------------------|
|                           | tp:                                                                   | ://ww                                                                                                    | <b>W.9</b><br>A<br>pa<br>d                                               | cesse o Go<br>ara conhe<br>o govern                                               | overno Ab<br>cer e obte<br>o paulista                   | erto SP<br>r dados<br>a |
|                           |                                                                       |                                                                                                    | • •                                                                      |                                                                                   |                                                         |                         |
|                           | Busc                                                                  | а                                                                                                    |                                                                          | O nos conjun                                                                      | tos de dados 🛛 🌖 no site                                | ОК                      |
| Arquivos, b<br>centros de | Dibliotecas e<br>informação                                           | Administração<br>Pública                                                                                                    | Educação                                                                 | 4<br>Energia                                                                      | <b>%</b><br>Impostos e Taxas                            | <b>Deio</b> Ambiente    |
| Sau                       | úde                                                                   | Segurança Pública                                                                                                    | Serviços Públicos                                                        | Transporte e<br>Infraestrutura                                                    | Justiça e Proteção ao<br>Cidadão                        | Ver todos               |
|                           | 0 QU                                                                  | Governo<br>Aberto SP                                                                                                    | Conjunto de dados<br>para a sociedade<br>E DADOS                         | S ~ PARTICIPAÇÃO CIE                                                              | Ence of Property of Constraints                         | Entrar 🔒                |
|                           | ÓRGÃ                                                                  | <b>OS</b><br>ria da Fazen (99)                                                                                                    | Início 🔸 Conjuntos de dado                                               | s                                                                                 | Conjuntos de Dados Órgão                                | os Temas                |
|                           | Secreta<br>Arquivo<br>Fundaç<br>Empres<br>Compa<br>Agência<br>Tribuna | ria da Educa (39)<br>o Público do (33)<br>são Sistema Es (27)<br>sa Metropolita (26)<br>nhia do Metrop (24)<br>a Reguladora (14)<br>sl de Contas (12) | Busca em Conjuntos de E<br>484 conjunto<br>encontrados                   | oados<br>Os de dados                                                              | Ordenar por:                                            | BUSCAR<br>Ordem A-Z V   |
|                           | Hospita<br>Fundaç                                                     | al das Clínic (12)<br>ão para o Des (10)                                                                                                    | AIDF - Autorização pa<br>Secretaria da Fazend<br>Registro das autorizaçõ | ara Impressão de Docume<br>la e Planejamento - Sede<br>es para impressão de docum | <b>ntos Fiscais</b><br>entos fiscais pedidas pelos cont | ribuintes,              |

Conjuntos de dados

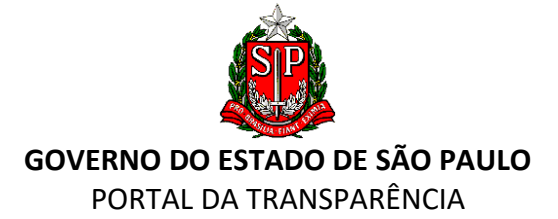

Caso o usuário tenha interesse em usar uma base de dados que não esteja disponível, é possível encaminhar sua solicitação pelo E-SIC por meio da aba "Participação Cidadã", em "Requisição de Conjuntos".

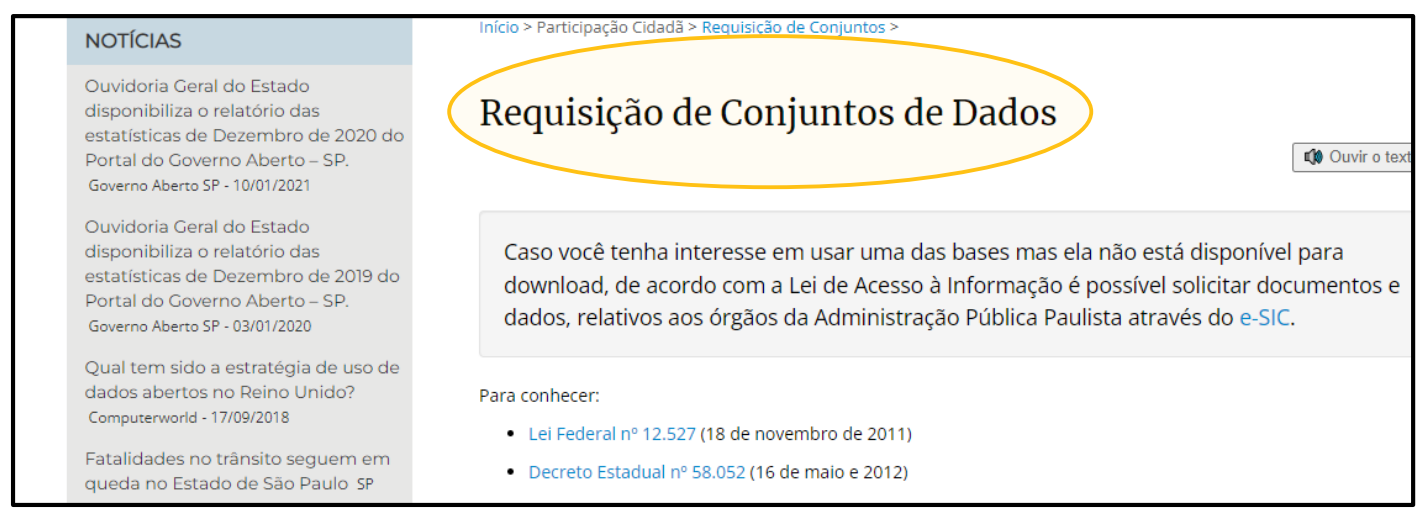

Requisição de conjuntos de dados

#### QUADRO "COVID-19":

#### Traz as despesas que o Governo do Estado de São Paulo teve no combate à Covid-19.

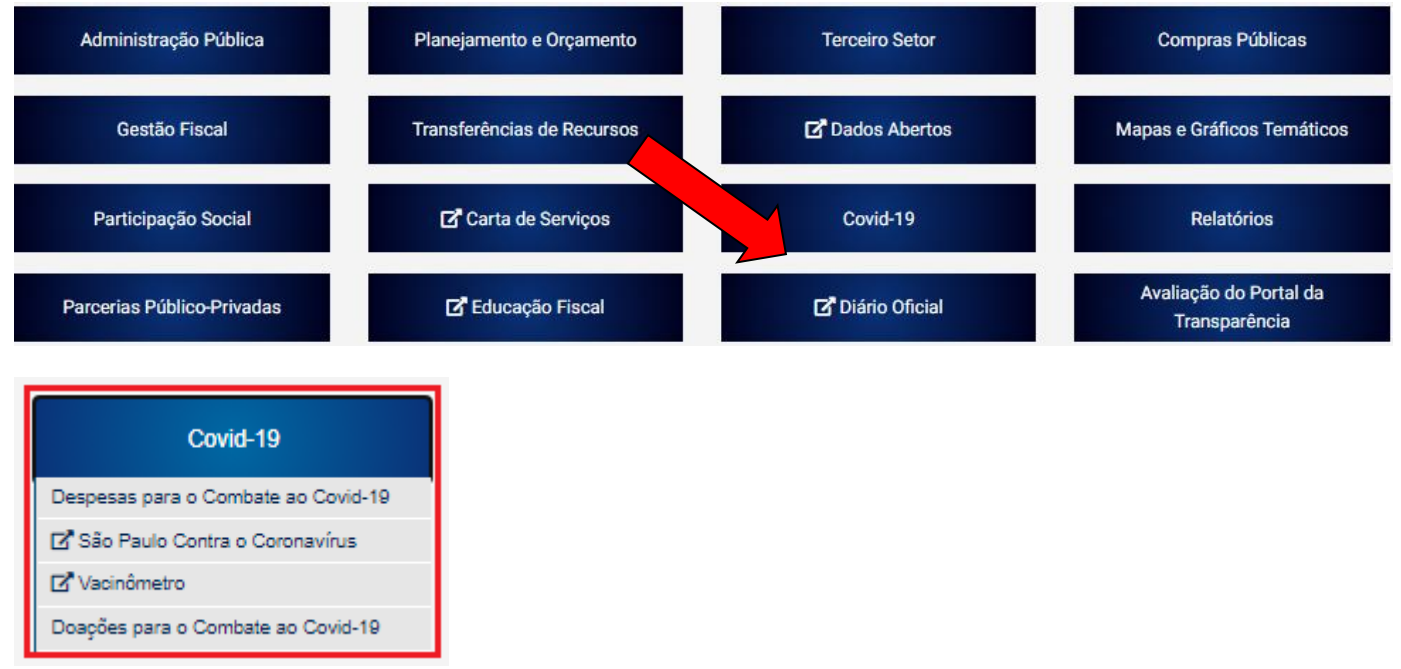

Despesas para o Combate ao Covid-19: acesso ao relatório interativo sobre os valores gastos pelo Governo de São Paulo no combate à Covid-19.

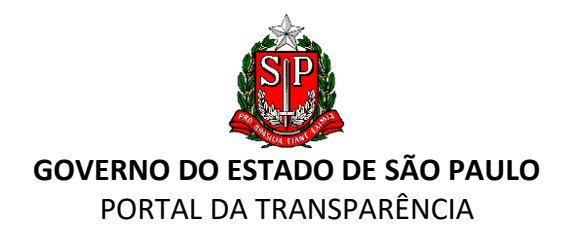

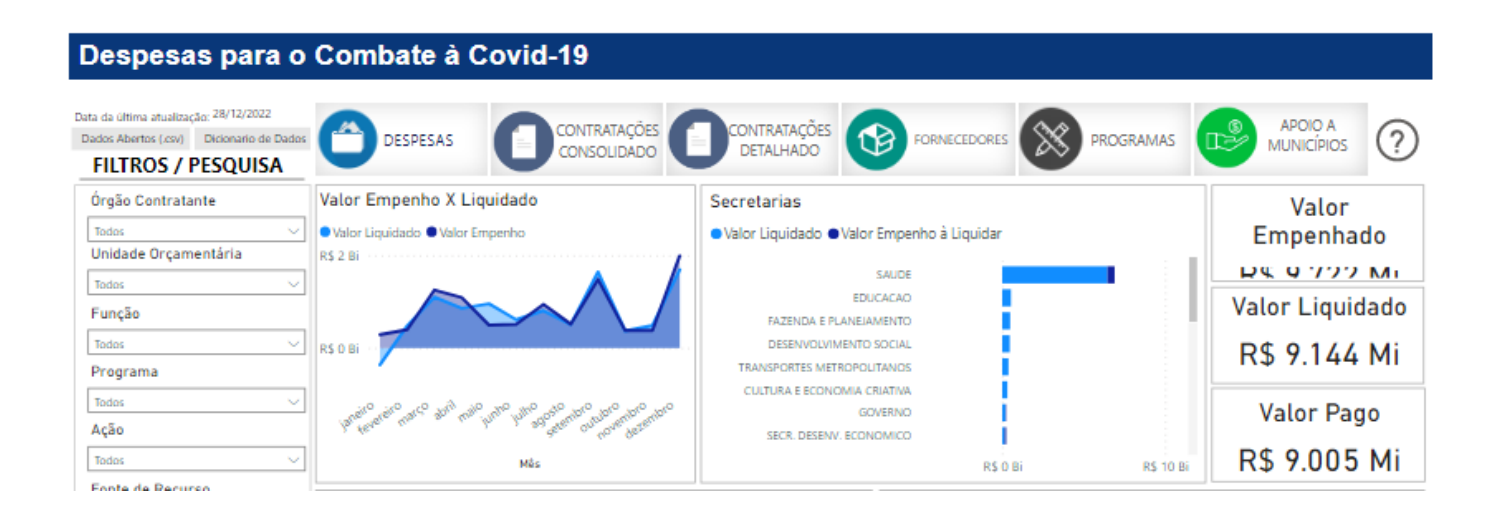

**São Paulo contra o Coronavírus**: apresenta quantidade de casos confirmados de Covid-19 e orientações quanto à higiene e ao uso de máscaras para se proteger contra o vírus.

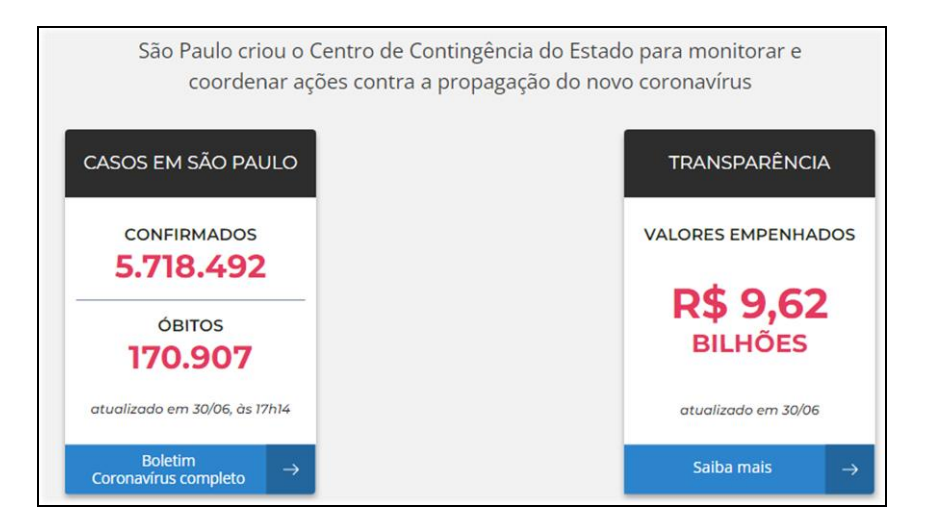

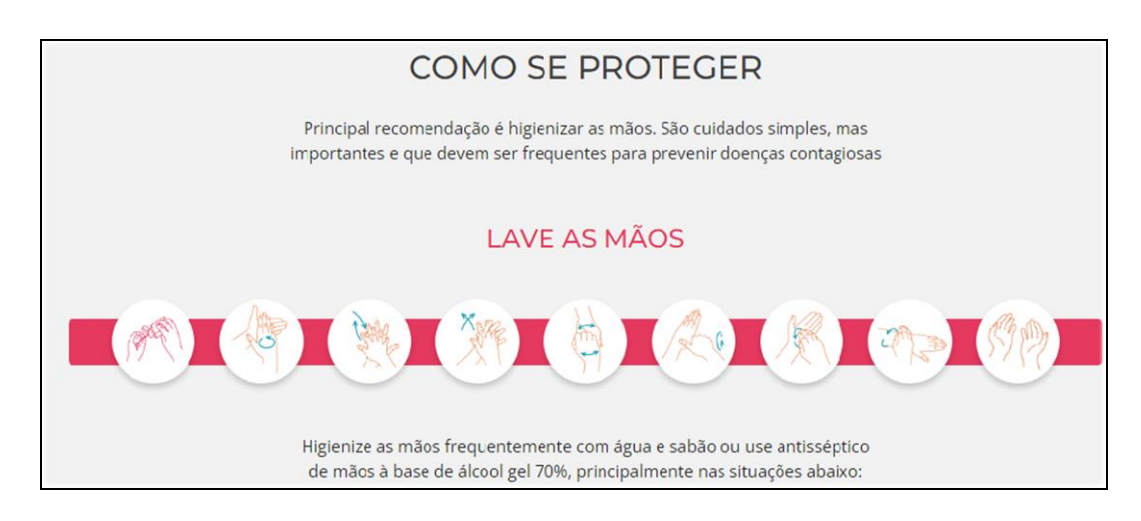

Vacinômetro: traz a quantidade das vacinas contra a Covid-19 aplicadas no Estado de São Paulo.

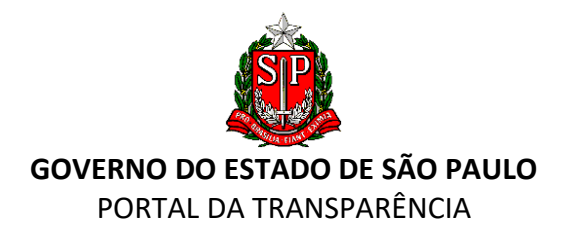

|                                                                        |                                             | Vacinô<br>Atualizado em: 2               | <b>metro</b><br>9/12/2022 10h41                             |                                                    |                                                            |                                                 |
|------------------------------------------------------------------------|---------------------------------------------|------------------------------------------|-------------------------------------------------------------|----------------------------------------------------|------------------------------------------------------------|-------------------------------------------------|
|                                                                        |                                             | POPULAÇÃO                                | ) VACINADA                                                  |                                                    |                                                            |                                                 |
| 95.87%                                                                 | 90.33%                                      |                                          | 95.25%                                                      |                                                    | 89.75%                                                     |                                                 |
| da população elegível<br>(+ 06 meses) de SP<br>com pelo menos uma dose | da populaçã<br>(+ 06 mese<br>com esquema va | o elegível<br>s) de SP<br>cinal completo | da populaçã<br>pelo menos                                   | o de SP com<br>s uma dose                          | da população de SP com<br>esquema vacinal completo         |                                                 |
|                                                                        | ΤΟΤΑ                                        | L DE DOSES /                             | APLICADAS EN                                                | M SP                                               |                                                            |                                                 |
| 127.755.333                                                            | <b>43.149.245</b><br>1° dose                | <b>40.583.577</b><br>2° dose             | <b>1.285.879</b><br>dose única*                             | <b>28.484.211</b><br>reforço                       | <b>13.863.914</b><br>2° reforço                            | 238.625<br>dose adicional<br>(imunossuprimidos) |
|                                                                        | TOTAL DE                                    | E DOSES APLI                             | CADAS EM CF                                                 | RIANÇAS                                            |                                                            |                                                 |
|                                                                        | 7.463                                       | 401                                      | 59,61%<br>de crianças entre 06 me<br>11 anos com a primeira | eses e de crianças el<br>dose 11 anos com e<br>con | <b>B2%</b><br>ntre 06 meses e<br>esquema vacinal<br>npleto |                                                 |

**Doações para combate à Covid-19**: acesso ao relatório interativo sobre as doações recebidas pelo Governo de São Paulo.

| Doações                                | para o C         | ombate :                                        | ao Covid-1                                                           | 9                                                                                                    |                                                                  |                                                                                          |                                |                                                                                 |                              |                                        |
|----------------------------------------|------------------|-------------------------------------------------|----------------------------------------------------------------------|----------------------------------------------------------------------------------------------------|------------------------------------------------------------------|------------------------------------------------------------------------------------------|--------------------------------|---------------------------------------------------------------------------------|------------------------------|----------------------------------------|
|                                        | Gestão da        | Transparênc                                     | ia das Doações                                                       | - Edital de Char                                                                                     | namento                                                          | Público nº (                                                                             | 01/2019 P                      | Processo SPDOC nº 30                                                            | )1699/201                    | 9                                      |
| Filtros                                |                  | Valor das Destina<br>SES<br>R\$ 1.              | ações em Espécie<br>570.499                                          | Itens Destinados por                                                                                 | Orgão / Secr                                                     | etaria<br>4.933.795                                                                      | (                              | Itens Destinados por Produt                                                     | 0                            | 1.006.000                              |
| Orgão / Secretaria<br>Todos<br>Produto | ~                | Valor das Destina<br>FUSSP / SEDS<br>R\$ 74.    | sções em Espécie<br>143.814                                          | SES<br>SEDS<br>FUSSP                                                                                 | 1<br>1.465<br>1.157.19                                           | 2.422.060<br>.910.498<br>.253<br>?3                                                      |                                | MASCARA DESC<br>KIT SACOLA DR<br>MASCARA FACI<br>MASCARA RET                    | 65                           | 935,931<br>874,000<br>765,000<br>5,871 |
| Todos<br>Categoria<br>Todos            | ~                | Valor Total Receb<br>"In Natura"<br>R\$ 284     | <sup>ido</sup><br>4.467.463                                          | SSP<br>SIC<br>SAP<br>UNIFESP                                                                         | 1.076.22<br>426.884<br>273.837<br>240.838                        | 9                                                                                        |                                | LUVA (MASCAR<br>MASCARAS CIR<br>MASCARA PROT<br>MASCARA CIRU                    | 500.000<br>332.000           | 100<br>10                              |
| Nome Empresa<br>Todos                  | ~                | Valor Total Receb<br>"Espécie e In N<br>R\$ 360 | <sup>iido</sup><br>latura"<br>).181.777                              | STM-METRÔ 7<br>SLT 6<br>0 Mi                                                                         | 0.000<br>8.112                                                   | 5                                                                                        | 5 Mi                           | MASCARA DE P<br>MASCARA<br>Q.0 MI                                               | 326.040<br>321.370<br>0,5 Mi | 1,0 Mi                                 |
| Destinação<br>Todos                    | ~                | Orgilo / Secretaria                             | Desi Desi Desi Desi Desi Desi Desi Desi                              | <b>tinação</b><br>. DO ESTADO DE SÃO PAULO                                                           | Categoria<br>EPI e Insumos                                       | Prox<br>AVENTAL DESCARTAV<br>2:700x1200MM                                                | dutto A                        | Valor Contrato por Catergia<br>Álcoel 4.07% <sup>0,1,19</sup><br>Materials 8.9% |                              | Alimente 65.27%                        |
|                                        |                  | UNIFESP<br>UNIFESP<br>UNIFESP                   | UNIVERSIDADE FEDERAL<br>UNIVERSIDADE FEDERAL<br>UNIVERSIDADE FEDERAL | DO ESTADO DE SÃO PAULO<br>DO ESTADO DE SÃO PAULO<br>DO ESTADO DE SÃO PAULO<br>DO ESTADO DE SÃO PAULO | EPI e insumos<br>EPI e insumos<br>EPI e insumos<br>EPI e insumos | MIENTAL DESCARTAY<br>M2.700K1200MM<br>MASCARA<br>MASCARA BOMPACK<br>MASCARA CIRURGICI    | DUPLA C 100<br>A DESCARTAVI    | Equipamentos<br>8,98%                                                           |                              | Automb 42,378                          |
| Dados Abertos (.csv) Dici              | ionario de Dados | UNIFESP<br>UNIFESP<br>UNIFESP                   | UNIVERSIDADE FEDERAL<br>UNIVERSIDADE FEDERAL                         | DO ESTADO DE SÃO PAULO<br>DO ESTADO DE SÃO PAULO                                                     | EPI e insumos<br>EPI e insumos<br>EPI e insumos                  | ADX50<br>MASCARA DESC PIFZ<br>MASCARA DESC TRIP<br>BR CX 40 PC/SOUN<br>MASCARA HOSPITALI | 2 DELTA PLUS<br>ILA C/ELAT. CF | EPI e Insumos<br>12.26%                                                         |                              |                                        |
| Data da Última Atu<br>28/12/202        | ualização<br>12  | UNIFESP<br>UNIFESP<br>K                         | UNIVERSIDADE FEDERAL<br>UNIVERSIDADE FEDERAL                         | DO ESTADO DE SÃO PAULO<br>DO ESTADO DE SÃO PAULO                                                     | EPI e insumos<br>EPI e insumos                                   | MASCARA MASCULIN<br>MASCARA TNT BYD                                                      | Al v                           | Limpeza e Higienização/<br>18%                                                  |                              |                                        |

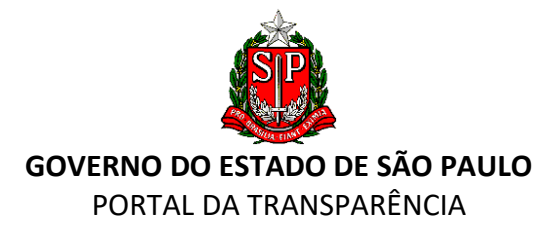

#### QUADRO "DIÁRIO OFICIAL"

Ao clicar no quadro, o usuário será direcionado para o site da Imprensa Oficial para a realização de pesquisas no Diário Oficial do Estado de São Paulo, https://www.imprensaoficial.com.br.

| Administração Pública      | Planejamento e Orçamento               | Terceiro Setor            | Compras Públicas                                                                  |
|----------------------------|----------------------------------------|---------------------------|-----------------------------------------------------------------------------------|
| Gestão Fiscal              | Transferências de Recursos             | Dados Abertos             | Mapas e Gráficos Temáticos                                                        |
| Participação Social        | 🗹 Carta de Serviços                    | Covid-19                  | Relatórios                                                                        |
| Parcerias Público-Privadas | Z <sup>*</sup> Educação Fiscal         | <b>⊡</b> * Diário Oficial | Avaliação do Portal da<br>Transparência                                           |
| Diário Oficial desde maio  | de 1.891                               |                           |                                                                                   |
| Busca por Edição           | Busca por Palavra                      |                           | Valide seu ticket                                                                 |
| 29/12/2022                 | Busca por palavras, desde maio de 1.89 | Buscar                    | Número do ticket Validar                                                          |
| Executivo - Caderno 🗸 OK   |                                        | Busca Avançada            | Verifique a autenticidade da<br>cópia eletrônica de páginas do<br>Diário Oficial. |

## QUADRO "COMPRAS PÚBLICAS"

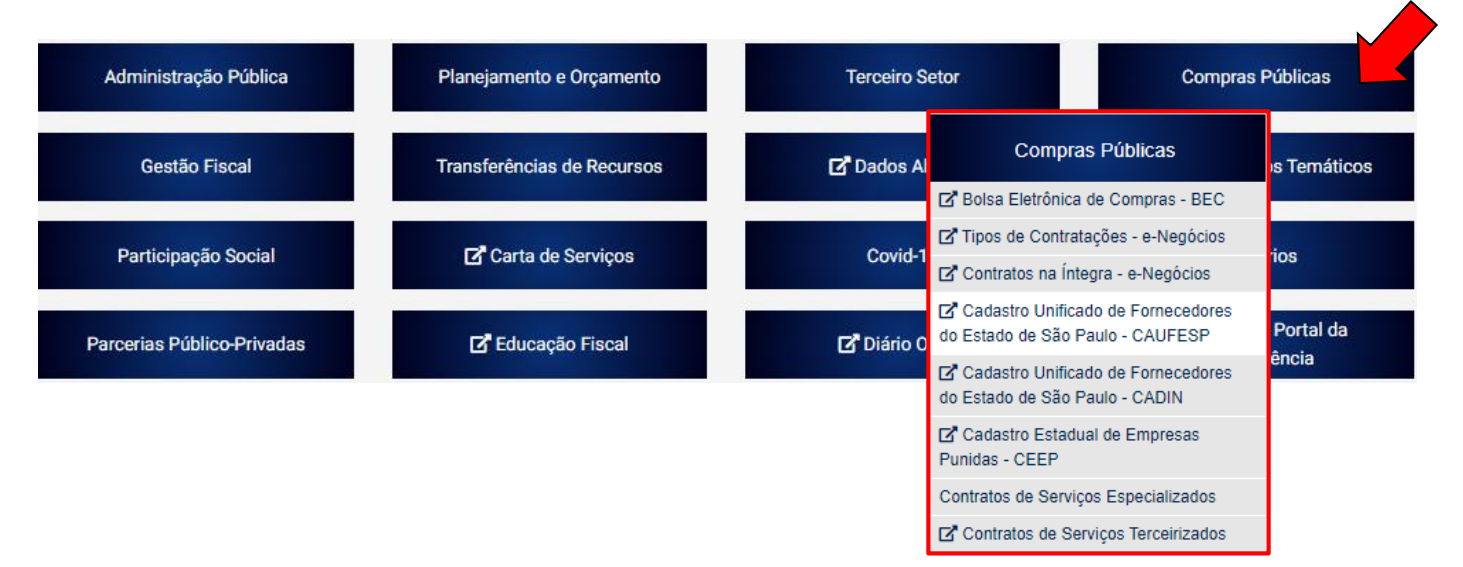

A plataforma dispõe de informações sobre os procedimentos de gastos em compras públicas pela administração. A **"Bolsa Eletrônica de Compras – BEC/SP"** é uma plataforma em ambiente eletrônico de negociações para aquisição de bens e serviços com o objetivo de selecionar a melhor proposta, atendendo ainda à legislação de compras governamentais com efetividade e transparência.

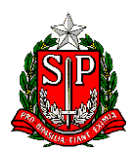

#### GOVERNO DO ESTADO DE SÃO PAULO PORTAL DA TRANSPARÊNCIA

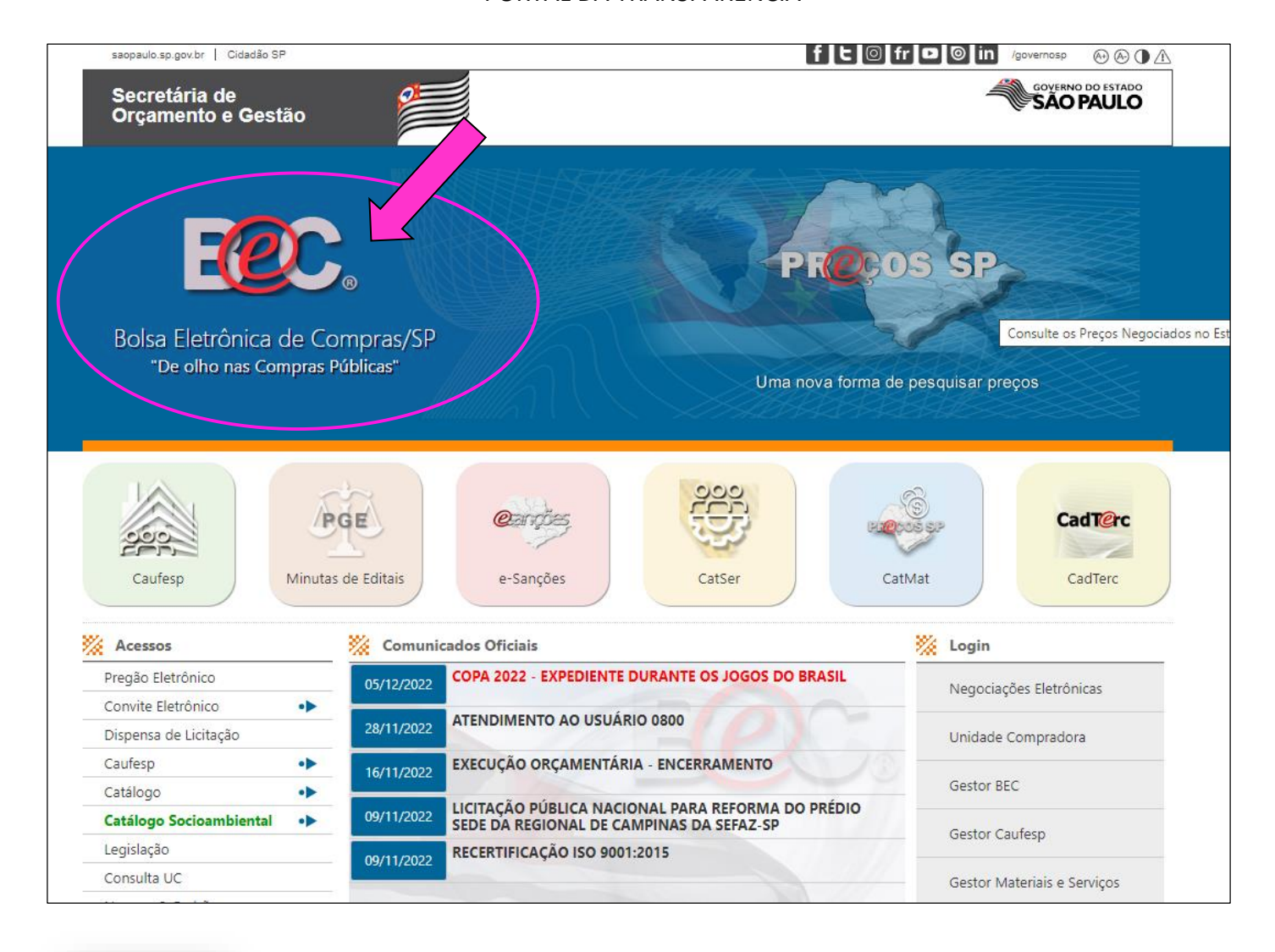

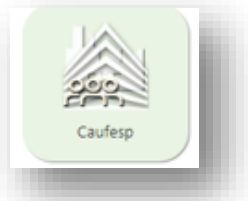

No **"Cadastro Unificado de Fornecedores do Estado de São Paulo - CAUFESP"**, encontraremos as empresas cadastradas que tenham interesse em fornecer bens ou prestar serviços no âmbito da administração pública.

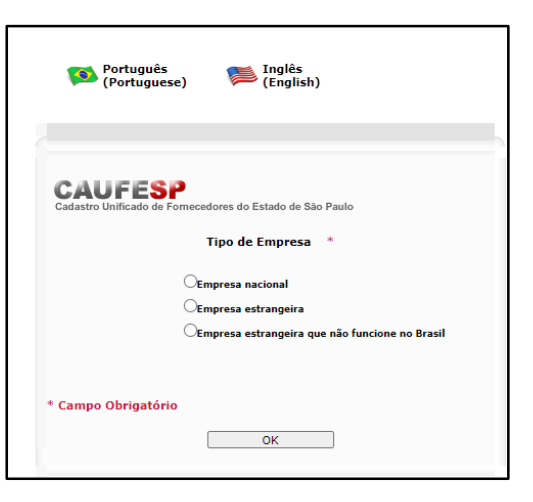

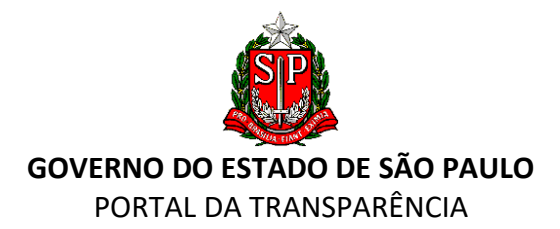

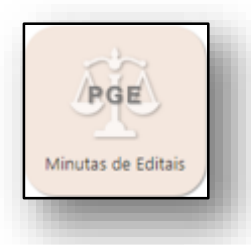

Em **"Minutas de Editais"** estão relacionadas as minutas padronizadas de editais para deflagrar um certame licitatório, além de um "Manual de Utilização das Minutas Padrão" disponível para download.

| DO 🥸                                                                          | ESTADO DE SÃO PAULO                                                                                                    |
|-------------------------------------------------------------------------------|----------------------------------------------------------------------------------------------------|
|                                                                               | Descrição                                                                                                    |
| As minutas-padrã<br>Modelos de Edita<br>e comentários pa<br>orientação da Cor | ão abales elaboradas pela Subprocuradoria Geral do Estado da Consultoria Geral, por intermédio da Comissão Permanente de Elaboração e Atualização<br>al e Contratos (CP-PGE), foram atualizadas e pré-aprovadas pela Procunadoria Geral do Estado. Ao longo de cada documento foram feitas obarrações portu<br>una orientar ar Unidades Compradoras em relação a item específicos do edital e seus anexos. Em havendo dúvida sobre o texto padronizado, polícite<br>multorialo ándica. |
| Minutas padrão<br>CADTERC, conten<br>prestação de serv                        | genéricas e específicas. As minutas-padrão específicas já foram adaptadas pela PGE às características do objeto licitado, em conformidade com o volume d<br>ndo assim m "Rit" completo para a deflagração do certame licitatório. Para todor os demais caso, utilize as minutas-padrão genéricas para aquisição de ben<br>riçor e obras e escritos de emgenhais.                                                                                                    |
| Críticas e sugest                                                             | toes? Apresente as suas propostas diretamente à PGE/SP por meio do formulário eletrônico permanente: https://goo.gl/forms/gYIkCFxQ1Murspoil.                                                                                                    |
| Dúvidas para edi<br>abaixo.                                                   | itar o documento? Conheça o "Manual de utilização das minutas-padrão da PGE-SP", que está disponível para dovnload no campo "Materiais de consulta                                                                                                    |
| Lista de alteraçõ<br>dos itens modifica                                       | ões em novas versões. Disponibilizou-se no campo "Materiais de consulta", abaixo, o arquivo "Lista de itens alterados nas minutas-padrão", contendo lis<br>ados, incluídos ou excluídos das versões das minutas-padrão elaboradas a partir de 15.07.2021.                                                                                                    |

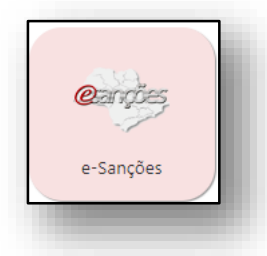

Aqui pelo "*e-Sanções"* são divulgadas as sanções de natureza administrativa impostas a pessoas físicas e jurídicas, que de acordo com a legislação, ficam proibidas de licitar e contratar com qualquer órgão da administração pública estadual.

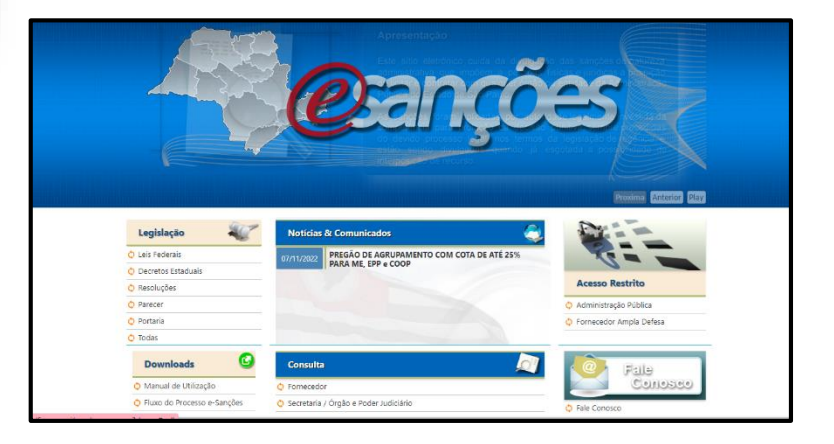

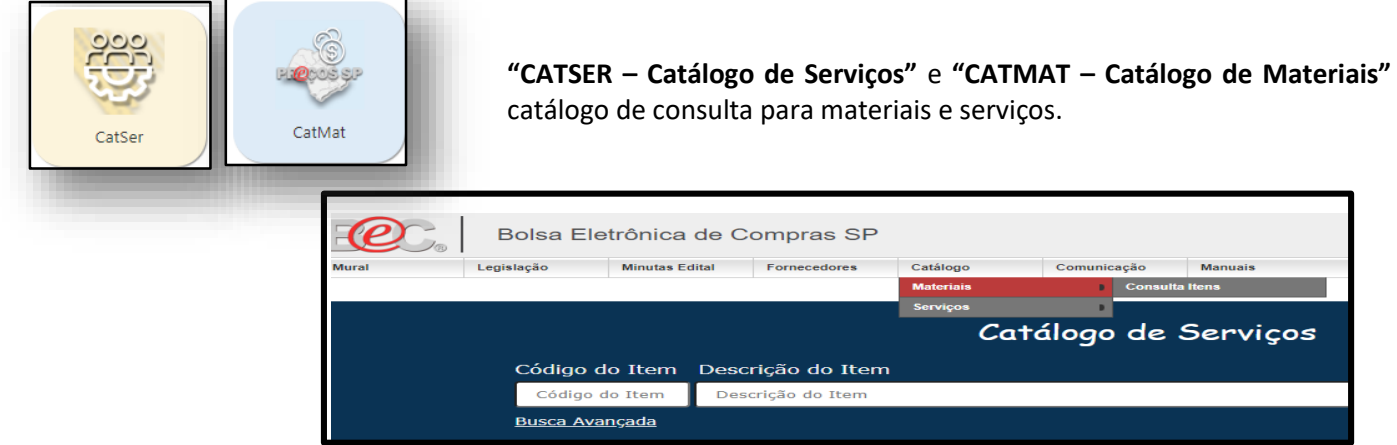

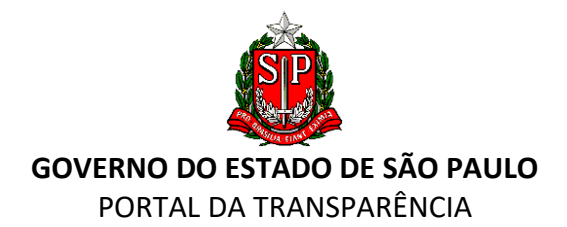

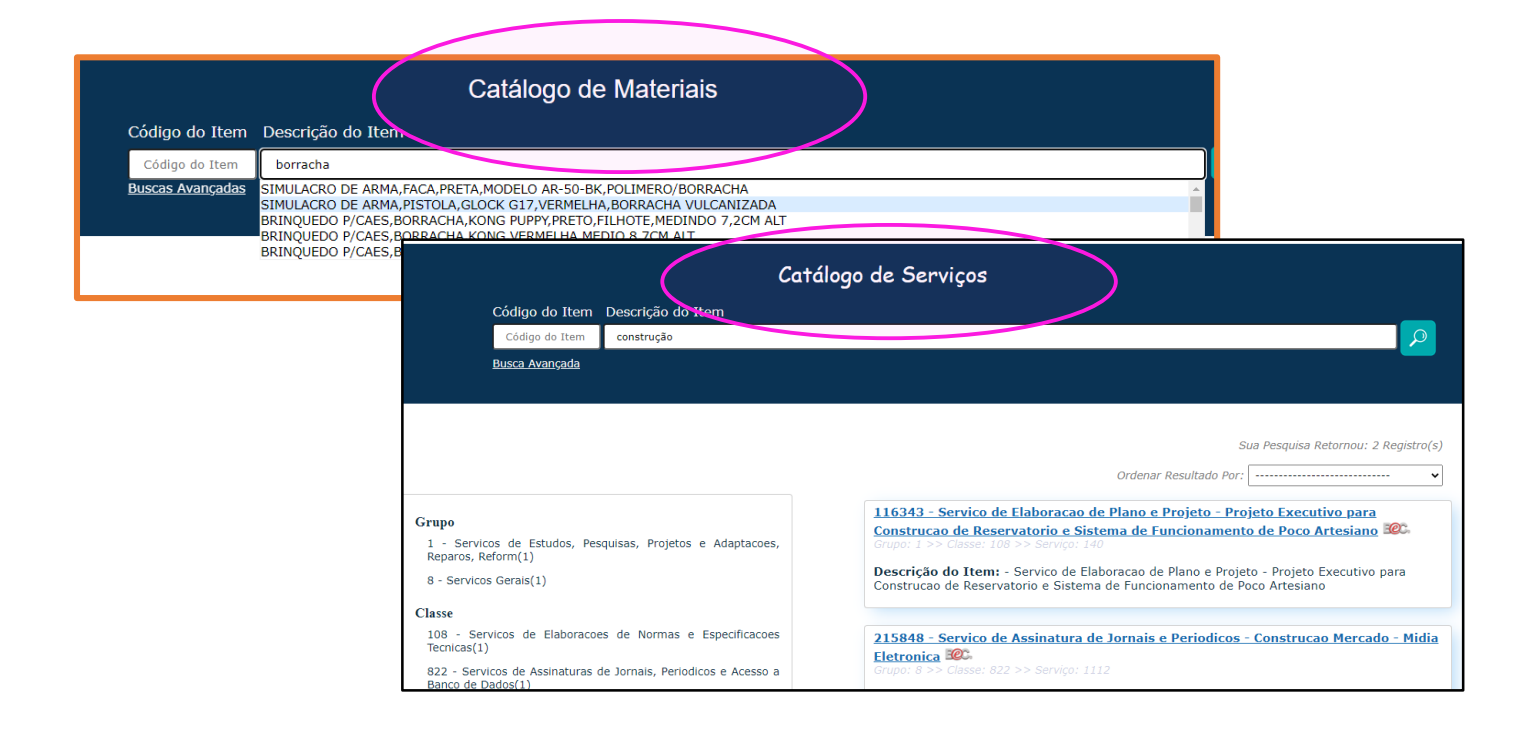

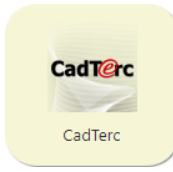

"CADTERC - Estudos Técnicos de Serviços Terceirizados" nessa plataforma são divulgadas as diretrizes para contratações de fornecedores de serviços terceirizados pela administração pública, padronizando especificações técnicas e valores (preços) referenciais para os serviços de maiores gastos do estado.

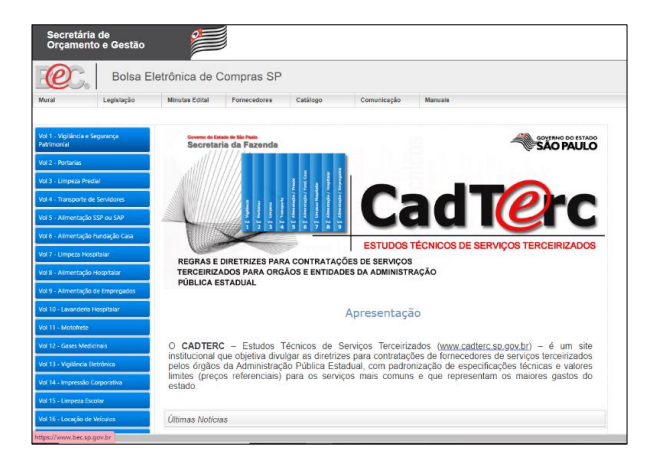

A plataforma *"e-negociospublicos"* visa proporcionar transparência aos processos de contratação do Governo do Estado de São Paulo, destinada à divulgação das licitações, dispensas, inexigibilidades, editais e minutas de contratos de todos os negócios realizados no estado. Também é possível uma busca por concorrências, concursos, convites, pregões, tomadas de preços, leilões, dispensas, pesquisa pelo fornecedor e por contrato.

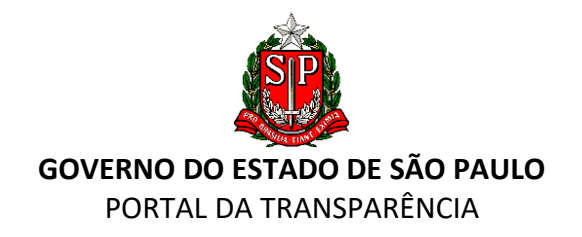

| ca por concorrênc                                  | ias, concursos, convites, pregões, to | omadas de preço, lei | ilões, dis |
|----------------------------------------------------|---------------------------------------|----------------------|------------|
| Pesquisa licitação                                 | Pesquisa licitação pelo fornecedor    | Pesquisa contrato    |            |
| Importante Preenc<br>1 Negócios<br>Área            | na pelo menos um dos campos abaixo    | D.                   |            |
| Importante Preenc<br>1 Negócios<br>Área            | na pelo menos um dos campos abaixo    | D.                   |            |
| Importante Preenc<br>1 Negócios<br>Área<br>Subárea | na pelo menos um dos campos abaixo    | D.                   |            |

**Cadastro Unificado de Fornecedores do Estado de São Paulo – CADIN** - Pesquisa e consulta de pendências com os órgãos e entidades estaduais.

| Sobre CADIN Estadual - Acesso ao<br>Contribuinte | Sobre o CADI                                                                         | N Estadual - Acesso ao                                                                                                    |
|--------------------------------------------------|--------------------------------------------------------------------------------------|----------------------------------------------------------------------------------------------------|
| Serviços                                         | contribuinte                                                                         |                                                                                                    |
| Como se cadastrar?                               |                                                                                      |                                                                                                    |
| Perguntas Frequentes                             | CADIN                                                                                | Instituído pela Lei 12.799/2008 e regulamentado pelo Decreto 53.455/2008, o<br>Cadastro Informativo dos Créditos não Quitados de Órgãos e Entidades Estaduais -<br>Cadin Estadual registra o nome das pessoas físicas e jurídicas que possuem |
|                                                  | Acesso ao Contribuinte                                                               | pendências com os órgãos e entidades da Administração Pública Estadual direta e<br>indireta.                                                                                                    |
|                                                  | Serviços                                                                             | Consulta de Inscritos no CADIN                                                                                                    |
|                                                  | O CADIN Estadual conterá a relação das                                               | pessoas físicas e jurídicas que:                                                                                                    |
|                                                  | <ul> <li>sejam responsáveis por obriga<br/>Administração direta e indiret</li> </ul> | ções pecuniárias vencidas e não pagas, em relação a órgãos e entidades da<br>a, incluídas as empresas controladas pelo Estado                                                                                                    |

O "Cadastro Estadual de Empresas Punidas - CEEP" reúne e dá publicidade às sanções aplicadas com base no artigo 5º do Decreto nº 60.106/2014.

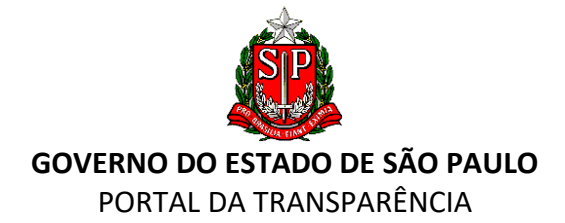

| astro Estadu                | ual de Empresas                                                                                                    | Punidas - CEEP                                                                                                    |                                                                                                    |                                                                                                    |                                                                                                    |
|-----------------------------|----------------------------------------------------------------------------------------------------|----------------------------------------------------------------------------------------------------|----------------------------------------------------------------------------------------------------|----------------------------------------------------------------------------------------------------|----------------------------------------------------------------------------------------------------|
| uído pelo artigo 5º         | º do decreto 60.106, de                                                                                                    | 29 de janeiro de 2014                                                                                                    |                                                                                                    |                                                                                                    |                                                                                                    |
| atório                      |                                                                                                    |                                                                                                    |                                                                                                    |                                                                                                    |                                                                                                    |
| 1:                          |                                                                                                    |                                                                                                    |                                                                                                    |                                                                                                    |                                                                                                    |
|                             |                                                                                                    | Limpar Filtrar                                                                                                    |                                                                                                    |                                                                                                    |                                                                                                    |
|                             |                                                                                                    | Quantidade                                                                                                    | a de registro                                                                                                    | o(s) encont                                                                                                    | rados(s): 33                                                                                                    |
| СNРЈ                        | Razão Social                                                                                                    | Tipo de Sanção                                                                                                    | Data da<br>Sanção                                                                                                    | Acordo de<br>Leniência                                                                                                    | Descumpriu<br>acordo?                                                                                                    |
| 01.390.820/0001-08          | SCORPION DO BRASIL<br>POLIMERAS UNICRAM LTDA -<br>ME                                                                                                    | SANÇÃO ADMINISTRATIVA I - multa; II - publicação extraordinária da decisão condenatória;<br>SANÇÃO JUDICIAL                                                                                                    | 28/07/2016                                                                                                    | Não                                                                                                    | Não                                                                                                    |
| 14.293.877/0001-22          | HIDROVIX CONEXOES<br>POLIMERAS ESPECIAIS LTDA -<br>ME                                                                                                    | SANÇÃO ADMINISTRATIVA I - multa; II - publicação extraordinária da decisão condenatória;<br>SANÇÃO JUDICIAL                                                                                                    | 28/07/2016                                                                                                    | Não                                                                                                    | Não                                                                                                    |
| 16.903.888/0001-02          | AW Sports - EIRELI                                                                                                    | SANÇÃO ADMINISTRATIVA I - multa; II - publicação extraordinária da decisão condenatória;<br>SANÇÃO JUDICIAL                                                                                                    | 05/03/2018                                                                                                    | Não                                                                                                    | Não                                                                                                    |
| 60.699 <b>.1</b> 88/0001-30 | Mega Dados Comercial Ltda                                                                                                    | SANÇÃO ADMINISTRATIVA I - multa; II - publicação extraordinária da decisão condenatória;<br>SANÇÃO JUDICIAL                                                                                                    | 05/03/2018                                                                                                    | Não                                                                                                    | Não                                                                                                    |
| 18.341.488/0001-86          | BELLATOR SEGURANÇA E<br>VIGILÂNCIA LTDA-EPP                                                                                                    | SANÇÃO ADMINISTRATIVA I - multa; SANÇÃO JUDICIAL                                                                                                    | 02/12/2019                                                                                                    | Não                                                                                                    | Não                                                                                                    |
|                             | Astro Estadu<br>iído pelo artigo 54<br>atório<br>:<br>CNPJ<br>01.390.820/0001-08<br>14.293.877/0001-22<br>16.903.888/0001-02<br>60.699.188/0001-20<br>18.341.488/0001-86 | Astro Estadual de Empresas           uído pelo artigo 5º do decreto 60.106, de           atório           :           CNPJ         Razão Social           01.390.820/0001-08         SCORPION DO BRASIL<br>POLIMERAS UNICAM LIDA -<br>ME           14.293.877/0001-22         POLIMERAS UNICAM LIDA -<br>ME           16.903.8888/0001-02         AW Sports - EIRELI           60.699.188/0001-20         Mega Dados Comercial Ltda           18.341.488/0001-86         BELLATOR SEGURANÇA E<br>VIGILÁRICIA LIDA - EPP | Address Bastro Estadual de Empresas Punidas - CEEP<br>nído pelo artigo 5º do decreto 60.106, de 29 de janeiro de 2014<br>atório<br>:<br>Limpar Filtrar<br>Quantidad<br>CNPJ Razão Social Filtrar<br>01.390.820/0001-08 SCORPION DO BRASIL<br>POLIMERAS UNICRAM LTDA -<br>SANÇÃO ADMINISTRATIVA I - multa; II - publicação extraordinária da decisão condenatória;<br>ANÇÃO ADMINISTRATIVA I - multa; II - publicação extraordinária da decisão condenatória;<br>14.293.877/0001-22 POLIMERAS ESPECIAIS LTDA -<br>SANÇÃO ADMINISTRATIVA I - multa; II - publicação extraordinária da decisão condenatória;<br>60.699.188/0001-02 AW Sports - EIRELI SANÇÃO ADMINISTRATIVA I - multa; II - publicação extraordinária da decisão condenatória;<br>60.699.188/0001-02 Mega Dados Comercial Ltda SANÇÃO ADMINISTRATIVA I - multa; II - publicação extraordinária da decisão condenatória;<br>18.341.488/0001-66 BELLATOR SEGURANÇA E<br>ANÇÃO ADMINISTRATIVA I - multa; II - publicação extraordinária da decisão condenatória;<br>SANÇÃO ADMINISTRATIVA I - multa; II - publicação extraordinária da decisão condenatória;<br>60.699.188/0001-30 Mega Dados Comercial Ltda SANÇÃO ADMINISTRATIVA I - multa; II - publicação extraordinária da decisão condenatória;<br>8.340,ÃO ADMINISTRATIVA I - multa; II - publicação extraordinária da decisão condenatória;<br>8.340,ÃO ADMINISTRATIVA I - multa; II - publicação extraordinária da decisão condenatória;<br>8.340,ÃO ADMINISTRATIVA I - multa; II - publicação extraordinária da decisão condenatória;<br>8.340,ÃO ADMINISTRATIVA I - multa; II - publicação extraordinária da decisão condenatória;<br>8.340,ÃO ADMINISTRATIVA I - multa; II - publicação extraordinária da decisão condenatória;<br>8.340,ÃO ADMINISTRATIVA I - multa; II - publicação extraordinária da decisão condenatória;<br>8.340,ÃO ADMINISTRATIVA I - multa; II - publicação extraordinária da decisão condenatória;<br>8.340,ÃO ADMINISTRATIVA I - multa; SANÇÃO JUDICIAL | Astro Estadual de Empresas Punidas - CEEP<br>Inído pelo artigo 3º do decreto 60.106, de 29 de janeiro de 2014<br>Atório<br>: | Advance Advance Advanc |

Em **"Contratos de Serviços Especializados"**, é possível ao cidadão a pesquisa de cópia dos contratos de serviços técnicos especializados firmados pela administração direta e indireta.

| Contratos de Serviços E                                                                                                    | specializados                                                                                    |                                                               |                                      |                                                                                                    |                                     |                                      |                                         |                              |
|----------------------------------------------------------------------------------------------------|--------------------------------------------------------------------------------------------------|---------------------------------------------------------------|--------------------------------------|----------------------------------------------------------------------------------------------------|-------------------------------------|--------------------------------------|-----------------------------------------|------------------------------|
| Nesta página é possível visualizar po<br>direta e indireta (autarquias, fundaçõi<br>do artigo 3º, do Decreto nº 59.954, de<br>Os contratos disponibilizados no Por<br>ou seja após 14 de dezembro de 2013 | or meio de pesquisa as<br>es e empresas estatais<br>13/12/2013.<br>tal da Transparência sá<br>3. | s cópias de contra<br>) do Poder Execut<br>ão aqueles cujos e | atos de s<br>ivo encar<br>editais ou | erviços técnicos especializados firm<br>ninhadas à Controladoria Geral do E<br>justificação foram publicados após                                                                                                    | nados pe<br>stado, no<br>s a edição | los órgão:<br>s termos<br>o do Decre | s da admin<br>do parágra<br>to nº 59.95 | istraçã<br>lo únic<br>54/201 |
| Para visualizar es contratos tirmados selecio                                                                                                    | ne na lista clicando sobre o                                                                     | nome da Secretaria d                                          | de Estado (                          | ou da entidado da administração indireta e s                                                                                                    | selecione o                         | nome do co                           | ntratado.                               |                              |
| Órgão: [Selecione um órgão]                                                                                                    |                                                                                                  |                                                               |                                      | ✓ Pesquisar                                                                                                    |                                     |                                      |                                         |                              |
|                                                                                                    |                                                                                                  | CONTRA                                                        |                                      | 2005                                                                                                    |                                     |                                      |                                         |                              |
| Órgão/Entidade                                                                                                    | Contratado                                                                                       | Nº do                                                         | Termo                                | Objeto                                                                                                    | Início                              | Término                              | Valor                                   | Visualia                     |
| CODASP - COMPANHIA DE DESENVOLVIMENT<br>AGRÍCOLA DO ESTADO DE SÃO PAULO                                                                                                    | O CPOS - COMPANHIA<br>PAULISTA DE OBRAS E<br>SERVIÇOS                                            | 18.347/2013                                                   | Termo<br>Inicial                     | Avaliação do valor de locação de 13 imóveis<br>da contratante situados nos municípios de<br>Andradina, Araçatuba, Bragança Paulista,<br>Cerqueira César, Guaratinguetá, Itatinga,<br>Fernandópolis, Lins, Marília, Santa Ernestina<br>e São Manuel                                    | 26/12/2013                          | 22/02/2014                           | 64.481,11                               | æ                            |
| CODASP - COMPANHIA DE DESENVOLVIMENT<br>AGRÍCOLA DO ESTADO DE SÃO PAULO                                                                                                    | CONFIRMA ASSESSORIA<br>CONTÁBIL E<br>EMPRESARIAL EIRELI -<br>EPP                                 | 18.249/2013                                                   | Termo<br>Inicial                     | Suporte, Consultoria e Assessoramento na<br>área tributária e contábil, executadas pela<br>Companhia de Desenvolvimento Agrícola do<br>Estado de São Paulo                                                                                                    | 02/01/2014                          | 02/01/2015                           | 1.500.000,00                            | æ                            |
| TUNDAP - FUNDAÇÃO DO DESENVOLVIMENT<br>ADMINISTRATIVO                                                                                                    | D SONIA NAHAS DE<br>CARVALHO                                                                     | 939/2013 (1°<br>ADITIVO)                                      | Termo<br>Aditivo                     | Prorrogação de Vigência - Prestação de<br>Serviços Técnicos Profissionais<br>Especializados ao Projeto nº 500-1754 "Plano<br>de ação da Macro Metrópole Paulista - PAM<br>2040"                                                                                                    | 06/12/2013                          | 03/07/2014                           | 118.040,00                              | æ                            |
| EMAE - EMPRESA METROPOLITANA DE ÁGUA<br>E ENERGIA                                                                                                    | S MACIEL E AUDITORES<br>INDEPENDENTES S/S ME                                                     | AIS.NN.0001.01.2013<br>(1° ADITIVO)                           | Termo<br>Aditivo                     | Prorrogação de Vigência - Prestação de<br>Serviços Técnicos Profissionais<br>Especializados de Auditoria Contábil e<br>Financeira dos projetos Gestão P&D 2012,<br>P&D 033-003/2010 e P&D 0064-1024/2010                                                                              | 10/04/2013                          | 28/09/2014                           | 38.775,00                               | æ                            |
| SABESP - COMPANHIA DE SANEAMENTO<br>BÁSICO DO ESTADO DE SÃO PAULO                                                                                                    | FUNDAÇÃO INSTITUTO<br>DE PESQUISAS<br>CONTÁBEIS, ATUARIAIS E<br>FINANCEIRAS - FIPECAFI           | 54539/2013                                                    | Termo<br>Inicial                     | Prestação de Serviços Técnicos Profissionais<br>Especializados para Elaboração de Análise e<br>Parecer Técnico Contábil referente ao laudo<br>pericial apresentado nos autos do processo<br>judicial nº 0026962-04.2000.8.26.0053, em<br>trâmite na 3º Vara da Fazenda Pública de São | 24/01/2014                          | 28/01/2014                           | 200.000,00                              | æ                            |

Em **"Contratos de Serviços Terceirizados"**, o cidadão acessa a relação dos contratos de serviços terceirizados em vigor, registrados pelos órgãos da administração direta e indireta da administração estadual através de sistema de monitoramento e acompanhados pela Controladoria Geral do Estado.

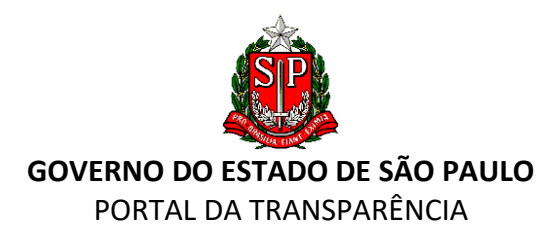

| Contratos de Serviços Terceirizados                                                                                                    |
|----------------------------------------------------------------------------------------------------|
| Acesso à relação dos contratos de serviços terceirizados em vigor, registrados pelos órgãos da administração direta e indireta da administração estadual através<br>de eistema de monitoramento e acompanhados pela Controladoria Geral do Estado.<br>ARQUIVO PDF ARQUIVO EXCEL                                                                                                    |
| O CADTERC – Estudos Técnicos de Serviços Terceirizados (www.cadterc.sp.gov.br) é um site institucional, que objetiva divulgar as diretrizes para<br>contratações de fornecedores de serviços terceirizados pelos órgãos da Administração Pública Estadual, com padronização de especificações técnicas e<br>valores limites (preços referenciais) dos serviços mais comuns e que representam os maiores gastos do Estado. |

No mesmo quadro, é possível, ainda, pesquisar **"Editais e Contratos Assinados de Parcerias Público-Privadas**".

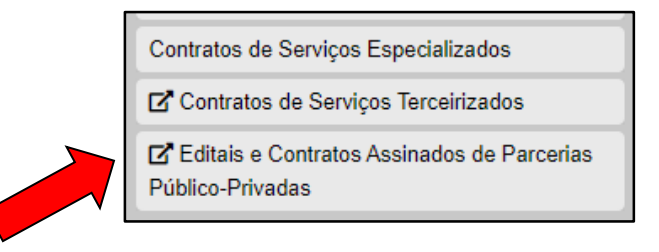

#### **QUADRO "MAPAS E GRÁFICOS TEMÁTICOS"**

Acesso aos mapas temáticos disponíveis com diversas informações do Estado de São Paulo, exibido também no *banner* rotativo (já comentado anteriormente).

#### QUADRO "RELATÓRIOS"

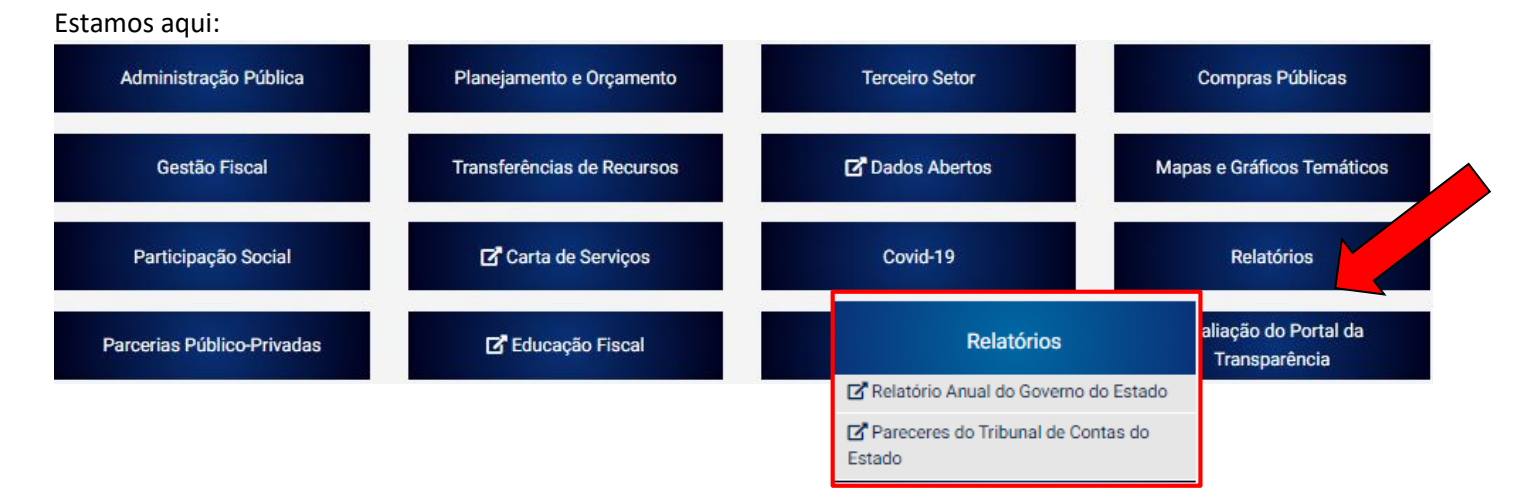

Aqui em **"Relatório Anual do Governo do Estado"**, o documento/arquivo pode ser baixado pelo usuário, contendo os principais resultados da gestão orçamentária e financeira do Governo do Estado de São Paulo em suas principais atividades no âmbito dos programas e ações previstas pelos diversos órgãos governamentais.

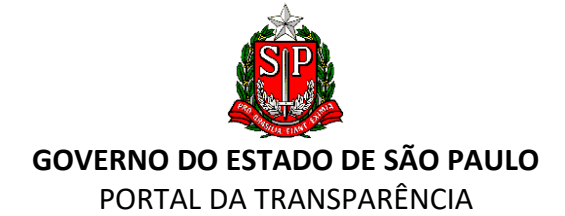

| orcar do Governo   Cidadao SP             |                             |                          |                                                 |                                                            |            |                                |
|-------------------------------------------|-----------------------------|--------------------------|-------------------------------------------------|------------------------------------------------------------|------------|--------------------------------|
| Fazenda e<br>Planejamer                   | nto                         | 2                        |                                                 | Digite sua busca                                           | Q          | SÃO PAULO<br>GOVERNO DO ESTADO |
| 😭 ΙΝΊCIO                                  | 1 INSTITUCIONAL             | L CIDADÃO                | M EMPRESA                                       | ACESSO À INFORMAÇÃO                                        | I NOTÍCIAS |                                |
| cê está em: Acess                         | so à Informação > Re        | latório Anual do Governo | do Estado                                       |                                                            |            |                                |
| Programas e Pi                            | rojetos 🕨                   | Relatório                | o Anual o                                       | do Governo do                                              | o Estado   |                                |
| Receitas                                  | •                           | f © У in ⊠               | ]                                               |                                                            |            |                                |
| Despesas                                  | •                           | 2021 🔻                   |                                                 |                                                            |            |                                |
| Transferências<br>Recursos                | de 🕨                        | Download completo d      | o relatório : Volume 1<br>If - 7125 Kb 🛓 Baixar |                                                            |            |                                |
| Balanço Geral (                           | do Estado                   | Download completo d      | o relatório : Volume 2<br>If - 6139 Kb 초 Baixar |                                                            |            |                                |
| Quadros Demoi<br>Lei de Respons<br>Fiscal | nstrativos da<br>sabilidade | Capítulo 1: Situação E   | conômico-Financeira do<br>ocx - 267 Kb 🕹 Baixar | Governo do Estado de São Paulo<br>🛒 Arquivo pdf - 566 Kb 🛓 | Baixar     |                                |
| Haveres e Dívic<br>Pública                | da 🕨                        | Tabela: Número de Se     | rvidores                                        | 🔂 Arquivo ods - 26 Kb 🕹 E                                  | Baixar     |                                |
| Tributos - Legis                          | slação,                     | Arquivo xl               | sx - 37 Kb 📥 Baixar                             | 🔜 Arquivo odt - 74 Kb 📥 B                                  | Baixar     |                                |
| Benefícios e                              |                             | 2020 🕨                   |                                                 |                                                            |            |                                |
|                                           |                             | 2019 🕨                   |                                                 |                                                            |            | Por<br>Tec                     |
| Tribunal de Imp                           | postos e Taxas              | 2018 🕨                   |                                                 |                                                            |            | Dar                            |

**Pareceres do Tribunal de Contas do Estado**: é possível consultar os pareceres emitidos pelo Tribunal de Constas referentes às Contas Anuais do Governo Estadual e às contas municipais.

|                  | CESSIBILIDADE LOGIN () V () () () () () () () () () () () () ()                          |
|------------------|------------------------------------------------------------------------------------------|
|                  | Início                                                                                   |
| $\left( \right)$ | Contas Anuais                                                                            |
|                  | Governo Estadual         Contas Municipais (Parecer)         Consolidadas dos Municípios |
|                  | + 2020                                                                                   |
|                  | + 2019                                                                                   |
|                  | + 2018                                                                                   |
|                  | + 2017                                                                                   |
|                  | + 2016                                                                                   |
|                  | + 2015                                                                                   |
|                  | + 2014                                                                                   |

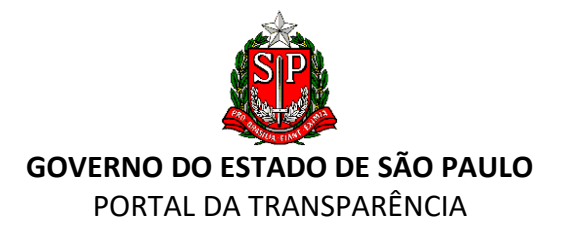

#### QUADRO "AVALIAÇÃO DO PORTAL DA TRANSPARÊNCIA"

Estamos aqui: Administração Pública Planejamento e Orçamento Terceiro Setor Compras Públicas Transferências de Recursos 🗹 Dados Abertos Gestão Fiscal Mapas e Gráficos Temáticos Participação Social Carta de Serviços Covid-19 Relatórios Avaliação do Portal da 🗹 Educação Fiscal Diário Oficial Parcerias Público-Privadas Transparência

No último quadro, **"Avaliação do Portal da Transparência"**, o cidadão poderá emitir sua avaliação quanto às informações disponibilizadas no Portal. A avaliação permitirá que a plataforma aprimore seus recursos com a colaboração do usuário cidadão.

| PORTAL | DA TRANSPARÊNCIA                                                               |                                 |                   |
|--------|--------------------------------------------------------------------------------|---------------------------------|-------------------|
| INÍCIO | TRANSPARÊNCIA SP • LEGISLAÇÃO • CANAIS DE COMUNICAÇÃO LEI DE ACESSO À INFORMAI | ÃO MEL-                         | ORADO PELO Google |
|        | Avaliação do Portal da Transparência                                           |                                 |                   |
|        | Nome                                                                           | E-mail                          |                   |
|        | Informe o seu nome                                                             | Informe o seu e-mail            |                   |
|        | 1) Qual a sua avaliação do Portal da Transparência do Estado de São Paulo?     | 2) Você encontrou o que queria? |                   |
|        | Selecione                                                                      | ~ Selecione                     | ~                 |
|        | Informe o assunto que não encontrou ou encontrou parcialmente.                 |                                 |                   |
|        |                                                                                |                                 |                   |
|        | -                                                                              |                                 |                   |
|        | ENS/AD                                                                         |                                 |                   |

## 13. RODAPÉ

Em Mapa do Site, no Rodapé, o cidadão encontrará uma lista com as URLs do Portal para facilitar a navegação.

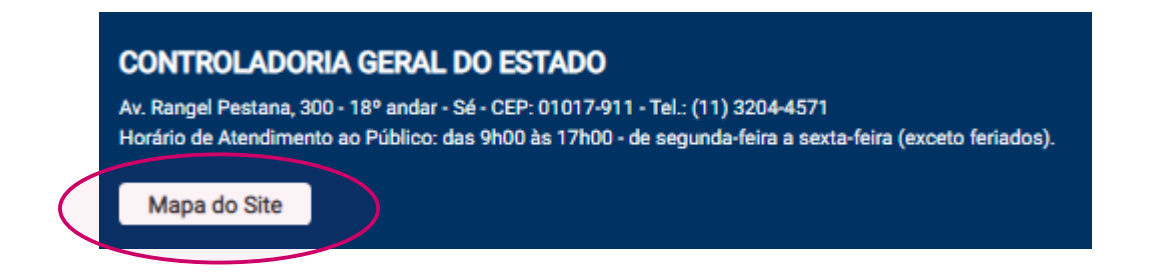

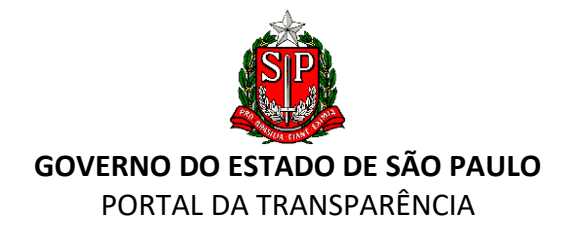

Ao clicar em "Controladoria Geral do Estado", há um *hyperlink* que direcionará o usuário ao Portal da Controladoria Geral.

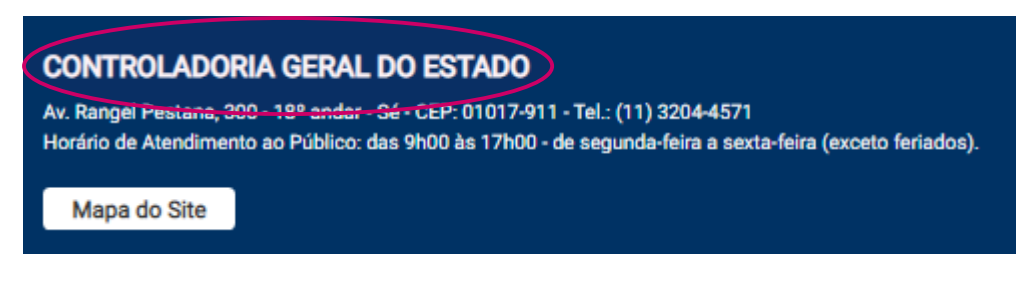

#### **14. ACESSIBILIDADE DO SITE**

O Portal da Transparência do Estado de São Paulo possui as seguintes ferramentas de acessibilidade para permitir aos portadores de deficiências especiais o acesso às informações:

#### ÍCONES 🛞 🚱 🕕

Na parte superior direita do Portal, há três ícones que, ao serem acionados, permitem:

- A+ Aumentar o tamanho do texto;
- A Diminuir o tamanho do texto;
- Fixar a cor do texto como branco ou preto, dependendo da sua cor original, facilitando a leitura.

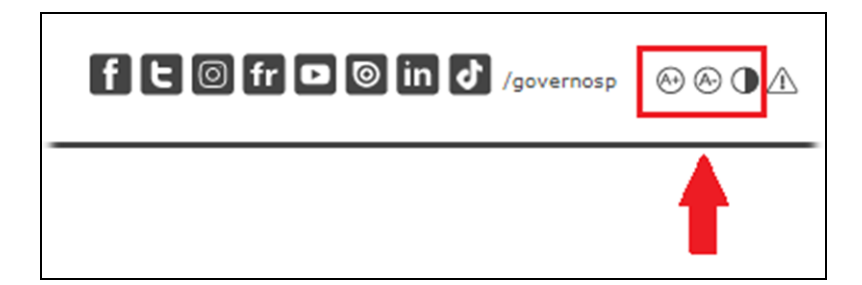

#### **VLIBRAS**

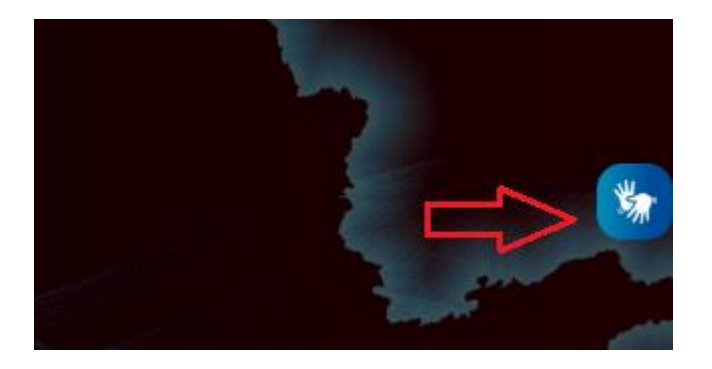

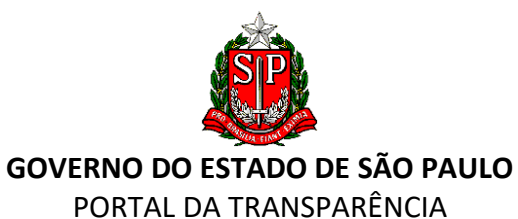

Ao clicar no símbolo , o cidadão acessará o Vlibras, ferramenta que traduz conteúdos digitais (texto, áudio e vídeo) do Português para a Língua Brasileira de Sinais - Libras, tornando-os mais acessíveis às pessoas com deficiência auditiva.

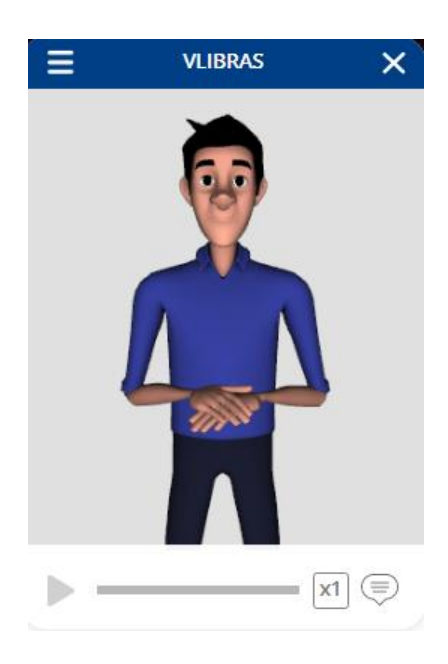